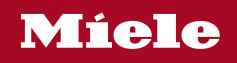

# Instrucțiuni de utilizare și instalare Cuptor

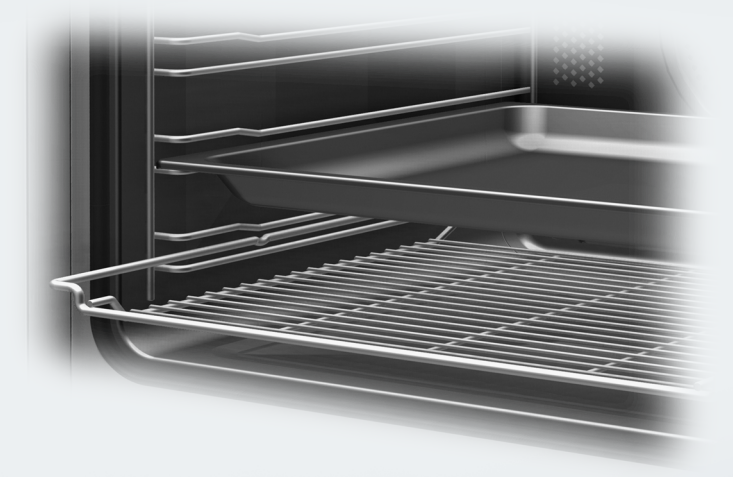

Este **esențial** să citiți instrucțiunile de utilizare și instalare înainte de amplasare - instalare - punerea în funcțiune. Astfel vă protejați și evitați pagubele.

| Indicații de siguranță și avertizări                                                           | . 6                              |
|------------------------------------------------------------------------------------------------|----------------------------------|
| Contribuția dvs. la protecția mediului înconjurător                                            | 15                               |
| Descriere                                                                                      | 16                               |
| Comenzi                                                                                        | 17<br>18<br>18<br>19<br>20<br>21 |
| Principiu de funcționare                                                                       | 22                               |
| Selectarea unui punct de meniu                                                                 | 22                               |
| Răsfoire                                                                                       | 22                               |
| leșirea din nivelurile de meniu                                                                | 22                               |
| Modificarea unei valori sau setări                                                             | 22                               |
| Modificarea setării într-o listă de selecție                                                   | 22                               |
| Introducerea unor cifre cu ajutorul contorului                                                 | 22                               |
| Introducerea cifrelor cu ajutorul tastaturii numerice                                          | 22                               |
| Modificarea unei setari cu bara cu segmente                                                    | 23                               |
| Introducerea literelor                                                                         | 23                               |
| Atișarea meniului contextual.                                                                  | 23                               |
| Aficerea manifeduri untical                                                                    | 23                               |
| Alişarea Muter                                                                                 | 24                               |
| Alişarea Ajului                                                                                | 24                               |
|                                                                                                | 24                               |
| Dotări                                                                                         | 25                               |
| Eticheta cu date tehnice                                                                       | 25                               |
|                                                                                                | 25                               |
| Accesorii incluse și accesorii opționale                                                       | 25                               |
| Funcții                                                                                        | 31                               |
| Suprafețe tratate cu email PerfectClean (Curățare perfectă)<br>Accesorii care suportă piroliza | 31<br>32<br>32                   |
| Prima punere în funcțiune                                                                      | 33                               |
| Miele@home                                                                                     | 33                               |
| Setări de bază                                                                                 | 34                               |
| Încălzirea inițială a cuptorului și clătirea sistemului de injectare a aburilor                | 35                               |
| Setări                                                                                         | 37                               |
| Prezentarea generală a setărilor                                                               | 37                               |
| Accesarea meniului "Setări"                                                                    | 40                               |
| Limbă 🏲                                                                                        | 40                               |

| Răcire rapidă                                                                                                    | 63                                                       |
|----------------------------------------------------------------------------------------------------|----------------------------------------------------------|
| Menținere caldă                                                                                                    | 63                                                       |
| Crisp function                                                                                                    | 65                                                       |
| Schimbarea modului de operare                                                                                                    | 65                                                       |
| <b>Umiditate plus</b>                                                                                                    | 66                                                       |
| Pornirea unui program de gătire cu Umiditate plus                                                                                                    | 67                                                       |
| Evaporați umiditatea reziduală                                                                                                    | 70                                                       |
| Programe automate                                                                                                    | 72<br>72<br>72<br>72<br>73                               |
| Aplicații speciale<br>Decongelare<br>Deshidratare<br>Încălzirea veselei<br>Dospire aluat cu drojdie<br>Menținere caldă<br>Gătire la temp. joase<br>Fierbere<br>Produse congelate/mâncăruri semi-preparate | 74<br>74<br>75<br>76<br>76<br>76<br>76<br>77<br>79<br>81 |
| MyMiele                                                                                                    | 82                                                       |
| Programe personalizate                                                                                                    | 83                                                       |
| Coacere                                                                                                    | 86<br>86<br>86<br>87                                     |
| Prăjire                                                                                                    | 88                                                       |
| Sfaturi pentru prăjire                                                                                                    | 88                                                       |
| Indicații privind tabelele de gătire                                                                                                    | 88                                                       |
| Indicații privind funcțiile                                                                                                    | 89                                                       |
| Termometru pentru alimente                                                                                                    | 90                                                       |
| <b>Gătire la gril</b>                                                                                                    | 94                                                       |
| Sfaturi pentru gătire la gril                                                                                                    | 94                                                       |
| Indicații privind tabelele de gătire                                                                                                    | 95                                                       |
| Indicații privind funcțiile                                                                                                    | 96                                                       |
| <b>Curățare și întreținere</b>                                                                                                    | 97                                                       |
| Agenți de curățare nerecomandați                                                                                                    | 97                                                       |
| Înlăturarea murdăriei obișnuite                                                                                                    | 98                                                       |
| Înlăturați murdăria persistentă (cu excepția ghidajelor telescopice FlexiClip)                                                                                                    | 99                                                       |

| Curățarea incintei cuptorului cu Piroliză<br>Detartrare                          | 100<br>103 |
|----------------------------------------------------------------------------------|------------|
| Scoaterea usii cuptorului                                                        | 107        |
| Demontarea ușii cuptorului                                                       | 108        |
| Repunerea ușii cuptorului                                                        | 112        |
| Scoaterea ghidajelor laterale și a ghidajelor telescopice FlexiClip              | 113        |
| Coborârea elementului superior de încălzire/elementului de încălzire pentru gril | 114        |
| Ghid pentru soluționarea problemelor                                             | 115        |
| Serviciu Clienți                                                                 | 121        |
| Contact în caz de defecțiuni                                                     | 121        |
| Garanție                                                                         | 121        |
| Instalare                                                                        | 122        |
| Dimensiuni de încastrare                                                         | 122        |
| Instalarea într-un corp de bucătărie înalt sau nesuspendat                       | 122        |
| Vedere laterală                                                                  | 123        |
| Racorduri și ventilație                                                          | 124        |
|                                                                                  | 125        |
| Conectare la rețeaua electrica                                                   | 126        |
| Tabele de gătire                                                                 | 128        |
| Aluat putos                                                                      | 128        |
| Aluat framantat                                                                  | 129        |
| Aluat dospit                                                                     | 130        |
| Aluat de pandispan                                                               | 121        |
| Aluat opărit, aluat de foietai, bezele                                           | 132        |
| Preparate picante                                                                | 133        |
| Vită                                                                             | 134        |
| Vițel                                                                            | 135        |
| Porc                                                                             | 136        |
| Miel, carne de vânat                                                             | 137        |
| Carne de pasăre, pește                                                           | 138        |
| Informații pentru institutele de testare                                         | 139        |
| Mâncare test conform EN 60350-1                                                  | 139        |
| Clasa de eficiență energetică                                                    | 140        |
| Fişa produsului pentru cuptoare de uz casnic                                     | 140        |
| Declarație de conformitate                                                       | 141        |
| Drepturi de autor și licențe                                                     | 142        |

# Indicații de siguranță și avertizări

Acest cuptor corespunde prevederilor de siguranță prescrise. Utilizarea sa incorectă poate cauza, însă, accidentarea utilizatorilor și daune materiale.

Citiți cu atenție instrucțiunile de utilizare și instalare înainte de a utiliza cuptorul pentru prima dată. Acestea conțin informații importante privind instalarea, siguranța, utilizarea și întreținerea aparatului. Astfel vă protejați și evitați pagubele la cuptor.

Conform standardului IEC/EN 60335-1 compania Miele vă sugerează în mod explicit să citiți și să urmați capitolul privind instalarea aparatului precum și indicațiile de siguranță și avertizările.

Compania Miele nu își asumă nici o răspundere pentru pagubele produse în urma nerespectării acestor indicații.

Păstrați aceste instrucțiuni de utilizare și instalare și transmiteți-le unui eventual viitor proprietar.

# Întrebuințare adecvată

Acest cuptor este proiectat pentru a fi folosit în mediu casnic, dar și în spații similare celui casnic.

Acest cuptor nu este proiectat pentru utilizare în exterior.

Utilizați cuptorul exclusiv în regim casnic pentru coacerea, prăjirea, gătirea la gril, gătirea, decongelarea, fierberea și deshidratarea alimentelor.

Orice altă întrebuințare este contraindicată.

Persoanele care din cauza abilităților fizice, senzoriale sau mentale sau a lipsei de experiență sau cunoștințe nu pot să utilizeze cuptorul, trebuie să fie supravegheate în timpul utilizării.

Aceste persoane pot folosi cuptorul fără a fi supravegheate, dacă utilizarea acestuia le-a fost clar explicată și dacă îl pot utiliza în condiții de siguranță. Ele trebuie să cunoască și să înțeleagă potențialele pericole ale unei utilizări incorecte.

Ca urmare a cerințelor speciale (de ex. cu privire la temperatură, umiditate, rezistență chimică, rezistență la abraziune și vibrații), acest cuptor este dotat cu o lampă specială. Această lampă specială trebuie folosită numai în scopurile prevăzute. Ea nu este adecvată pentru iluminatul încăperii. Înlocuirea trebuie efectuată de către un tehnician autorizat de compania Miele sau de către Serviciul Clienți Miele.

# Siguranța copiilor

Nu le permiteți copiilor sub 8 ani să se apropie de cuptor, decât dacă îi supravegheați în permanență.

Copiii mai mari de 8 ani pot folosi cuptorul fără a fi supravegheați, dacă utilizarea acestuia le-a fost clar explicată și dacă îl pot utiliza în condiții de siguranță. Copiii trebuie să cunoască și să înțeleagă potențialele pericole ale unei utilizări incorecte.

Copiii nesupravegheați nu au voie să curețe sau să îngrijească aparatul.

Supravegheați copiii care se află în apropierea cuptorului. Nu lăsați niciodată copiii să se joace cu cuptorul.

Pericol de asfixiere cu materialul de ambalare. În timp ce se joacă, copiii se pot înfășura în ambalaj (de exemplu folii) sau își pot trage ambalajul peste cap și se pot asfixia.

Nu lăsați materialul de ambalare la îndemâna copiilor.

Pericol de rănire ca urmare a suprafețelor fierbinți. Pielea copiilor este mult mai sensibilă la temperaturi ridicate decât cea a adulților. Cuptorul se încălzește la panoul interior al ușii, la panoul de comandă și la fantele de ventilație pentru aerul din incinta de gătire.

Nu permiteți copiilor să atingă cuptorul în timpul funcționării.

Pericol de rănire ca urmare a suprafețelor fierbinți. Pielea copiilor este mult mai sensibilă la temperaturi ridicate decât cea a adulților. În timpul procesului de curățare pirolitică frontul cuptorului se încălzește mai puternic decât în timpul funcționării normale.

Nu permiteți copiilor să atingă cuptorul în timpul curățării pirolitice.

Pericol de rănire ca urmare uşii deschise. Uşa poate susține maxim 15 kg. Copiii se pot accidenta la uşa deschisă.

Nu le permiteți să se așeze pe ușa deschisă ori să se agațe de aceasta.

Atunci când atingeți butonul cu senzor uşa se deschide complet automat. Astfel copiii sau animalele se pot lovi de uşă. La deschidere aveți grijă ca nimeni să nu se afle în zona de deschidere a uşii.

# Aspecte tehnice

Lucrările necorespunzătoare de instalare, întreținere sau reparație pot implica pericole considerabile pentru utilizator. Lucrările de instalare, întreținere sau reparație se efectuează doar de către specialiști autorizați de compania Miele.

Avarierea cuptorului vă poate pune în pericol siguranța. Verificați cuptorul pentru a constata dacă prezintă daune vizibile. Nu puneți niciodată în funcțiune un cuptor deteriorat.

Funcționarea sigură este garantată numai dacă cuptorul este conectat la rețeaua electrică publică.

Siguranța electrică a cuptorului poate fi garantată doar dacă acesta este legat la un conductor de protecție instalat conform prevederilor relevante. Este foarte important ca această cerință fundamentală de siguranță să fie îndeplinită. Dacă aveți nelămuriri, solicitați unui electrician calificat să verifice instalația electrică a locuinței.

Asigurați-vă că datele de conectare la rețea, trecute pe eticheta cu date tehnice a cuptorului (tensiune și frecvență), se potrivesc coordonatelor instalației electrice din locuință astfel încât să nu survină avarii la cuptor. Înainte conectare, comparați datele de conectare. În cazul în care aveți nelămuriri, întrebați un electrician.

Prizele multiple sau prelungitoarele nu garantează siguranța necesară. Nu le folosiți pentru a conecta cuptorul la rețeaua de energie electrică.

Din motive de siguranță, acest aparat trebuie încastrat înainte de utilizare.

Nu este permisă utilizarea acestui aparat în locații mobile (de exemplu pe ambarcațiuni).

Pericol de rănire ca urmare a electrocutării. Atingerea racordurilor sub tensiune şi modificarea structurii electrice şi mecanice pot fi foarte periculoase pentru utilizator şi pot cauza defecțiuni de funcționare a cuptorului.

Nu deschideți niciodată carcasa cuptorului.

# Indicații de siguranță și avertizări

Dacă aparatul este supus unor reparații de către persoane neautorizate și nu de către personal autorizat de compania Miele, i se va anula garanția.

Miele garantează îndeplinirea cerințelor de siguranță doar în cazul utilizării unor piese de schimb originale. Componentele defecte pot fi înlocuite doar cu piese de schimb originale.

În cazul în care cuptorul este livrat fără cablul de alimentare, trebuie instalat un cablu special de alimentare de către un specialist autorizat de Miele (consultați capitolul "Instalare", secțiunea "Conectare la rețeaua electrică").

În cazul în care cablul de alimentare este deteriorat, acesta trebuie înlocuit cu un cablu special de alimentare de către un specialist autorizat de Miele (consultați capitolul "Instalare", secțiunea "Conectare la rețeaua electrică").

În cazul lucrărilor de instalare, întreținere sau reparații, cuptorul trebuie deconectat complet de la rețeaua electrică. Asigurați-vă că acesta este deconectat:

- decuplați siguranțele instalației electrice sau
- demontați complet dispozitivele de siguranță contra deșurubării ale instalației electrice sau
- scoateți ștecărul (dacă există) din priză. Nu trageți de cablul de alimentare, ci de ștecăr.

▶ Pentru o funcționare ireproșabilă, cuptorul necesită o alimentare corespunzătoare cu aer de răcire. Asigurați-vă că alimentarea cu aer de răcire nu este blocată (de exemplu prin montarea de măști termoizolante în unitatea de montare). Aerul de răcire nu trebuie să fie încălzit excesiv de la alte surse de căldură (de exemplu sobe cu combustibil solid).

Dacă cuptorul a fost instalat în spatele unui front de mobilier (de ex. în spatele unei uşi), nu închideți niciodată frontul de mobilier în timp ce utilizați cuptorul. În spatele frontului de mobilier închis se acumulează căldură și umiditate. Acestea pot provoca deteriorarea cuptorului, a unității de încastrare și a pardoselii. Închideți uşa de mobilier abia după răcirea completă a cuptorului.

# Utilizare corectă

Pericol de rănire ca urmare a suprafețelor fierbinți. În timpul funcționării, cuptorul se încinge. Puteți suferi arsuri în contact cu elementele de încălzire, incinta cuptorului, accesoriile și alimentele gătite. Folosiți mănuși de bucătărie când puneți mâncarea în cuptor, când o scoateți sau când lucrați în incinta cuptorului fierbinte.

Obiectele lăsate în apropierea cuptorului pornit se pot aprinde din cauza temperaturilor ridicate emanate de acesta. Nu folosiți niciodată cuptorul pentru încălzirea încăperilor.

Uleiul sau grăsimile prezintă pericol de incendiu dacă sunt lăsate să se supraîncălzească. Nu lăsați niciodată cuptorul nesupravegheat când gătiți cu ulei sau grăsimi. Nu stingeți niciodată cu apă flăcările provocate de ulei și grăsimi. Opriți aparatul și stingeți flăcările lăsându-i ușa închisă.

Durata prea lungă de gătire la gril poate duce la uscarea și, eventual, la autoaprinderea alimentelor. Respectați timpii de gătire recomandați.

Unele alimente se usucă mai repede şi se pot autoaprinde ca urmare a temperaturilor ridicate de gril.

Nu utilizați niciodată funcțiile de gătire la gril pentru coacerea chiflelor sau a pâinii și pentru uscarea florilor sau a plantelor. Folosiți funcțiile Ventilator plus 🔊 sau Încălzire super.-infer. 🗔.

Dacă utilizați alcool în rețetele dumneavoastră, temperaturile ridicate pot provoca evaporarea alcoolului. Vaporii de alcool pot lua foc la contactul cu elementele de încălzire.

La folosirea căldurii reziduale pentru a păstra alimentele la cald, ca urmare a umidității ridicate a aerului și a condensului, există riscul apariției coroziunii în cuptor. Chiar și panoul de comandă, blatul de bucătărie și unitatea de încastrare se pot deteriora. Lăsați cuptorul pornit și setați temperatura cea mai scăzută în funcția aleasă. Ventilatorul de răcire rămâne pornit automat.

Alimentele păstrate la cald sau depozitate în incinta cuptorului se pot usca, iar umiditatea eliminată poate duce la corodarea cuptorului. Prin urmare, acoperiți alimentele.

# Indicații de siguranță și avertizări

Emailul de la baza incintei cuptorului se poate desprinde sau fisura din cauza acumulării de căldură.

Nu așezați niciodată la baza incintei cuptorului folie de aluminiu sau pentru protecția cuptorului.

Dacă folosiți baza incintei cuptorului ca suprafață de depozitare la prepararea mâncării sau pentru încălzirea vaselor, folosiți exclusiv funcțiile Ventilator plus 🔊 sau Eco-Ventilator plus 🔊 fără funcția Booster.

Baza incintei cuptorului se poate deteriora ca urmare a împingerii obiectelor pe suprafața ei în diferite direcții. Atunci când aşezați oale, cratițe sau alte vase pe baza incintei cuptorului, nu le împingeți și nu le mișcați pe suprafață.

Pericol de rănire ca urmare a vaporilor de apă. Dacă este turnat un lichid rece pe o suprafață încinsă, se formează vapori care pot provoca arsuri puternice. În plus, suprafețele încinse pot fi deteriorate prin modificarea bruscă a temperaturii. Nu turnați niciodată lichide reci direct pe suprafețele încinse.

Pericol de rănire ca urmare a vaporilor de apă. La programele de gătire cu aport de umiditate și în timpul evaporării umezelii reziduale se formează vapori de apă care pot duce la opăriri puternice. Nu deschideți niciodată ușa în timpul eliberării unui jet de aburi sau al evaporării apei reziduale.

Este important ca temperatura să se distribuie uniform în aliment, dar şi să fie suficient de ridicată. Întoarceți alimentele sau amestecați-le pentru a fi încălzite uniform.

Vasele de plastic care nu sunt compatibile pentru utilizarea în cuptor se pot topi la temperaturi ridicate și pot deteriora cuptorul sau se pot aprinde. Folosiți doar vase de plastic adecvate pentru cuptor. Respectați informațiile producătorului.

În timpul fierberii şi încălzirii, în conservele închise se formează suprapresiune şi acestea pot plesni. Nu introduceți conserve în cuptor pentru a le fierbe sau încălzi.

Pericol de rănire ca urmare uşii deschise. Vă puteți izbi sau împiedica de uşa deschisă. Nu lăsați uşa deschisă dacă nu este necesar. Uşa poate susține maximum 15 kg. Nu vă urcați sau nu vă aşezați pe uşa deschisă și nu aşezați obiecte grele pe aceasta. Aveți grijă să nu se prindă obiecte între uşă și incinta cuptorului. Astfel cuptorul se poate deteriora.

#### Valabil pentru suprafețele din inox:

Suprafețele din inox ale cuptorului cu microunde sunt acoperite de un strat protector, care însă poate fi distrus de diverse materiale adezive, pierzându-şi proprietățile de protecție la murdărire. Nu aplicați pe suprafețele din inox bilețele adezive, bandă adezivă sau alte astfel de articole adezive.

Magneții pot cauza zgârieturi. Nu utilizați suprafața din inox ca panou pentru magneți.

### Curățare și întreținere

Pericol de rănire ca urmare a electrocutării. Aburii de la un dispozitiv de curățare cu aburi pot pătrunde la piesele electrice, provocând un scurt-circuit. De aceea nu folosiți niciodată un dispozitiv de curățare cu aburi pentru curățarea aparatului.

Zgârieturile pot deteriora uşa din sticlă a cuptorului. Pentru curăţarea uşii din sticlă nu utilizaţi soluţii abrazive, bureţi sau perii dure şi raclete metalice ascuţite.

Ghidajele pot fi demontate (consultați capitolul "Curățare și întreținere", secțiunea "Scoaterea ghidajelor laterale și a ghidajelor telescopice FlexiClip"). Montați corect la loc ghidajele laterale.

Petele mari de murdărie din cuptor pot să producă mult fum. Îndepărtați petele mari de murdărie din cuptor înainte de a începe procesul de curățare pirolitică.

În mediile umede şi calde există o probabilitate mai mare de apariție a gândacilor (de ex. gândaci de bucătărie). Păstrați curat cuptorul și zona din jurul acestuia.

Pagubele ca urmare a gândacilor nu sunt acoperite de garanție.

# Accesorii

▶ Utilizați doar accesorii originale Miele. În cazul în care se montează sau integrează alte componente, se pierde posibilitatea de a putea emite pretenții privind garanția ori răspunderea pentru produs.

Nu introduceți tăvile gourmet Miele HUB 5000/HUB 5001 (dacă sunt disponibile) pe nivelul 1 al cuptorului. Baza incintei cuptorului va fi deteriorată. Din cauza distanței mici se acumulează căldură și există riscul ruperii sau fisurării emailului. Nu împingeți niciodată tava Miele peste șina superioară de susținere a nivelului 1, deoarece în acel loc nu este asigurată prin protecția împotriva extragerii. Folosiți în general nivelul 2.

► Folosiți numai termometrul pentru alimente Miele, livrat împreună cu cuptorul. Dacă termometrul pentru alimente este defect, trebuie să îl înlocuiți cu un termometru pentru alimente nou și original Miele.

La temperaturi foarte înalte, materialul plastic al termometrului pentru alimente se poate topi. Nu utilizați termometrul pentru alimente la funcțiile de gril. Nu depozitați termometrul pentru alimente în incinta cuptorului.

► Temperaturile ridicate generate în cuptor în timpul procesului de curățare pirolitică pot deteriora accesoriile inadecvate pentru piroliză. Înainte de a iniția procesul de curățare pirolitică, scoateți din cuptor toate accesoriile inadecvate pentru piroliză. Acest lucru este valabil și pentru accesoriile opționale inadecvate pentru piroliză (consultați capitolul "Curățare și întreținere").

# Aruncarea ambalajului de transport

Ambalajul protejează aparatul de pagubele ce pot apărea în timpul transportului. Ambalajul de transport și protecție a fost fabricat din materiale care nu dăunează mediului înconjurător la aruncare și care pot fi reciclate în modul obișnuit.

Prin readucerea ambalajelor în circuitul materialelor se economisesc materii prime și se reduc deșeurile. Reprezentanța dumneavoastră va lua în primire ambalajul pe care îl returnați.

### Aruncarea aparatului vechi

Echipamentele electrice și electronice vechi conțin adesea materiale valoroase. Acestea conțin însă și substanțe, amestecuri și componente necesare pentru funcționarea și siguranța aparatelor. Aceste substanțe, prin manevrare sau aruncare incorectă, pot reprezenta un risc pentru sănătatea oamenilor și mediul înconjurător. De aceea, nu aruncați niciodată vechiul aparat împreună cu gunoiul menajer.

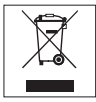

Pentru predarea și valorificarea aparatelor electrice și electronice apelați la unitățile de colectare oficiale ale autorităților locale, reprezentanței sau companiei Miele. Aveți responsabilitatea legală de a șterge datele personale de pe aparatul pe care îl duceți la casat. Asigurațivă că aparatul vechi nu prezintă niciun pericol pentru copii cât timp este depozitat pentru aruncare.

# Descriere

### Cuptor

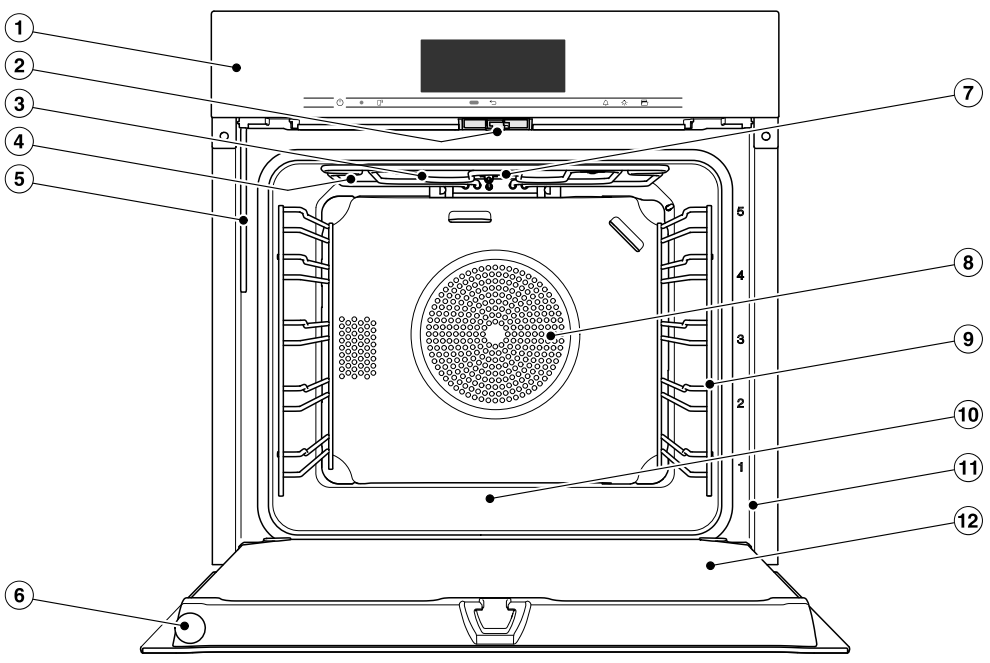

- 1 Comenzi
- Încuietoare uşă
- ③ Element superior de încălzire/element de încălzire pentru gril cu antenă de recepție pentru termometrul pentru alimente fără fir
- ④ Orificii pentru admisia aburului
- 5 Țeavă de umplere pentru sistemul de injectare a aburilor
- 6 Termometru fără fir pentru alimente
- Cameră foto
- (8) Orificii de admisie a aerului cu element de încălzire inelar posterior
- (9) Ghidaje laterale cu 5 niveluri de amplasare
- 1 Baza incintei cuptorului cu element de încălzire inferior amplasat sub bază
- 1 Cadru frontal cu eticheta cu date tehnice
- 12 Uşă

# Comenzi

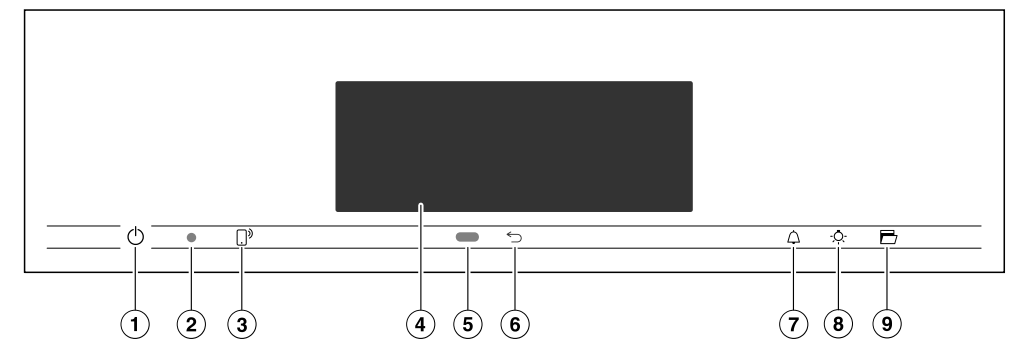

- Buton de pornire/oprire () îngropat Pentru pornirea şi oprirea cuptorului
- Interfață optică (doar pentru Serviciul Clienți Miele)
- ③ Buton cu senzor []<sup>3</sup> Pentru controlul cuptorului prin terminalul dumneavoastră mobil
- Afişaj tactil Pentru afişarea informaţiilor şi pentru operare
- (5) Senzor de proximitate Pentru pornirea iluminatului incintei cuptorului şi afişajului şi pentru validarea semnalelor sonore la apropiere

- ⑥ Buton cu senzor ∽
  Pentru salt înapoi pas cu pas
- ⑦ Buton cu senzor △
  Pentru setarea unui cronometru sau a unei alarme
- Buton cu senzor Pentru pornirea şi oprirea luminii din incinta cuptorului
- Buton cu senzor Pentru deschiderea uşii

### Buton de Pornire/Oprire

Butonul de Pornire/Oprire ① este îngropat și răspunde la contactul cu degetele.

Folosiți-l pentru a opri și porni cuptorul.

### Senzor de proximitate

Senzorul de proximitate se află sub afișajul tactil, lângă butonul cu senzor 5. Senzorul de proximitate detectează dacă vă apropiați de afișajul tactil, de ex. cu mâna sau cu corpul.

Dacă ați activat setările corespunzătoare, puteți porni iluminatul incintei cuptorului, puteți porni cuptorul sau valida semnalele sonore (consultați capitolul "Setări", secțiunea "Senzor de proximitate").

### Butoane cu senzori

Butoanele cu senzori reacționează la contactul cu degetul. Fiecare atingere este confirmată prin tonuri ale butoanelor. Puteți dezactiva acest ton al butoanelor, selectând setarea Volum sonor | Ton butoane | dezactivat.

Dacă doriți ca butoanele cu senzori să reacționeze și atunci când cuptorul este oprit, selectați setarea Afișaj | QuickTouch | activat.

| Buton cu sen- | Funcție                                                                                                    |
|---------------|----------------------------------------------------------------------------------------------------|
| zor           |                                                                                                    |
| Ū,            | Dacă doriți să controlați cuptorul prin terminalul dumneavoastră<br>mobil, trebuie să dispuneți de sistemul Miele@home, să activați<br>setarea Comandă la distanță și să atingeți acest buton cu senzor.<br>Apoi acest buton cu senzor luminează, iar funcția MobileStart<br>este disponibilă. |
|               | Cât timp acest buton cu senzor rămâne aprins, puteți controla<br>cuptorul prin terminalul dumneavoastră mobil (consultați capito-<br>lul "Setări", secțiunea "Miele@home").                                                                                                    |
| 5             | Indiferent în ce meniu vă aflați, veți ajunge înapoi în meniul supe-<br>rior sau în meniul principal.                                                                                                    |
| 4             | Dacă este afișat un meniu sau se desfășoară un program de gă-<br>tire, cu ajutorul acestui buton cu senzor puteți seta oricând un<br>cronometru (de ex. pentru fierberea ouălor) sau o alarmă (o oră<br>fixă) (consultați capitolul "Alarmă și cronometru").                                   |
| - <u></u> Q-  | Selectând acest buton cu senzor, puteți porni și opri iluminatul incintei cuptorului.                                                                                                    |
|               | În funcție de setarea selectată, sistemul de iluminat al incintei<br>cuptorului se stinge după 15 secunde sau rămâne permanent<br>aprins sau permanent stins.                                                                                                    |
| Ð             | Cu acest buton cu senzor, ușa se va deschide automat. Pentru a<br>o închide împingeți ușa cu mâna sau cu o mănușă de bucătărie<br>spre cadrul frontal, până când se închide.                                                                                                    |

# Comenzi

### Afişaj tactil

Suprafața sensibilă a afișajului tactil se poate zgâria cu obiectele ascuțite sau tăioase, precum știfturile.

Atingeți afișajul tactil doar cu degetele.

Asigurați-vă că nu ajunge apă în spatele afișajului tactil.

Afișajul tactil este împărțit în mai multe zone.

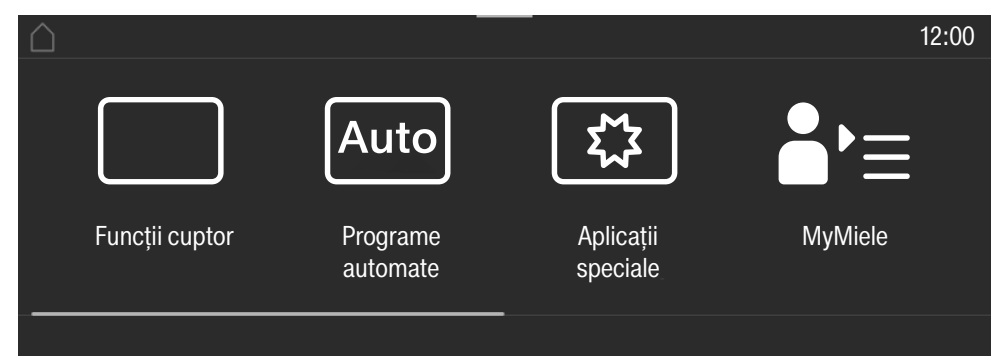

În **zona superioară**, în partea stângă, se află calea meniului. Punctele de meniu individuale sunt separate printr-o linie verticală. Dacă, din motive de spațiu, o cale de meniu nu poate fi afișată integral, punctele de meniu supraordonate sunt reprezentate prin ... **I**.

Dacă, în partea superioară, atingeți un nume din meniu, afișajul trece la meniul respectiv. Pentru a ajunge în ecranul de pornire, atingeți 🛆.

În partea dreaptă a zonei superioare este afișată ora. Puteți seta ora prin atingere. Suplimentar pot apărea și alte simboluri, precum SuperVision 👁.

La marginea superioară a zonei superioare se află o linie portocalie, de unde puteți trage în jos meniul vertical. Astfel, în timpul unui program de gătire, puteți activa sau dezactiva setări.

În **mijloc** apare meniul actual cu opțiunile sale. Glisând pe afișaj, puteți să răsfoiți spre dreapta sau spre stânga. Atunci când atingeți un punct de meniu, îl selectați (consultați capitolul "Principiu de funcționare").

În **partea inferioară**, în funcție de meniu, apar diferite câmpuri de utilizare, precum Timer, Salvare sau *OK*.

### Simboluri

Pe afișaj apar următoarele simboluri:

| Simbol           | Semnificație                                                                                                    |
|------------------|----------------------------------------------------------------------------------------------------|
| i                | Acest simbol marchează informațiile și indicațiile suplimentare de utilizare. Confirmați aceste ferestre cu informații cu butonul cu senzor <i>OK</i> .         |
| 1                | Indicație privind opțiunile supraordonate care, din lipsă de spațiu,<br>nu mai sunt afișate în calea de meniu.                                                  |
| Ð                | Alarmă                                                                                                    |
| $\bigtriangleup$ | Cronometru                                                                                                    |
|                  | Unele setări, de ex. luminozitatea afișajului sau volumul, pot fi<br>modificate cu ajutorul unei bare cu mai multe segmente.                                    |
| <del>A</del>     | Funcția Blocare comenzi sau Blocare butoane este activată (con-<br>sultați capitolul "Setări", secțiunea "Siguranță"). Utilizarea apara-<br>tului este blocată. |
| <u></u>          | Temperatura din interiorul mâncării la utilizarea termometrului pentru alimente                                                                                 |
|                  | Comandă la distanță (apare doar dacă dispuneți de sistemul<br>Miele@home și ați selectat setarea Comandă la distanță   activat)                                 |
|                  | SuperVision (apare doar dacă dispuneți de sistemul Miele@home<br>și ați selectat setarea SuperVision   Afișaj SuperVision   activat)                            |

# Principiu de funcționare

Utilizați cuptorul cu ajutorul afișajului tactil atingând punctul de meniu dorit.

Fiecare atingere a unei posibile selecții face ca semnele corespunzătoare (cuvânt și/sau simbol) să devină **portocalii**.

Câmpurile pentru confirmarea unui pas de utilizare sunt evidențiate cu **verde** (de ex. *OK*).

#### Selectarea unui punct de meniu

 Atingeți câmpul dorit sau valoarea dorită de pe afişajul tactil.

### Răsfoire

Puteți răsfoi spre stânga ori spre dreapta.

 Glisați cu degetul pe ecran. Pentru aceasta aşezați degetul pe afişajul tactil şi deplasați-l în direcția dorită.

Bara din zona inferioară vă arată poziția curentă în meniul actual.

### leșirea din nivelurile de meniu

Toate valorile și setările introduse până acum și pe care nu le-ați confirmat cu *OK*, nu vor fi salvate.

### Modificarea unei valori sau setări

#### Modificarea setării într-o listă de selecție

Setarea curentă este marcată cu portocaliu.

Atingeți setarea dorită.

Setarea este astfel salvată. Ajungeți înapoi în meniul superior.

# Introducerea unor cifre cu ajutorul contorului

- Glisați cu degetul pe contor în sus sau în jos, până când valoarea dorită se situează pe mijloc.
- Confirmați cu OK.

Cifra modificată va fi salvată.

#### Introducerea cifrelor cu ajutorul tastaturii numerice

 Atingeți valoarea situată în mijlocul contorului.

Apare tastatura numerică.

Atingeți scurt cifrele dorite.

De îndată ce ați introdus o valoare valabilă, *OK* este evidențiat cu verde. Cu ajutorul săgeții puteți șterge ultima cifră introdusă.

Confirmați cu OK.

Cifra modificată va fi salvată.

# Modificarea unei setări cu bara cu segmente

Unele setări sunt reprezentate printr-o bară cu segmente **DEDI**. Atunci când toate segmentele sunt pline, este selectată valoarea maximă.

Dacă niciun segment nu este plin, este selectată valoarea minimă, sau setarea este dezactivată (de ex. semnale sonore).

- Atingeți segmentul corespunzător de pe bara cu segmente pentru a modifica setarea.
- Selectați pornit sau dezactivat, pentru a activa sau dezactiva setarea.
- Confirmați selecția cu OK.

Setarea este astfel salvată. Ajungeți înapoi în meniul superior.

### Introducerea literelor

Introduceți literele cu ajutorul tastaturii de pe afișaj. Este indicat să optați pentru denumiri scurte și expresive.

Atingeți literele sau caracterele dorite.

**Sfat:** Cu semnul ∫ puteți să introduceți un spațiu între rânduri pentru nume de programe mai lungi.

Atingeți Salvare.

Numele va fi salvat.

### Afișarea meniului contextual

În unele meniuri puteți dispune afișarea unui meniu contextual, de ex. pentru a redenumi programe personalizate sau pentru a muta înregistrări cu ajutorul MyMiele.

- Atingeți de ex. un program personalizat și mențineți până când se deschide meniul contextual.
- Atingeți afişajul tactil în afara ferestrei de meniu pentru a închide meniul contextual.

### Mutarea unor înregistrări

Puteți modifica ordinea unor programe personalizate sau a unor înregistrări cu ajutorul MyMiele.

- Atingeți de ex. un program personalizat și mențineți până când apare meniul contextual.
- Selectați mutare.
- Țineți degetul pe câmpul marcat și trageți-l în locul dorit.

### Afișarea meniului vertical

În timpul unui program de gătire, puteți activa sau dezactiva setări, precum Booster sauPreîncălzire precum și funcția WiFi 奈.

- Trageți meniul vertical în jos de linia portocalie de sub zona superioară.
- Selectați setarea pe care doriți să o modificați.

Setările active sunt marcate cu portocaliu. În funcție de schema de culori aleasă, setările inactive sunt marcate cu negru sau alb (consultați capitolul "Setări", secțiunea "Afişaj").

Derulați meniul vertical din nou în sus sau atingeți afișajul tactil în afara ferestrei de meniu, pentru a închide meniul vertical.

## Afişarea Ajutor

La unele funcții există un ajutor contextual. Pe rândul de jos apare Ajutor.

- Atingeți Ajutor, pentru a afișa instrucțiunile cu imagini și text.
- Atingeți închidere, pentru a reveni la meniul anterior.

### Activarea MobileStart

Butonul cu senzor []<sup>9</sup> luminează. Puteți comanda cuptorul de la distanță prin aplicația Miele@mobile.

Utilizarea directă pe afișajul tactil al cuptorului are prioritate în raport cu comanda la distanță prin aplicație.

Puteți utiliza MobileStart cât timp butonul cu senzor []<sup>9</sup> luminează. Modelele descrise în aceste instrucțiuni de utilizare și instalare sunt enumerate pe verso.

### Etichetă cu date tehnice

Eticheta cu date tehnice poate fi văzută cu ușa deschisă, pe cadrul frontal.

Pe această etichetă sunt înscrise modelul aparatului dumneavoastră, seria de fabricație, precum și datele de conectare (tensiune/frecvență/putere instalată).

Păstrați la îndemână aceste informații pentru ca atunci când aveți întrebări sau probleme, Miele să vă poată oferi asistență specifică.

### Conținutul ambalajului

- Instrucțiuni de utilizare și instalare pentru operarea cuptorului
- Carte de rețete pentru programele automate și pentru diferitele funcții
- Termometru pentru alimente
- Deschizător
- Şuruburi pentru fixarea cuptorului în dulapul de montare
- Tablete anti-calcar şi un furtun de plastic cu suport pentru îndepărtarea calcarului din sistemul de injectare a aburilor
- Diverse accesorii

# Accesorii incluse și accesorii opționale

Dotările depind de model.

În principiu, cuptorul dumneavoastră dispune de ghidaje laterale, tavă universală și grătar de copt și prăjit (pe scurt: grătar).

În funcție de model, cuptorul dumneavoastră este echipat și cu alte accesorii menționate în acest document.

Toate accesoriile, precum și soluțiile de curățare și întreținere sunt concepute special pentru cuptoarele Miele.

Le puteți achiziționa prin magazinul online Miele, prin Serviciul Clienți Miele sau de la reprezentanța dvs. Miele.

Atunci când faceți comanda, indicați modelul cuptorului dumneavoastră și denumirea accesoriului dorit.

# Dotări

### Ghidaje

Pe latura din stânga și din dreapta a incintei cuptorului se află ghidajele cu nivelurile 3 pentru introducerea accesoriului.

Denumirile nivelurilor pot fi citite pe cadrul frontal.

Fiecare nivel este format din 2 șine suprapuse.

Accesoriile (de ex. grătarul) se introduc în cuptor între cele două șine ale unui ghidaj.

Ghidajele telescopice FlexiClip (dacă sunt disponibile) se montează pe șina inferioară.

Ghidajele pot fi demontate (consultați capitolul "Curățare și întreținere", secțiunea "Scoaterea ghidajelor laterale și a ghidajelor telescopice FlexiClip").

#### Tava de copt, tava universală și grătar cu proeminențe de siguranță

Tavă de copt HBB 71:

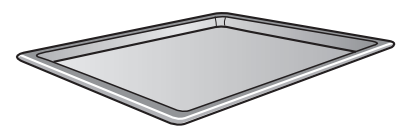

Tavă universală HUBB 71:

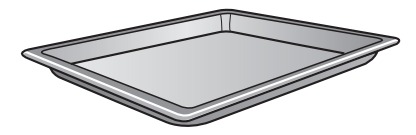

Grătar HBBR 72:

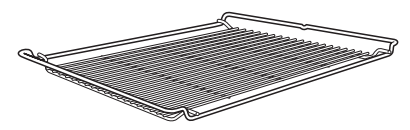

Întotdeauna introduceți aceste accesorii între șinele unui ghidaj, la nivelul dorit.

Introduceți întotdeauna grătarul cu suprafața de așezare în jos.

Aceste accesorii sunt prevăzute cu proeminențe de siguranță la mijloc. Acestea le împiedică să fie trase complet afară atunci când trebuie scoase doar parțial.

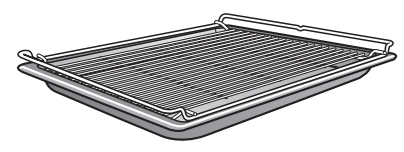

Dacă utilizați tava universală cu grătarul așezat deasupra, introduceți tava între șinele unui ghidaj; grătarul va sta deasupra.

### Ghidaje telescopice FlexiClip HFC 72

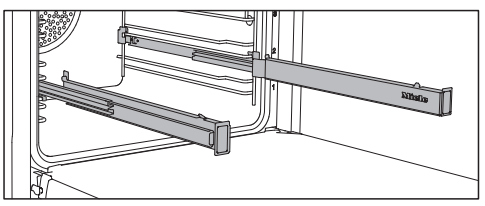

Puteți folosi ghidajele telescopice FlexiClip pe nivelurile 1–4.

Introduceți ghidajele telescopice FlexiClip complet în incintă, înainte de a așeza accesoriile.

Apoi accesoriile sunt asigurate automat între clemele de prindere frontale și posterioare și nu există riscul ca acestea să cadă.

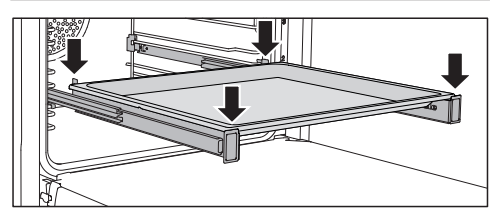

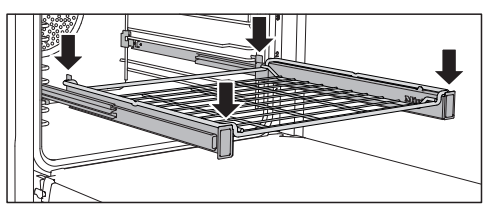

Ghidajele telescopice FlexiClip pot susține o greutate maximă de 15 kg.

# Montarea și demontarea ghidajelor telescopice FlexiClip

Pericol de rănire ca urmare a suprafețelor fierbinți.

În timpul funcționării, cuptorul se încinge. Puteți suferi arsuri în contact cu elementele de încălzire, incinta cuptorului și accesoriile.

Lăsați elementele de încălzire, incinta și accesoriile să se răcească înainte de a monta și demonta ghidajele telescopice FlexiClip.

Ghidajele telescopice FlexiClip se montează între cele două șine care definesc un nivel de amplasare.

Ghidajul telescopic FlexiClip marcat cu logo-ul Miele se montează în partea dreaptă.

Când montați sau demontați ghidajele telescopice FlexiClip, **nu** le extindeți.

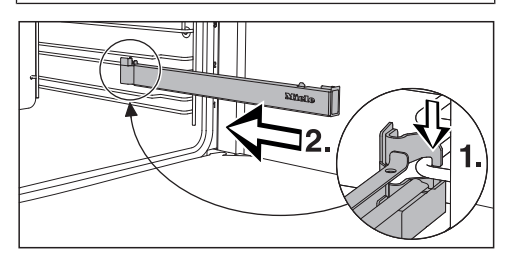

Fixați ghidajul telescopic FlexiClip pe șina inferioară a unui nivel, în partea frontală (1.), apoi împingeți-l de-a lungul șinei în incinta cuptorului (2.).

# Dotări

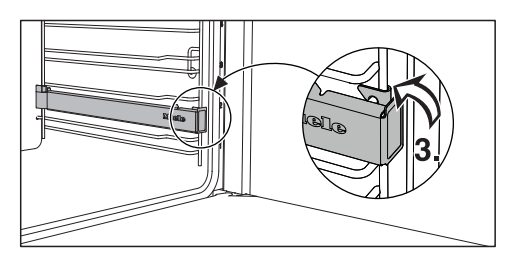

 Apoi fixați ghidajul telescopic
 FlexiClip pe şina inferioară a nivelului (3.).

Dacă ghidajele telescopice FlexiClip sunt greu de scos în afară după ce leați montat, este posibil să fie nevoie să le trageți o dată cu putere, pentru a le elibera.

Pentru a demonta un ghidaj telescopic FlexiClip, procedați după cum urmează:

 Introduceți complet ghidajul telescopic FlexiClip.

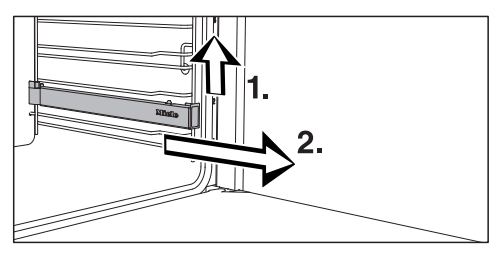

 Ridicați ghidajul telescopic FlexiClip în partea frontală (1.) și trageți-l afară de-a lungul șinei ghidajului, conform imaginii (2.).

#### Forme rotunde de copt

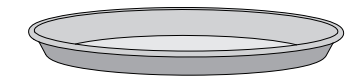

Forma de copt rotundă neperforată HBF 27-1 este recomandată pentru a prepara pizza, prăjituri din aluat dospit sau aluat pufos, tarte dulci și savuroase, deserturi gratinate, lipii sau prăjituri și pizza congelate.

Forma de copt rotundă perforată HBFP 27-1 a fost concepută special pentru prepararea produselor de brutărie din aluat proaspăt dospit și aluat cu ulei și brânză de vaci Quark, pâine și chifle. Perforarea fină permite rumenirea pe partea inferioară.

O puteți folosi și pentru uscare/deshidratare.

Suprafața emailată a ambelor forme de copt este tratată cu email PerfectClean (Curățare perfectă).

 Introduceți grătarul și așezați forma de copt rotundă pe grătar.

#### Tavă de copt gourmet, perforată HBBL 71

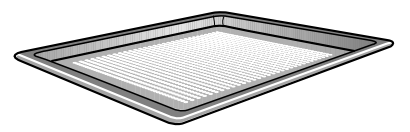

Tava de copt gourmet perforată a fost concepută special pentru prepararea produselor de brutărie din aluat proaspăt dospit și aluat cu ulei și brânză de vaci Quark, pâine și chifle.

Perforarea fină permite rumenirea pe partea inferioară.

Puteți folosi tava de copt gourmet și pentru uscare/deshidratare.

Suprafața emailată este tratată cu email PerfectClean (Curățare perfectă).

Aceleași posibilități de utilizare le are și forma de copt rotundă, perforată HBFP 27-1.

#### Piatră de copt HBS 60

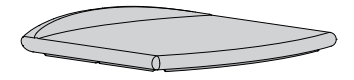

Cu piatra de copt obțineți un rezultat optim de coacere la produsele care trebuie să aibă o bază crocantă, de exemplu pizza, quiche, pâine, chifle, produse de patiserie picante etc.

Piatra de copt este o placă ceramică, glazurată, rezistentă la foc. Pentru așezarea și scoaterea preparatelor este disponibilă o paletă din lemn neprelucrat.

 Introduceți grătarul și așezați piatra de copt pe grătar.

#### Tavă de gril și prăjire HGBB 71

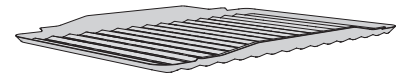

Tava de gril și prăjire se amplasează în tava universală.

Sucurile de la mâncarea gătită sunt colectate. Acest lucru împiedică stropirea și murdărirea cuptorului. Sucurile pot fi apoi folosite pentru a prepara diverse sosuri.

Suprafața emailată este tratată cu email PerfectClean (Curățare perfectă).

#### Mâner HEG

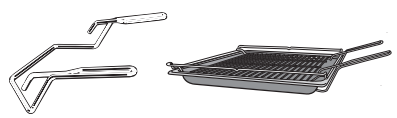

Mânerul facilitează scoaterea tăvii universale, a tăvii de copt și a grătarului din cuptor.

#### Tăvi gourmet HUB capace de tăvi HBD

Spre deosebire de alte tăvi, tăvile gourmet Miele pot fi introduse direct pe ghidajele laterale. Ca și grătarul, ele sunt prevăzute cu proeminențe de siguranță. Suprafața tăvilor este prevăzută cu un strat anti-adeziv.

Tăvile gourmet sunt disponibile cu diferite adâncimi. Lățimea și înălțimea sunt întotdeauna la fel.

Capace potrivite sunt disponibile separat. La achiziționare, indicați denumirea modelului.

# Adâncime: 22 cm Adâncime: 35 cm

HUB 5000-M HUB 5001-M\* HUB 5001-XL\*

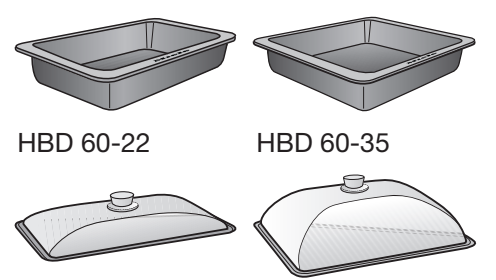

\* adecvată pentru plitele cu inducție

#### Termometru pentru alimente

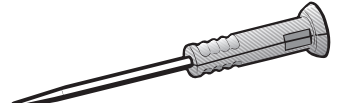

Cuptorul dvs. este echipat cu un termometru pentru alimente, cu ajutorul căruia puteți să monitorizați cu exactitate temperatura unui program de gătire (consultați capitolul "Prăjire", secțiunea "Termometru pentru alimente"). Termometrul pentru alimente se depozitează în ușă.

Dacă termometrul pentru alimente este introdus doar parțial în husa de păstrare, acesta poate fi avariat la închiderea ușii.

Introduceți întotdeauna complet termometrul pentru alimente înapoi în husa de păstrare.

#### Accesorii pentru curățare și întreținere

Deschizător

Cu ajutorul deschizătorului puteți să deschideți ușa în cazul unei pene de curent. Introduceți deschizătorul la marginea exterioară a ușii, de sus în jos, oblic, în fanta dintre panoul de comandă și ușă.

- Tablete anti-calcar, furtun de plastic cu suport pentru îndepărtarea calcarului din cuptor
- Lavetă universală din microfibre Miele
- Detergent Miele pentru cuptor

### Funcții

- Folosirea diverselor funcții pentru coacere, prăjire și gătire la gril
- Afişarea orei exacte
- Alarmă și cronometru
- Pornirea sau oprirea automată a programelor de gătire
- Gătire cu aport de umiditate
- Selectarea setărilor individuale
- Folosirea programelor automate
- Crearea de programe personalizate

### Dispozitive de siguranță

 Funcția Blocare comenzi di (consultați capitolul "Setări", secțiunea "Aspecte tehnice")

#### Blocare butoane

(consultați capitolul "Setări", secțiunea "Aspecte tehnice")

#### - Ventilator de răcire

(consultați capitolul "Setări", secțiunea "Funcționarea prelungită a ventilatorului de răcire")

#### Oprire de siguranță

Oprirea de siguranță este activată automat când cuptorul a fost utilizat pentru o perioadă neobișnuit de lungă. Perioada de timp depinde de funcția selectată.

#### - Ușă cu orificii de aerisire

Uşa este realizată din panouri de sticlă acoperite parțial cu strat de reflectare a căldurii. Când cuptorul este în funcțiune, aerul circulă prin ușă, pentru a menține panoul exterior rece.

Puteți demonta ușa pentru a o curăța (consultați capitolul "Curățare și întreținere").

#### Dispozitiv de blocare a uşii pentru piroliză

Când începe curățarea pirolitică, ușa este blocată din motive de siguranță. Ușa este deblocată abia după ce temperatura din incinta cuptorului a scăzut sub 280 °C.

# Dotări

### Suprafețe tratate cu email PerfectClean (Curățare perfectă)

Suprafețele tratate cu email PerfectClean sunt caracterizate prin efectul anti-adeziv și posibilitatea de curățare extrem de ușoară.

Alimentele preparate se desprind ușor. Depunerile după operațiunile de coacere sau prăjire pot fi îndepărtate ușor.

Puteți tăia și toca alimentele pe suprafețele tratate cu email PerfectClean.

Nu utilizați cuțite ceramice, deoarece acestea zgârie suprafața tratată cu email PerfectClean.

Suprafețele tratate cu email PerfectClean se întrețin ca și cele de sticlă.

Consultați instrucțiunile din capitolul "Curățare și întreținere" pentru a beneficia pe termen lung de avantajele efectului anti-adeziv și de curățarea extrem de facilă.

Suprafețe tratate cu email PerfectClean (Curățare perfectă):

- Tavă universală
- Tavă de copt
- Tavă de gril şi prăjire
- Tavă de copt gourmet, perforată
- Formă de copt rotundă, perforată
- Formă de copt rotundă

### Accesorii care suportă piroliza

Consultați instrucțiunile din capitolul "Curățare și întreținere".

Următoarele accesorii pot să rămână în cuptor în timpul procesului de curățare pirolitică:

- Ghidaje
- Ghidaje telescopice FlexiClip HFC 72
- Grătar

### Miele@home

Cuptorul dumneavoastră este dotat cu un modul WiFi integrat.

Pentru utilizare aveți nevoie de:

- o rețea WiFi
- aplicația Miele@mobile
- un cont de utilizator la Miele. Puteți crea contul de utilizator prin aplicația Miele@mobile.

Aplicația Miele@mobile vă ghidează pentru a realiza conexiunea între cuptor și rețeaua WiFi de acasă.

După ce ați integrat cuptorul în rețeaua dumneavoastră WiFi, puteți efectua cu ajutorul aplicației următoarele acțiuni, de exemplu:

- să accesați informații despre starea de funcționare a aparatului dvs. electrocasnic
- să accesați indicații despre programele de gătire desfășurate în cuptor
- să încheiați programele de gătire aflate în desfășurare

Prin integrarea cuptorului în rețeaua dvs. WiFi crește consumul energetic, chiar și atunci când cuptorul este oprit.

Asigurați-vă că în locul de instalare al cuptorului există o rețea WiFi cu un semnal suficient de puternic.

### Disponibilitatea conexiunii WiFi

Conexiunea WiFi împarte o gamă de frecvență cu alte aparate (de ex. microunde, jucării cu telecomandă). Astfel pot apărea întreruperi temporare sau permanente ale conexiunii. De aceea nu poate fi garantată o disponibilitate permanentă a funcțiilor oferite.

### Disponibilitate Miele@home

Utilizarea Miele@mobile App depinde de disponibilitatea Miele@home Services în țara dvs.

Serviciul Miele@home nu este disponibil în toate țările.

Informații privind disponibilitatea sunt disponibile pe site-ul web www.miele.com.

### Aplicația Miele@mobile

Aplicația Miele@mobile poate fi descărcată gratuit de la Apple App Store<sup>®</sup> sau Google Play Store™.

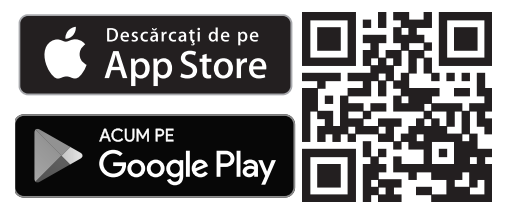

### Setări de bază

Pentru prima punere în funcțiune trebuie să efectuați următoarele setări. Ulterior puteți modifica din nou aceste setări (consultați capitolul "Setări").

Pericol de rănire ca urmare a suprafețelor fierbinți.

În timpul funcționării, cuptorul se încinge.

Din motive de siguranță, acest aparat trebuie încastrat înainte de utilizare.

Dacă cuptorul este conectat la rețeaua electrică, acesta pornește automat.

#### Setarea limbii

Selectați limba dorită.

Dacă din greșeală ați selectat o limbă pe care nu o cunoașteți, urmați instrucțiunile din capitolul "Setări", secțiunea "Limba 🏲".

#### Setarea țării

Selectați țara dorită.

#### Configurarea Miele@home

Pe afișaj apare Instalați Miele@home?.

- Dacă doriți să configurați imediat Miele@home, selectați mai departe.
- Dacă doriți să amânați configurarea pe mai târziu, selectați Omitere. Informații privind configurarea ulterioară se găsesc în capitolul "Setări", secțiunea "Miele@home".
- Dacă doriți să configurați imediat Miele@home, selectați metoda de conexiune dorită.

Afişajul şi aplicația Miele@mobile vă ghidează prin următorii paşi.

#### Setarea datei

- Puteți programa în ordine ziua, luna și anul.
- Confirmați cu OK.

#### Setarea orei exacte

- Setați orele și minutele.
- Confirmați cu OK.

#### Finalizarea primei puneri în funcțiune

 Dacă este cazul, urmați restul instrucțiunilor de pe afişaj.

Prima punere în funcțiune este finalizată.

# Prima punere în funcțiune

### Încălzirea inițială a cuptorului și clătirea sistemului de injectare a aburilor

La prima încălzire a cuptorului pot apărea mirosuri neplăcute. Eliminați aceste mirosuri prin încălzirea cuptorului gol timp de minimum o oră. În același timp este util să clătiți sistemul de injectare a aburilor.

În timpul încălzirii asigurați o bună aerisire a bucătăriei.

Evitați pătrunderea mirosurilor în alte încăperi.

- Îndepărtați eventualele etichete adezive sau folii de protecție de pe cuptor și accesorii.
- Înainte de încălzire, ştergeți incinta cuptorului cu o cârpă umedă pentru a îndepărta praful şi resturile de ambalaje.
- Montați ghidajele telescopice Flexi-Clip pe ghidaje și introduceți toate tăvile și grătarul.
- Porniți cuptorul cu butonul de Pornire/Oprire ①.

#### Apare meniul principal.

- Selectați Funcții cuptor .
- Selectați Umiditate plus os.
- Selectați Umiditate plus + Ventilator plus (&).

Apare temperatura recomandată (160 °C).

Încălzirea incintei cuptorului, iluminatul și ventilatorul de răcire pornesc.

 Selectați temperatura maximă posibilă (250 °C).

- Selectați mai departe.
- Selectați automat.

Apare cerința pentru procesul de alimentare a apei.

- Umpleți vasul cu cantitatea necesară de apă rece de la robinet.
- Deschideți uşa.
- Deplasați țeava de umplere din stânga de sub panoul de comandă spre în față.

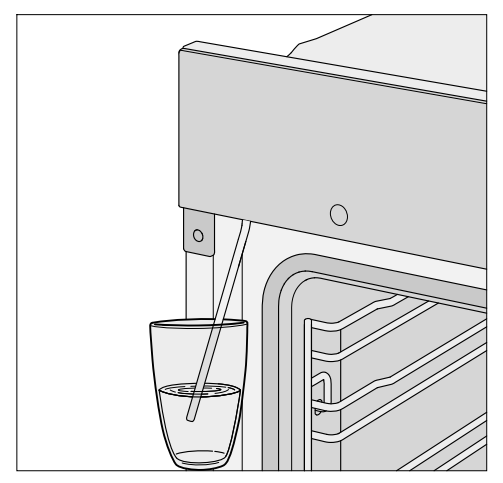

- Introduceți țeava de umplere în vasul cu apă de la robinet.
- Confirmați cu OK.

Procesul de alimentare a apei începe.

Cantitatea efectivă de apă aspirată poate fi mai mică decât cea solicitată, astfel încât în vas va rămâne un rest de apă.

 Îndepărtați vasul după operațiunea de alimentare a apei şi închideți uşa.

Se mai aude un scurt zgomot de pompare. Apa rămasă în țeava de umplere este aspirată.

# Prima punere în funcțiune

Încălzirea incintei cuptorului, iluminatul și ventilatorul de răcire pornesc.

După un timp este declanșat automat un jet de aburi.

Pericol de rănire ca urmare a vaporilor de apă.

Vaporii de apă emanați sunt foarte fierbinți.

Nu deschideți ușa în timpul eliberării jetului de aburi.

Încălziți cuptorul minimum o oră.

 Opriţi cuptorul după cel puţin o oră cu butonul de Pornire/Oprire ①.

#### Curățarea incintei cuptorului după încălzirea inițială

Pericol de rănire ca urmare a suprafețelor fierbinți.

În timpul funcționării, cuptorul se încinge. Puteți suferi arsuri în contact cu elementele de încălzire, incinta cuptorului și accesoriile.

Lăsați elementele de încălzire, incinta cuptorului și accesoriile să se răcească înainte de a le curăța.

- Scoateți din cuptor toate accesoriile și spălați-le manual (consultați capitolul "Curățare și întreținere").
- Curăţaţi incinta cuptorului cu apă caldă, detergent lichid de vase pentru spălare manuală şi un burete absorbant curat sau o lavetă din microfibre, umedă şi curată.
- Înlăturați eventualele reziduuri de pe panoul de acoperire al camerei din plafonul cuptorului.
- Apoi ștergeți suprafețele cu o lavetă moale.

Închideți ușa aparatului abia atunci când incinta cuptorului este complet uscată.
# Prezentarea generală a setărilor

| Opțiune de meniu | Setări posibile                      |
|------------------|--------------------------------------|
| Limbă 🏲          | deutsch   english                    |
|                  | Ţară                                 |
| Oră curentă      | Afișare                              |
|                  | activat*   dezactivat   Regim noapte |
|                  | Vizualizare                          |
|                  | analog*   digital                    |
|                  | Format ceas                          |
|                  | 24 h*   12 h (am/pm)                 |
|                  | Setare                               |
| Dată             |                                      |
| Sistem iluminat  | activat                              |
|                  | "Pornit" timp de 15 secunde*         |
|                  | dezactivat                           |
| Ecran start      | Meniu principal*                     |
|                  | Funcții cuptor                       |
|                  | Programe automate                    |
|                  | Aplicații speciale                   |
|                  | Programe personalizate               |
|                  | MyMiele                              |
| Afişaj           | Luminozitate                         |
|                  |                                      |
|                  | Schemă culori                        |
|                  | luminos   întunecat*                 |
|                  | QuickTouch                           |
|                  | activat dezactivat*                  |
| Volum sonor      | Tonuri alarmă sonoră                 |
|                  |                                      |
|                  | Ton butoane                          |
|                  |                                      |
|                  | Melodie de întâmpinare               |
|                  | activat*   dezactivat                |
| Unități măsură   | Temperatură                          |
|                  | °C* °F                               |

\* Setare din fabricație

# Setări

| Opțiune de meniu             | Setări posibile                                               |  |  |
|------------------------------|---------------------------------------------------------------|--|--|
| Booster                      | activat*                                                      |  |  |
|                              | dezactivat                                                    |  |  |
| Răcire rapidă                | activat*                                                      |  |  |
|                              | dezactivat                                                    |  |  |
| Menținere caldă              | activat                                                       |  |  |
|                              | dezactivat*                                                   |  |  |
| Temperaturi recomandate      |                                                               |  |  |
| Piroliză                     | cu mesaj de atenționare                                       |  |  |
|                              | fără mesaj de atenționare*                                    |  |  |
| Funcț. prelung. ventilator   | Cu durată determinată                                         |  |  |
| răcire                       | Cu temperatură controlată*                                    |  |  |
| Cameră în incintă            | activat                                                       |  |  |
|                              | dezactivat*                                                   |  |  |
| Senzor de proximitate        | Aprindere Iumină.                                             |  |  |
|                              | la proces de gătire în desfăș.*   permanent pornit   dezacti- |  |  |
|                              | vat                                                           |  |  |
|                              | Porniți aparatul                                              |  |  |
|                              | activat   dezactivat*                                         |  |  |
|                              | Confirmați alarma sonoră                                      |  |  |
|                              | activat*   dezactivat                                         |  |  |
| Siguranță                    | Blocare comenzi 🔒                                             |  |  |
|                              | activat   dezactivat*                                         |  |  |
|                              | Blocare butoane                                               |  |  |
|                              | activat   dezactivat*                                         |  |  |
| Identificare front de mobilă | activat                                                       |  |  |
|                              | dezactivat*                                                   |  |  |
| Miele@home                   | Activare                                                      |  |  |
|                              | Dezactivați                                                   |  |  |
|                              | Status conexiune                                              |  |  |
|                              | Reconfigurați                                                 |  |  |
|                              | resetați                                                      |  |  |
|                              | Configurați                                                   |  |  |
| Comandă la distanță          | activat*                                                      |  |  |
|                              | dezactivat                                                    |  |  |

### \* Setare din fabricație

# Setări

| Opțiune de meniu              | Setări posibile                         |
|-------------------------------|-----------------------------------------|
| SuperVision                   | Afişaj SuperVision                      |
|                               | activat   dezactivat*                   |
|                               | Afişaj în Standby                       |
|                               | activat   Doar în caz de eroare*        |
|                               | Listă aparate                           |
|                               | Vizualiz. aparat   Tonuri alarmă sonoră |
| RemoteUpdate                  | activat*                                |
|                               | dezactivat                              |
| Versiune software             |                                         |
| Informații juridice           | Licențe open-source                     |
| Reprezentanță                 | Regim demo                              |
|                               | activat   dezactivat*                   |
| Setări implicite din fabrica- | Setări aparat                           |
| ție                           | Programe personalizate                  |
|                               | MyMiele                                 |
|                               | Temperaturi recomandate                 |

### \* Setare din fabricație

### Accesarea meniului "Setări"

În meniul ۞ Setări puteți să vă personalizați cuptorul, adaptând setările din fabricație în funcție de nevoile dumneavoastră.

Vă aflați în meniul principal.

- Selectați setarea dorită.

Puteți verifica ori modifica setările.

Setările nu pot fi modificate în timpul derulării unui program de gătire.

# Limbă 🏲

Puteți să selectați limba și țara dumneavoastră.

După ce ați selectat și ați confirmat limba, afișajul va prezenta informațiile în limba selectată.

Sfat: Dacă din greșeală ați selectat o limbă pe care nu o înțelegeți, selectați în meniul principal ﴿﴾. Orientați-vă după simbolul ▶, pentru a ajunge din nou în submeniul Limbă ▶.

# Oră curentă

#### Afişare

Selectați modul de afișare a orei exacte pentru cuptorul oprit:

activat

Ora este vizibilă în permanență pe afișaj.

Dacă selectați și setarea Afișaj | Quick-Touch | activat, toate butoanele cu senzori reacționează imediat la atingere, iar senzorul de proximitate vă detectează automat atunci când vă apropiați de afișaj.

Dacă selectați și setarea Afișaj | Quick-Touch | dezactivat, trebuie să porniți cuptorul înainte de a-l putea utiliza.

dezactivat

Afișajul este stins pentru a economisi energie. Trebuie să porniți cuptorul înainte de a-l putea utiliza.

#### – Regim noapte

Pentru a economisi energie, ora curentă este afișată numai între orele 5 și 23. În restul timpului afișajul este stins.

### Vizualizare

Puteți afișa ora exactă analog (în forma unui ceas cu cadran) sau digital (ora:min).

În cazul afişajului digital, pe ecran apare și data.

### Format ceas

Puteți alege afișarea orei curente în format de 24 sau de 12 ore (24 h sau 12 h (am/pm)).

### Setare

Setați orele și minutele.

**Sfat:** Dacă nu se desfășoară niciun program de gătire, atingeți ora curentă din zona superioară pentru a o modifica.

În cazul unei pene de tensiune, ora va fi reafișată imediat după revenirea tensiunii. Ora este memorată timp de aprox. 150 de ore.

Dacă ați conectat cuptorul cu o rețea WiFi și v-ați înregistrat în aplicația Miele@mobile, ora se sincronizează pe baza țării setate în aplicația Miele@mobile.

# Dată

Puteți să setați data.

Atunci când cuptorul este oprit, data apare doar în setarea Oră curentă | Vizualizare | digital.

# Sistem iluminat

#### activat

Sistemul de iluminat al incintei cuptorului stă pornit pe toată durata programului de gătire.

- "Pornit" timp de 15 secunde
   Sistemul de iluminat al incintei cuptorului se opreşte după 15 secunde în timpul unui program de gătire. Selectând butonul cu senzor -Q-, porniți din nou sistemul de iluminat din incinta cuptorului pentru 15 secunde.
- dezactivat

Sistemul de iluminat al incintei cuptorului este oprit. Selectând butonul cu senzor :o:, porniți sistemul de iluminat din incinta cuptorului pentru 15 secunde.

# Ecran start

În mod standard, la pornirea cuptorului apare meniul principal. În locul acestuia, ca ecran de pornire poate fi selectat direct ecranul funcțiilor sau ecranul MyMiele (consultați capitolul "MyMiele").

Ecranul de pornire modificat este afișat după o nouă pornire a cuptorului.

Pentru a ajunge în meniul principal, selectați butonul cu senzor ∽ sau utilizați calea de meniu indicată în zona superioară.

# Setări

# Afişaj

### Luminozitate

Luminozitatea afișajului este reprezentată printr-o bară cu segmente.

### 

luminozitate maximă

- ■====== luminozitate minimă

### Schemă culori

Selectați dacă doriți ca afișajul să fie reprezentat printr-o schemă de culori deschise sau închise.

– Iuminos

Afișajul are un fundal de culoare deschisă cu scris de culoare închisă.

întunecat

Afișajul are un fundal de culoare închisă cu scris de culoare deschisă.

### QuickTouch

Selectați cum doriți să reacționeze butoanele cu senzori și senzorul de proximitate atunci când cuptorul este oprit:

– activat

Dacă ați selectat și setarea Oră curentă | Afișare | activat sau Regim noapte butoanele cu senzori și senzorul de proximitate reacționează și atunci când cuptorul este oprit.

– dezactivat

Indiferent de setarea Oră curentă | Afișare butoanele cu senzori și senzorul de proximitate reacționează doar atunci când cuptorul este pornit, precum și pentru o anumită durată după oprirea cuptorului.

# Volum sonor

### Tonuri alarmă sonoră

Dacă semnalele sonore sunt activate, după atingerea temperaturii setate și după expirarea timpului setat este emis câte un semnal.

Volumul semnalelor sonore este reprezentat printr-o bară cu segmente.

### - .......

volum maxim

- CIIIII semnalele sonore sunt dezactivate

### Ton butoane

Volumul sunetului butoanelor, care se aude la fiecare selectare a unui buton cu senzor, este reprezentat printr-o bară cu segmente.

# - Volum maxim

– EIIIII
 tonul butoanelor este dezactivat

### Melodie de întâmpinare

Puteți să activați sau să dezactivați melodia care se aude la atingerea butonului de Pornire/Oprire ①.

# Unități măsură

### Temperatură

Puteți seta temperatura în grade Celsius (°C) sau grade Fahrenheit (°F).

# Booster

Funcția Booster servește la încălzirea rapidă a incintei cuptorului.

– activat

Funcția Booster este pornită automat în timpul etapei de încălzire a unui program de gătire. Elementul superior de încălzire/elementul de încălzire pentru gril, elementul de încălzire inelar și ventilatorul încălzesc simultan incinta cuptorului la temperatura dorită.

– dezactivat

Funcția Booster este dezactivată în timpul etapei de încălzire. Doar elementele de încălzire aferente funcției preîncălzesc incinta cuptorului.

Puteți activa sau dezactiva funcția Booster pentru un program de gătire și cu ajutorul meniului vertical.

# Răcire rapidă

Cu funcția Răcire rapidă puteți răci rapid mâncarea și incinta cuptorului după terminarea programului de gătire.

Această funcție este recomandată de ex. atunci când, imediat după un program de gătire, doriți să porniți un alt program automat pentru care incinta cuptorului trebuie să fie rece.

În combinație cu funcția Menținere caldă puteți să mențineți cald preparatul după terminarea unui program de gătire, fără ca acesta să se gătească în continuare mai mult decât este necesar.

activat

Funcția Răcire rapidă este activată. După terminarea programului de gătire, ușa se întredeschide automat. Ventilatorul răcește rapid preparatul și incinta cuptorului.

dezactivat

Funcția Răcire rapidă este dezactivată. După terminarea programului de gătire, ușa rămâne închisă. Ventilatorul răcește preparatul și incinta cuptorului.

Puteți activa sau dezactiva funcția Răcire rapidă pentru un program de gătire și cu ajutorul meniului vertical.

Dacă cuptorul dumneavoastră este instalat în spatele unei uși de mobilier închise, respectați indicațiile din capitolul "Setări", secțiunea "Identificare front de mobilă".

# Menținere caldă

Cu funcția Menținere caldă puteți să mențineți cald preparatul după terminarea unui program de gătire, fără ca acesta să se gătească în continuare mai mult decât este necesar. Preparatul este menținut cald la o temperatură presetată timp de maximum 2 ore (Setări | Temperaturi recomandate | Menținere caldă).

Puteți utiliza funcția Menținere caldă doar în combinație cu funcția Răcire rapidă.

activat

Funcția Menținere caldă este activată. După terminarea programului de gătire, ușa se întredeschide automat. Ventilatorul răcește rapid preparatul și incinta cuptorului la temperatura presetată.

De îndată ce temperatura a fost atinsă, ușa se închide din nou automat, pentru ca preparatul să poată fi păstrat cald.

dezactivat

Funcția Menținere caldă este dezactivată. După terminarea programului de gătire, ușa rămâne închisă. Ventilatorul răcește preparatul și incinta cuptorului.

Puteți activa sau dezactiva funcția Menținere caldă pentru un program de gătire și cu ajutorul meniului vertical.

Dacă cuptorul dumneavoastră este instalat în spatele unei uși de mobilier închise, respectați indicațiile din capitolul "Setări", secțiunea "Identificare front de mobilă".

# Temperaturi recomandate

Dacă lucrați frecvent cu temperaturi diferite de cele recomandate, este indicat să modificați temperaturile recomandate.

După ce ați selectat opțiunea din meniu, pe afișaj apare lista funcțiilor.

Selectați funcția dorită.

Apare temperatura recomandată și intervalul de temperatură în care poate fi modificată.

- Modificați temperatura recomandată.
- Confirmați cu OK.

De asemenea, puteți modifica temperatura recomandată pentru funcția Menținere caldă.

# Piroliză

Puteți seta dacă doriți să apară recomandarea pentru efectuarea pirolizei (cu mesaj de atenționare) sau nu (fără mesaj de atenționare).

### Funcț. prelung. ventilator răcire

Ventilatorul de răcire va continua să funcționeze un timp după ce cuptorul a fost oprit, pentru a împiedica acumularea de umezeală în cuptor, pe panoul de comandă sau în unitatea de montare a cuptorului.

- Cu temperatură controlată
   Ventilatorul de răcire se oprește atunci când temperatura din cuptor este mai joasă de aprox. 70 °C.
- Cu durată determinată
   Ventilatorul de răcire se oprește după aprox. 25 de minute.

Condensul poate duce la deteriorarea unității de montare și a blatului și la corodarea incintei cuptorului. Atunci când păstrați alimente în cuptor, la setarea Cu durată determinată crește nivelul umidității, ducând la formarea condensului pe panoul de comandă și pe mobilierul adiacent de bucătărie, precum și la formarea picăturilor de umezeală sub blat. Nu păstrați alimente la cald cu setarea Cu durată determinată.

# Cameră în incintă

Dacă ați selectat setarea Cameră în incintă | activat, puteți primi imagini din incinta cuptorului pe terminalul dvs. mobil în timpul unui program de gătire.

Condiția este să aveți instalată aplicația Miele@mobile pe terminalul dumneavoastră mobil și să dispuneți de sistemul Miele@home (consultați capitolul "Setări", secțiunea "Miele@home").

Dacă ușa este închisă, la intervale regulate camera face câte o fotografie a preparatului introdus pe nivelul cel mai de sus dintre nivelurile utilizate.

Sistemul de iluminat al incintei cuptorului stă pornit pe toată durata programului de gătire, pentru a asigura o calitate optimă a transferului.

Dacă este necesar, puteți ajusta setările pentru programul de gătire prin aplicația Miele@mobile.

### Senzor de proximitate

Senzorul de proximitate detectează dacă vă apropiați de afișajul tactil, de ex. cu mâna sau cu corpul.

Dacă doriți ca senzorul de proximitate să reacționeze și atunci când cuptorul este oprit, selectați setarea Afișaj | QuickTouch | activat.

### Aprindere lumină

- la proces de gătire în desfăș.

De îndată ce vă apropiați de afișajul tactil în timpul unui program de gătire, iluminatul interior al incintei pornește. Iluminatul interior al incintei se oprește din nou automat după 15 secunde.

– permanent pornit

De îndată ce vă apropiați de afișajul tactil, iluminatul interior al incintei pornește. Iluminatul interior al incintei se oprește din nou automat după 15 secunde.

dezactivat

Senzorul de proximitate nu reacționează atunci când vă apropiați de afișajul tactil. Porniți iluminatul interior al incintei timp de 15 secunde, selectând butonul cu senzor :

### Porniți aparatul

activat

Atunci când este afișată ora curentă, cuptorul pornește și apare meniul principal, de îndată ce vă apropiați de afișajul tactil.

dezactivat

Senzorul de proximitate nu reacționează atunci când vă apropiați de afișajul tactil. Porniți cuptorul cu butonul de pornire/oprire ①.

### Confirmați alarma sonoră

activat

De îndată ce vă apropiați de afișajul tactil, semnalele sonore se opresc.

dezactivat

Senzorul de proximitate nu reacționează atunci când vă apropiați de afișajul tactil. Opriți manual semnalele sonore.

# Siguranță

### Blocare comenzi 🔒

Funcția Blocare comenzi previne pornirea neintenționată a cuptorului.

Atunci când funcția Blocare comenzi este activată, puteți continua să folosiți o alarmă și cronometrul, precum și funcția MobileStart.

Funcția Blocare comenzi rămâne activată chiar și după o pană de curent.

#### activat

Funcția Blocare comenzi este activată. Înainte de a putea folosi cuptorul, porniți-l și atingeți simbolul ⊕ timp de minimum 6 secunde.

– dezactivat

Funcția Blocare comenzi este dezactivată. Cuptorul poate fi utilizat ca de obicei.

### Blocare butoane

Blocarea butoanelor împiedică oprirea sau modificarea neintenționată a unui program de gătire. Dacă blocarea butoanelor este activată, toate butoanele cu senzori și câmpurile de pe afișaj sunt blocate pentru câteva secunde după pornirea unui program de gătire, cu excepția butonului de Pornire/Oprire ①.

activat

Blocarea butoanelor este activată. Atingeți *OK* timp de cel puțin 6 secunde, pentru a dezactiva pentru scurt timp blocarea butoanelor.

dezactivat

Blocarea butoanelor este dezactivată. Toate butoanele cu senzori reacționează imediat la selecție.

## Identificare front de mobilă

#### – activat

Recunoașterea frontului de mobilier este activată. Cu ajutorul senzorului de proximitate, cuptorul detectează automat dacă ușa de mobilier este închisă.

Dacă aceasta este închisă, cuptorul se oprește automat după un anumit timp.

– dezactivat

Recunoașterea frontului de mobilier este dezactivată. Cuptorul nu detectează dacă ușa de mobilier este închisă.

Dacă cuptorul a fost instalat în spatele unei uși de mobilier (de ex. o ușă), cuptorul, dulapul de încastrare și podeaua se pot deteriora ca urmare a acumulării de căldură și umezeală în spatele ușii de mobilier închise. Lăsați întotdeauna închisă ușa de mobilier atunci când folosiți cuptorul. Închideți ușa de mobilier abia după răcirea completă a cuptorului.

# Setări

### Miele@home

Cuptorul face parte dintre aparatele electrocasnice compatibile cu Miele@home și dispune de funcția SuperVision.

Cuptorul dvs. este dotat din fabricație cu un modul de comunicare WiFi și este adecvat pentru comunicarea fără fir.

Aveți mai multe posibilități pentru a conecta cuptorul la rețeaua WiFi. Vă recomandăm să conectați cuptorul la rețeaua WiFi cu ajutorul aplicației Miele@mobile sau prin intermediul WPS.

După ce instalați aplicația Miele@mobile pe un terminal mobil, puteți să efectuați următoarele acțiuni:

- să operați aparatul electrocasnic cu telecomanda;
- să accesați informații despre starea de funcționare a aparatului dvs. electrocasnic;
- să accesați indicații privind derularea programului aparatului dvs. electrocasnic;
- să creați o rețea Miele@home cu alte aparate electrocasnice Miele cu funcție WiFi.

- Activare

Această setare este vizibilă doar atunci când Miele@home este dezactivat. Funcția WiFi este activată din nou.

- Dezactivați

Această setare este vizibilă doar atunci când Miele@home este activat. Miele@home rămâne configurat, funcția WiFi este dezactivată.

- Status conexiune

Această setare este vizibilă doar atunci când Miele@home este activat. Pe afișaj apar informații precum calitatea semnalului WiFi, numele rețelei și adresa IP.

#### - Reconfigurați

Această setare este vizibilă numai dacă este configurată deja o rețea WiFi. Resetați setările rețelei și configurați imediat o nouă conexiune la rețea.

– resetați

Această setare este vizibilă numai dacă este configurată deja o rețea WiFi. Funcția WiFi este dezactivată, iar conexiunea cu rețeaua WiFi este resetată la setările din fabricație. Trebuie să reconfigurați conexiunea cu rețeaua WiFi pentru a putea utiliza Miele@home.

– Configurați

Această setare este vizibilă doar atunci când încă nu există conexiune cu o rețea WiFi. Trebuie să reconfigurați conexiunea cu rețeaua WiFi pentru a putea utiliza Miele@home.

# Comandă la distanță

Dacă ați instalat aplicația Miele@mobile pe terminalul dvs. mobil, dispuneți de sistemul Miele@home și ați activat comanda la distanță (activat), puteți utiliza funcția MobileStart și, de ex., o puteți accesa pentru a vedea programele de gătire care se desfășoară în cuptorul dvs. sau puteți termina un program de gătire.

### Activarea MobileStart

Butonul cu senzor [.)» luminează. Puteți comanda cuptorul de la distanță prin aplicația Miele@mobile.

Utilizarea directă pe afișajul tactil al cuptorului are prioritate în raport cu comanda la distanță prin aplicație.

Puteți utiliza MobileStart cât timp butonul cu senzor (.)<sup>9</sup> luminează.

# SuperVision

Cuptorul face parte dintre aparatele electrocasnice compatibile cu Miele@home și dispune de funcția SuperVision pentru monitorizarea altor aparate electrocasnice din sistemul Miele@home.

Puteți să activați funcția SuperVision abia după ce ați configurat un sistem Miele@home.

### Afişaj SuperVision

activat

Funcția SuperVision este activată. Simbolul 
apare în partea dreaptă sus a afișajului.

dezactivat
 Funcția SuperVision este dezactivată.

### Afişaj în Standby

Funcția SuperVision este disponibilă și în modul Standby al cuptorului. Condiția este ca afișarea orei curente a cuptorului să fie activată (Setări | Oră curentă | Afișare | activat).

activat

Electrocasnicele active înregistrate în sistemul Miele@home sunt afișate în-totdeauna.

– Doar în caz de eroare

Sunt afișate exclusiv erorile aparatelor electrocasnice active.

# Setări

### Listă aparate

Sunt afișate toate aparatele electrocasnice înregistrate în sistemul Miele@home. Dacă selectați un aparat, puteți să accesați alte setări:

- Vizualiz. aparat
  - activat
     Funcția SuperVision pentru acest aparat este activată.
  - dezactivat

Funcția SuperVision pentru acest aparat este dezactivată. Aparatul este înregistrat în sistemul Miele@home. Erorile sunt afișate și atunci când este dezactivată funcția SuperVision pentru acest aparat.

– Tonuri alarmă sonoră

Puteți seta dacă pentru acest aparat doriți ca semnalele sonore să fie activate (activat) sau dezactivate (dezactivat).

## RemoteUpdate

Punctul de meniu RemoteUpdate este doar afișat și poate fi selectat doar dacă sunt îndeplinite condițiile pentru utilizarea Miele@home (consultați capitolul "Prima punere în funcțiune", secțiunea "Miele@home").

Prin RemoteUpdate, software-ul cuptorului poate fi actualizat. Dacă este disponibilă o actualizare pentru cuptorul dumneavoastră, aceasta este descărcată automat de către cuptor. Instalarea unei actualizări nu are loc automat, ci trebuie inițiată manual de dumneavoastră.

Dacă nu instalați o actualizare, puteți să folosiți în continuare cuptorul în mod obișnuit. Miele vă recomandă totuși să instalați actualizările.

### Activare/dezactivare

RemoteUpdate este activat din fabricație. O actualizare disponibilă este descărcată automat și trebuie inițiată manual de dumneavoastră.

Dezactivați RemoteUpdate dacă nu doriți ca actualizările să fie descărcate automat.

### Efectuarea RemoteUpdates

Informațiile despre cuprinsul și conținutul unei actualizări sunt furnizare în aplicația Miele@mobile.

Dacă există o actualizare disponibilă, pe afișajul cuptorului dumneavoastră va apărea un mesaj.

Puteți instala actualizarea imediat sau o puteți amâna pe mai târziu. Mesajul va apărea din nou la repornirea cuptorului. Dacă nu doriți să instalați actualizarea, dezactivați RemoteUpdate.

Instalarea actualizării poate dura câteva minute.

La RemoteUpdate trebuie să țineți cont de următoarele:

- Dacă nu primiți niciun mesaj, înseamnă că nu este disponibilă nicio actualizare.
- O actualizare instalată nu poate fi resetată.
- Nu opriți cuptorul în timpul instalării actualizării. În caz contrar actualizarea va fi întreruptă și nu va fi instalată.
- Unele actualizări de software pot fi efectuate numai de Serviciul Clienți Miele.

### Versiune software

Versiunea de software este concepută pentru Serviciul Clienți Miele. Pentru utilizarea privată a aparatului nu aveți nevoie de aceste informații.

Confirmați cu OK.

# Informații juridice

La Licențe open-source găsiți o prezentare generală a componentelor Open Source integrate.

Confirmați cu OK.

# Reprezentanță

Această funcție este concepută pentru reprezentanțele care doresc să demonstreze funcționarea aparatului fără a folosi elementele de încălzire. Nu aveți nevoie de această opțiune pentru uz casnic.

### Regim demo

Dacă porniți cuptorul cu regimul demo activat, apare mesajul Regim demo activat. Aparatul nu se încălzește.

activat

Puteți să activați regimul demo pentru showroom-uri, atingând *OK* timp de minimum 4 secunde.

dezactivat

Puteți să dezactivați regimul demo pentru showroom-uri, atingând *OK* timp de minimum 4 secunde. Cuptorul poate fi utilizat ca de obicei.

# Setări implicite din fabricație

- Setări aparat
   Toate setările vor fi resetate la valorile implicite din fabricație.
- Programe personalizate
   Toate programele personalizate vor fi sterse.
- MyMiele
   Toate înregistrările MyMiele vor fi sterse.
- Temperaturi recomandate
   Temperaturile recomandate care au fost modificate vor fi resetate la valorile implicite din fabricație.

# Alarmă și cronometru

Cu butonul cu senzor  $\triangle$  puteți să programați un cronometru (de ex. fierberea ouălor) sau o alarmă (o oră fixă).

Puteți să setați simultan două alarme, două cronometre sau o alarmă și un cronometru.

# Utilizarea funcției Alarmă

Puteți folosi alarma (2) pentru a programa o oră fixă la care să fie emis un semnal sonor.

### Setarea alarmei

Dacă ați selectat setarea Afișaj | Quick-Touch | dezactivat porniți cuptorul pentru a seta alarma. Ora pentru alarmă va fi afișată chiar și cu cuptorul oprit.

- Selectați butonul cu senzor △.
- Setați ora pentru alarmă.
- Confirmați cu închidere.

Dacă cuptorul este oprit, în locul orei curente apar 🕘 și ora pentru alarmă.

Dacă simultan se derulează un program de gătire sau vă aflați într-un meniu, și ora pentru alarmă apar în partea dreaptă sus a ecranului.

La ora setată pentru alarmă clipește 🖄 în dreptul orei de pe afișaj și este emis un semnal sonor.

Semnalele optice și acustice vor fi oprite.

### Modificarea alarmei

 Selectați alarma de pe ecran sau selectați butonul cu senzor și apoi alarma dorită.

Apare ora setată pentru alarmă.

- Setați noua oră pentru alarmă.
- Confirmați cu închidere.

Ora modificată pentru alarmă este salvată și apare pe ecran.

### Ștergerea alarmei

Apare ora setată pentru alarmă.

- Selectați ștergeți.
- Confirmați cu închidere.

Alarma este ștearsă.

### Utilizarea funcției Cronometru

Cronometrul 🗘 poate fi utilizat la cronometrarea oricărei activități din bucătărie, de ex. fierberea ouălor.

Puteți folosi cronometrul concomitent cu un alt program cronometrat (de ex. pentru a vă reaminti să adăugați condimente sau apă).

 Puteți seta cronometrul pentru o durată maximă de 59 minute și 59 secunde.

**Sfat:** Într-o funcție cu aport de umiditate folosiți cronometrul pentru a vă aminti să declanșați manual jeturile de aburi la momentul dorit.

#### Setarea cronometrului

Dacă ați selectat setarea Afișaj | Quick-Touch | dezactivat, porniți cuptorul pentru a seta cronometrul. Va fi afișată numărătoarea inversă a cronometrului cu cuptorul oprit.

Exemplu: Doriți să fierbeți ouă și setați un cronometru de 6 minute și 20 de secunde.

- Selectați butonul cu senzor △.
- Selectați 🛆 Cronometru.
- Setați cronometrul.
- Confirmați cu închidere.

Dacă cuptorul este oprit, în locul orei curente apar △ și numărătoarea inversă a cronometrului.

Dacă simultan se derulează un program de gătire sau vă aflați într-un meniu,  $\triangle$ și numărătoarea inversă a cronometrului apar în partea dreaptă sus a ecranului. După expirarea timpului clipește  $\triangle$ , începe numărătoarea crescătoare a timpului și se aude un semnal.

■ Selectați butonul cu senzor △ sau cronometrul dorit de pe afișaj.

Semnalele optice și acustice vor fi oprite.

#### Modificarea cronometrului

Selectați cronometrul de pe ecran sau selectați butonul cu senzor și apoi cronometrul dorit.

Este afișat cronometrul setat.

- Setați noul cronometru.
- Confirmați cu închidere.

Cronometrul modificat este salvat și începe numărătoarea inversă a minutelor. Dacă cronometrul are o durată mai mică de 10 minute, numărătoarea inversă se desfășoară secundă cu secundă.

#### Ștergerea cronometrului

Selectați cronometrul de pe ecran sau selectați butonul cu senzor și apoi cronometrul dorit.

Este afișat cronometrul setat.

- Selectați ștergeți.
- Confirmați cu închidere.

Cronometrul va fi șters.

# Meniul principal și submeniuri

| Meniu                              | Valoare re-<br>comandată | Interval  |
|------------------------------------|--------------------------|-----------|
| Funcții cuptor 🗌                   |                          |           |
| Ventilator plus 🛦                  | 160 °C                   | 30-250°C  |
| Încălzire superinfer. 📃            | 180 °C                   | 30-280°C  |
| Umiditate plus 💵                   |                          |           |
| Umiditate plus +Prăjire auto 🚱     | 160 °C                   | 130-230°C |
| Umiditate plus + Ventilator plus 🚱 | 160 °C                   | 130-250°C |
| Umiditate plus +Coacere intens 6盏  | 170 °C                   | 130-250°C |
| Umiditate plus +Încălz supinf. 🔕   | 180 °C                   | 130-280°C |
| Coacere intensivă 📥                | 170 °C                   | 50-250°C  |
| Prăjire automată 🔁                 | 160 °C                   | 100-230°C |
| Încălzire inferioară 🛄             | 190 °C                   | 100-280°C |
| Încălzire superioară 🥅             | 190 °C                   | 100-250°C |
| Gril complet 😇                     | 240 °C                   | 200-300°C |
| Gril parțial 😇                     | 240 °C                   | 200-300°C |
| Gril cu ventilator 🕱               | 200 °C                   | 100-260°C |
| Eco-Ventilator plus 🚱              | 190 °C                   | 100-250°C |
| Programe automate Auto             |                          |           |

# Meniul principal și submeniuri

| Meniu                    | Valoare re-<br>comandată | Interval |
|--------------------------|--------------------------|----------|
| Aplicații speciale 😰     |                          |          |
| Decongelare              | 25 °C                    | 25-50°C  |
| Deshidratare             | 90 °C                    | 80-100°C |
| Încălzirea veselei       | 80 °C                    | 50-100°C |
| Dospire aluat cu drojdie |                          |          |
| Dospire 15 min.          | -                        | -        |
| Dospire 30 min.          | -                        | -        |
| Dospire 45 min.          | -                        | -        |
| Gătire la temp. joase    | 100 °C                   | 80-120°C |
| Menținere caldă          | 75 °C                    | 60-90°C  |
| MyMiele <b>≜</b> •≘      |                          |          |
| Programe personalizate 🔳 |                          |          |
| Setări 😳                 |                          |          |
| Întreținere 💿            |                          |          |
| Detartrare               |                          |          |
| Piroliză                 |                          |          |

### Programe de gătire

- Utilizați pe cât posibil programele automate pentru prepararea alimentelor.
- Scoateți din incinta cuptorului toate accesoriile de care nu aveți nevoie pentru un program de gătire.
- Selectați în general temperatura mai scăzută indicată în rețetă sau tabelul de gătit și verificați alimentele după timpul mai scurt indicat.
- Preîncălziți incinta cuptorului numai dacă acest lucru este necesar conform rețetei.
- Pe cât posibil, nu deschideți ușa în timpul unui program de gătire.
- Vă recomandăm să folosiți forme de copt mate, închise la culoare și vase de gătit din materiale nereflectorizante (oțel emailat, sticlă termorezistentă, fontă de aluminiu tratată). Materialele deschise la culoare, cum ar fi oțelul inox sau aluminiul reflectă căldura, care ajunge cu mai mare dificultate la alimente. Nu acoperiți și baza incintei cuptorului sau grătarul cu folie de aluminiu termoreflectorizantă.
- Supravegheați timpul de gătire pentru a evita irosirea energiei în timpul gătitului.

Setați un timp de gătire sau folosiți un termometru pentru alimente, dacă există.

- Pentru multe preparate puteți să folosiți funcția Ventilator plus . Puteți să gătiți la temperaturi mai scăzute decât cu încălzire super.-infer. , deoarece căldura este distribuită imediat în incinta cuptorului. În plus, puteți să gătiți simultan pe mai multe niveluri.
- Eco-Ventilator plus Melle este o funcție inovatoare, adecvată pentru cantități mici, de ex. pizza congelată, chifle semipreparate sau biscuiți, dar și pentru preparate din carne și fripturi. Gătiți cu economie de energie și utili- zare optimă a căldurii. La gătirea pe un nivel economisiți până la 30% energie, iar rezultatele sunt la fel de bune. Nu deschideți uşa în timpul programului de gătire.
- Pentru preparate la gril utilizați pe cât posibil funcția Gril cu ventilator .
   Astfel gătiți la gril la temperaturi mai scăzute decât în alte funcții de gril, în condițiile selectării temperaturii maxime.
- Dacă este posibil, gătiți mai multe preparate simultan. Aşezați preparatele unul lângă altul sau pe niveluri diferite.
- Dacă nu le puteți găti simultan, gătiți preparatele imediat unul după altul pentru a folosi căldura cuptorului.

### Folosirea căldurii reziduale

- La programe cu temperaturi de peste 140 °C și durate de gătire de peste 30 de minute, cu 5 minute înainte de terminarea programului puteți să reduceți temperatura la temperatura minimă reglabilă. Căldura reziduală disponibilă este suficientă pentru a termina de gătit alimentele. Nu opriți în niciun caz cuptorul (consultați capitolul "Indicații de siguranță și avertizări").
- Dacă ați introdus un timp de gătire pentru un program de gătire, încălzirea incintei cuptorului se oprește automat la scurt timp înainte de terminarea programului de gătire. Căldura reziduală din cuptor este suficientă pentru a finaliza procesul de gătire.
- Cel mai bine este să porniți piroliza imediat după un program de gătire. Căldura reziduală existentă reduce consumul de energie.

### Setări

- Pentru comenzi, selectați setarea Afişaj | QuickTouch | dezactivat, pentru a reduce consumul de energie.
- Pentru iluminatul incintei cuptorului selectați setarea Sistem iluminat | dezactivat sau "Pornit" timp de 15 secunde. Puteți să reporniți iluminatul incintei oricând atingând butonul cu senzor -Ô-.

# Mod de economisire a energiei

Din considerente de reducere a consumului de energie, cuptorul se oprește automat dacă nu este în curs niciun program de gătire și nu este apăsat niciun buton. Este afișată ora sau pe afișaj nu apare nicio informație (consultați capitolul "Setări").

# Utilizare

Porniți cuptorul.

Apare meniul principal.

- Introduceți alimentele în incinta cuptorului.
- Selectați Funcții cuptor .
- Selectați funcția dorită.

Funcția și temperatura recomandată sunt afișate.

 Dacă este necesar, modificați temperatura recomandată.

Temperatura recomandată este memorată în câteva secunde. Puteți modifica ulterior temperatura prin selectarea afișajului temperaturii.

Confirmați cu OK.

Sunt afișate temperatura de referință și temperatura reală, iar etapa de încălzire începe.

Puteți urmări creșterea temperaturii. La prima atingere a temperaturii selectate se aude un semnal.

- La finalul programului de gătire selectați finalizați.
- Scoateți mâncarea din incinta cuptorului.
- Opriți cuptorul.

### Modificarea valorilor și setărilor pentru un program de gătire

De îndată ce un program de gătire începe să se deruleze, puteți modifica, în funcție de funcție, valorile sau setările pentru acel program.

În funcție de funcție, puteți modifica următoarele setări:

- Temperatură
- Timp de gătire
- Oră final
- Start Ia
- Booster
- Preîncălzire
- Răcire rapidă
- Menţinere caldă
- Crisp function

### Modificarea temperaturii și temperaturii la miez

Puteți modifica definitiv temperatura recomandată cu ajutorul Setări | Temperaturi recomandate în funcție de preferințele dumneavoastră culinare.

Temperatura la miez *M* apare doar atunci când utilizați termometrul pentru alimente (consultați capitolul "Prăjire", secțiunea "Termometru pentru alimente").

- Atingeți afișajul temperaturii.
- Modificați temperatura și temperatura la miez *M*, dacă este necesar.
- Confirmați cu OK.

Programul de gătire continuă cu temperaturile de referință modificate.

#### Setarea timpului de gătire

Rezultatul gătirii poate fi influențat negativ dacă între introducerea preparatului și momentul pornirii programului trece un timp îndelungat. Alimentele proaspete își pot schimba culoarea și chiar se pot strica. În cazul coacerii, aluatul se poate usca, iar eficiența agentului de afânare scade.

Selectați un timp cât mai scurt posibil până la pornirea programului de gătire.

Ați introdus preparatul în cuptor, ați selectat o funcție și setările necesare, precum o temperatură.

Programând Timp de gătire, Oră final sau Start la puteți opri automat programul de gătire sau îl puteți porni și opri. - Timp de gătire

Programați timpul de care are nevoie o mâncare pentru a fi gătită. După expirarea acestui timp încălzirea incintei cuptorului se va opri automat. Timpul maxim de gătire care poate fi setat depinde de funcția selectată.

– Oră final

Stabiliți ora la care să se termine un program de gătire. Încălzirea incintei cuptorului se va opri automat la ora stabilită.

– Start Ia

Această funcție apare în meniu abia după ce ați setat Timp de gătire sau Oră final. Cu Start la stabiliți ora la care să înceapă un program de gătire. Încălzirea incintei cuptorului va porni automat la ora stabilită.

- Selectați 🕑 sau Timer.
- Setați timpii doriți.
- Confirmați cu OK.

# Utilizare

#### Modificarea unor timpi de gătire setați

- Selectați (-), timpul indicat sau Timer.
- Selectați timpul dorit și modificați-l.
- Confirmați cu OK.

În caz de pană de curent, setările se șterg.

### Ștergerea unor timpi de gătire setați

- Selectați (-), timpul indicat sau Timer.
- Selectați timpul dorit.
- Selectați ștergeți.
- Confirmați cu OK.

Dacă ștergeți Timp de gătire, timpii setați pentru Oră final și Start la vor fi, de asemenea, șterși.

Dacă doriți să ștergeți Oră final sau Start la, programul de gătire pornește cu timpul de gătire setat.

### Anularea programului de gătire

Atunci când anulați un program de gătire, încălzirea și iluminatul incintei se opresc. Timpii de gătire setați se șterg.

Dacă funcția Răcire rapidă este activată, ușa se întredeschide automat la terminarea programului de gătire, iar ventilatorul răcește rapid mâncarea și incinta cuptorului.

Prin închidere ajungeți înapoi în meniul principal.

# Anularea unui program de gătire fără timp de gătire setat

Selectați finalizați.

Apare meniul principal.

# Anularea unui program de gătire cu timp de gătire setat

Selectați Anulare.

Apare Doriți să anulați procesul de gătire?.

Selectați da.

Apare meniul principal.

### Preîncălzirea incintei cuptorului

Funcția Booster servește la încălzirea rapidă a incintei cuptorului în câteva funcții.

Funcția Preîncălzire poate fi utilizată în orice mod de operare și trebuie activată individual pentru fiecare program de gătire.

Dacă ați setat un timp de gătire, acesta începe să se deruleze abia atunci când a fost atinsă temperatura de referință și ați introdus preparatul la cuptor.

Preîncălzirea incintei cuptorului este necesară doar la un număr redus de preparate.

- Puteți introduce majoritatea preparatelor în cuptorul rece, pentru a folosi căldura chiar din timpul etapei de încălzire.
- La următoarele preparate şi funcții este necesar să preîncălziți incinta cuptorului:
- aluaturi de pâine neagră precum și roastbeef și file cu funcțiile Ventilator plus A, Umiditate plus M și Încălzire super.-infer.
- prăjituri și produse de patiserie cu timp de gătire scurt (până la aprox.
   30 de minute) precum și aluaturi sensibile (de ex. pandișpan) cu funcția Încălzire super.-infer. (fără funcția Booster)

### Booster

Funcția Booster servește la încălzirea rapidă a incintei cuptorului.

Din fabricație, această funcție este activată pentru următoarele moduri de operare (Setări | Booster | activat):

- Ventilator plus 🕭
- Încălzire super.-infer. 📃
- Prăjire automată 🚭
- Umiditate plus 🕬

Dacă setați o temperatură de peste 100 °C și funcția Booster este activată, incinta cuptorului este încălzită cu o etapă rapidă de încălzire, la temperatura setată. Elementul superior de încălzire/ elementul de încălzire pentru gril, elementul de încălzire inelar și ventilatorul pornesc simultan.

Aluaturile sensibile (de ex. pandişpan, fursecuri) se vor rumeni prea repede în partea de sus cu funcția Booster.

La aceste preparate, dezactivați funcția Booster.

# Activarea sau dezactivarea Booster pentru un program de gătire

Dacă ați selectat setarea Booster | activat, puteți dezactiva individual funcția pentru un program de gătire.

În mod corespunzător, puteți activa individual funcția pentru un program de gătire, atunci când ați selectat setarea Booster | dezactivat.

# Utilizare

Exemplu: Ați selectat un mod de operare și setările necesare, precum o temperatură.

Doriți să dezactivați funcția Booster pentru acest program de gătire.

Trageți în jos meniul vertical.

Booster este marcat cu portocaliu.

Selectați Booster.

Booster este marcat cu negru sau alb, în funcție de schema de culori.

Închideți meniul vertical.

Funcția Booster este dezactivată în timpul etapei de încălzire. Doar elementele de încălzire aferente funcției preîncălzesc incinta cuptorului.

### Preîncălzire

Preîncălzirea incintei cuptorului este necesară doar la un număr redus de preparate.

Puteți introduce majoritatea preparatelor în cuptorul rece, pentru a valorifica căldura chiar din timpul etapei de încălzire.

Dacă ați setat un timp de gătire, acesta începe să se deruleze abia atunci când a fost atinsă temperatura de referință și ați introdus preparatul la cuptor.

Porniți imediat programul de gătire, fără a amâna pornirea.

### Activarea Preîncălzire

Funcția Preîncălzire poate fi utilizată în orice mod de operare și trebuie activată individual pentru fiecare program de gătire.

Exemplu: Ați selectat un mod de operare și setările necesare, precum o temperatură.

Doriți să activați funcția Preîncălzire pentru acest program de gătire.

Trageți în jos meniul vertical.

Preîncălzire este marcat cu negru sau alb, în funcție de schema de culori.

Selectați Preîncălzire.

Preîncălzire este marcat cu portocaliu.

Închideți meniul vertical.

Mesajul Puneți mâncarea în cuptor la apare împreună cu ora actuală. Incinta cuptorului este încălzită la temperatura setată.

- Dați preparatul la cuptor de îndată ce vi se solicită acest lucru.
- Confirmați cu OK.

# **Răcire rapidă**

Cu funcția Răcire rapidă puteți răci rapid mâncarea și incinta cuptorului după terminarea programului de gătire.

#### Activarea sau dezactivarea Răcire rapidă pentru un program de gătire

Dacă ați selectat setarea Răcire rapidă | activat, puteți dezactiva individual funcția pentru un program de gătire.

În mod corespunzător, puteți activa individual funcția pentru un program de gătire, atunci când ați selectat setarea Răcire rapidă | dezactivat.

Exemplu: Ați selectat un mod de operare și setările necesare, precum o temperatură.

Doriți să dezactivați funcția Răcire rapidă pentru acest program de gătire.

Trageți în jos meniul vertical.

Răcire rapidă este marcat cu portocaliu.

Selectați Răcire rapidă.

Răcire rapidă este marcat cu negru sau alb, în funcție de schema de culori.

Dacă este activată și funcția Menținere caldă, apare Dacă funcția Răcire rapidă este dezactivată, și funcția Menținerea caldă este dezactivată..

- Dacă este necesar, confirmați mesajul cu OK.
- Închideți meniul vertical.

Funcțiile Răcire rapidă și Menținere caldă sunt dezactivate. După terminarea programului de gătire, ușa rămâne închisă. Ventilatorul răcește preparatul și incinta cuptorului.

# Menținere caldă

Cu funcția Menținere caldă puteți să mențineți cald preparatul după terminarea unui program de gătire, fără ca acesta să se gătească în continuare mai mult decât este necesar.

Preparatul este păstrat cald la o temperatură presetată (consultați capitolul "Setări", secțiunea "Temperaturi recomandate").

Dacă utilizați termometrul pentru alimente, temperatura incintei pentru menținere caldă este cu cca. 20 °C mai mare decât temperatura la miez.

Puteți utiliza funcția Menținere caldă doar în combinație cu funcția Răcire rapidă.

Dacă ați selectat setarea Menținere caldă | activat, puteți dezactiva individual funcția pentru un program de gătire.

În mod corespunzător, puteți activa individual funcția pentru un program de gătire, atunci când ați selectat setarea Menținere caldă | dezactivat.

# Activarea Menținere caldă pentru un program de gătire

Exemplu: Ați selectat un mod de operare și setările necesare, precum o temperatură.

Doriți să activați funcția Menținere caldă pentru acest program de gătire.

Trageți în jos meniul vertical.

Menținere caldă este marcat cu negru sau alb, în funcție de schema de culori.

Selectați Menținere caldă.

Dacă este dezactivată și funcția Răcire rapidă, apare Menținerea caldă necesită răcire rapidă. Funcția Răcire rapidă e de asemenea activată..

 Dacă este necesar, confirmați mesajul cu OK.

Menținere caldă și Răcire rapidă sunt marcate cu portocaliu.

Închideți meniul vertical.

Funcțiile Menținere caldă și Răcire rapidă sunt activate. După terminarea programului de gătire, ușa se întredeschide automat. Ventilatorul răcește rapid preparatul și incinta cuptorului la temperatura presetată.

De îndată ce temperatura a fost atinsă, ușa se închide din nou automat, pentru ca preparatul să poată fi păstrat cald.

#### Dezactivarea Menținere caldă pentru un program de gătire

Exemplu: Ați selectat un mod de operare și setările necesare, precum o temperatură.

Doriți să dezactivați funcția Menținere caldă pentru acest program de gătire.

Trageți în jos meniul vertical.

Menținere caldă este marcat cu portocaliu.

Selectați Menținere caldă.

Menținere caldă este marcat cu negru sau alb, în funcție de schema de culori.

Setarea pentru funcția Răcire rapidă nu se modifică.

Închideți meniul vertical.

Funcția Menținere caldă este dezactivată. După terminarea programului de gătire, ușa rămâne închisă. Ventilatorul răcește preparatul și incinta cuptorului.

# **Crisp function**

Utilizarea funcției Crisp function (reducerea umidității) este recomandată la preparate precum quiche, pizza, prăjituri în forme cu topping umed sau brioșe.

În special carnea de pasăre capătă o piele crocantă dacă utilizați această funcție.

#### Activarea Crisp function

Funcția Crisp function poate fi utilizată în orice mod de operare și trebuie activată individual pentru fiecare program de gătire.

Ați selectat un mod de operare și setările necesare, precum o temperatură. Doriți să activați funcția Crisp function pentru acest program de gătire.

Trageți în jos meniul vertical.

Crisp function este marcat cu negru sau alb, în funcție de schema de culori.

Selectați Crisp function.

Crisp function este marcat cu portocaliu.

Închideți meniul vertical.

Funcția Crisp function este activată.

### Schimbarea modului de operare

În timpul unui proces de gătire puteți trece într-un alt mod de operare.

- Selectați simbolul funcției alese.
- Dacă ați setat un timp de gătire, confirmați mesajul Doriți să anulați procesul? cu da.
- Selectați noua funcție.

Apare modul de operare modificat și valorile recomandate aferente.

Setați valorile pentru programul de gătire și confirmați cu OK.

# **Umiditate plus**

Cuptorul dumneavoastră este echipat cu un sistem de injectare a aburilor pentru un aport de umiditate în programele de gătire. La coacere, prăjire sau gătire cu funcția Umiditate plus (ass), cantitatea potrivită de aburi și fluxul optim de aer garantează o gătire și rumenire uniformă.

Puteți combina aportul de umiditate cu diferite tipuri de încălzire:

- Umiditate plus +Prăjire auto 🚱
- Umiditate plus + Ventilator plus 🚱
- Umiditate plus +Coacere intens 🙆
- Umiditate plus +Încălz sup.-inf. 🔕

După selectarea funcției dorite, setați temperatura și stabiliți numărul și tipul de jeturi de aburi (automat, manual sau Timer).

Apa este alimentată prin tubul amplasat în partea din stânga-jos, sub panoul de comandă.

Alte lichide cu excepția apei provoacă defectarea cuptorului.

La programele de gătire cu aport de umiditate folosiți exclusiv apă potabilă.

Apa este injectată în incinta cuptorului sub formă de jeturi de aburi, în timpul procesului de gătire. Orificiile de admisie a aburului sunt amplasate în colțul posterior stâng din plafonul cuptorului.

### Preparate adecvate

Un jet de aburi durează aprox. 5–8 minute. Numărul jeturilor de aburi și momentul declanșării acestora sunt determinate în funcție de alimentele gătite:

- În cazul aluaturilor dospite creşterea este îmbunătățită printr-un jet de aburi la începutul programului de gătire.
- Pâinea și chiflele cresc mai bine cu un jet de aburi la început. Crusta devine mai lucioasă dacă mai este declanşat un jet de aburi la sfârșitul programului de gătire.
- La prăjirea cărnii cu conținut ridicat de grăsime, un jet de aburi la începutul prăjirii asigură o rumenire mai bună a grăsimii.

Nu se recomandă gătirea cu ajutorul umidității la tipurile de aluat care conțin un nivel foarte ridicat de umiditate, de exemplu aluatul pentru bezele. La acestea este necesar un proces de uscare în timpul coacerii.

**Sfat:** Utilizați rețetele anexate sau aplicația Miele@mobile ca punct de plecare.

## Pornirea unui program de gătire cu Umiditate plus

Este normal ca în timpul unui jet de aburi să se acumuleze umezeală pe geamul interior al ușii. Această umezeală se evaporă în timpul procesului de gătire.

- Pregătiți preparatul și introduceți-l în incinta cuptorului.
- Selectați Funcții cuptor .
- Selectați Umiditate plus 🕬.
- Selectați funcția dorită cu aport de umiditate.

Programele de gătire se desfășoară la fel cu toate tipurile de încălzire.

Apare temperatura recomandată (160 °C).

### Setarea temperaturii

- Dacă este necesar, modificați temperatura recomandată.
- Selectați mai departe.
- Dacă este necesar, activați funcția Preîncălzire cu ajutorul meniului vertical.

Apare selecția pentru declanșarea jeturilor de aburi.

### Selectarea jeturilor de aburi

- Selectați automat, manual sau Timer.
- automat

Cuptorul declanșează automat 1 jet de aburi după etapa de încălzire.

– manual

Declanșați 1, 2 sau 3 jeturi de aburi cu ajutorul afișajului tactil.

– Timer

Setați orele pentru jeturile de aburi. Cuptorul declanșează 1, 2 sau 3 jeturi de aburi la orele setate.

Dacă doriți să preparați produse precum pâine sau chifle în cuptorul preîncălzit, este cel mai bine să declanșați manual jeturile de aburi și să activați funcția Preîncălzire. Declanșați primul jet de aburi imediat după introducerea preparatului în cuptor.

Dacă selectați mai mult de un jet de aburi, al doilea jet de aburi poate fi declanșat cel mai devreme la o temperatură a incintei cuptorului de minimum 130 °C.

Dacă doriți să utilizați funcția Preîncălzire luați în considerare etapa de încălzire la jeturile de aburi manuale și temporizate (consultați capitolul "Utilizare", secțiunea "Preîncălzire").

- Selectați numărul jeturilor de aburi (doar la manual sau Timer).
- Setați orele pentru jeturile de aburi, dacă este necesar.
- Selectați mai departe.

Apare cerința pentru procesul de alimentare a apei.

# Pregătirea apei și pornirea procesului de alimentare a apei

- Umpleți vasul cu cantitatea necesară de apă rece de la robinet.
- Deschideți uşa.
- Deplasați țeava de umplere din stânga de sub panoul de comandă spre în față.

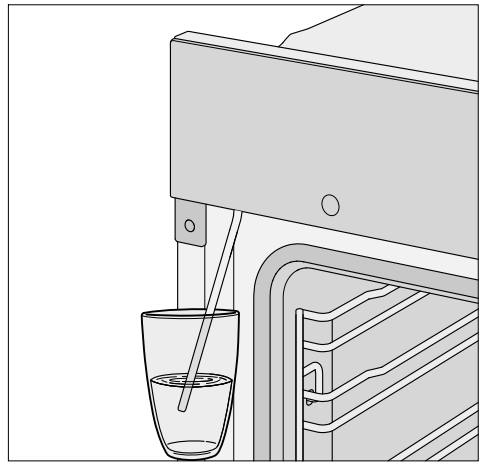

- Introduceți țeava de umplere în vasul cu apă de la robinet.
- Confirmați cu OK.

Procesul de alimentare a apei începe.

Cantitatea efectivă de apă aspirată poate fi mai mică decât cea solicitată, astfel încât în vas va rămâne un rest de apă.

Puteți să întrerupeți și să reluați oricând procesul de alimentare a apei selectând Stop sau Start.

 Îndepărtați vasul după operațiunea de alimentare a apei şi închideți uşa.

Se mai aude un scurt zgomot de pompare. Apa rămasă în țeava de umplere este aspirată.

Încălzirea incintei cuptorului și ventilatorul de răcire pornesc. Sunt afișate temperatura de referință și temperatura reală.

Puteți urmări creșterea temperaturii. La prima atingere a temperaturii selectate se aude un semnal.

Dacă ați selectat Timer puteți verifica ora înainte de declanșare, cu ajutorul **1** Info.

### Declanșarea jeturilor de aburi

Pericol de rănire ca urmare a vaporilor de apă.

Aburul poate provoca opăriri puternice.

În plus, depunerea vaporilor de apă pe panoul de comandă face ca butoanele cu senzori și afișajul tactil să aibă timpi de reacție mai lungi.

Nu deschideți ușa în timpul jeturilor de aburi.

#### automat

După etapa de încălzire se declanșează automat jetul de aburi.

Apa este vaporizată în incinta cuptorului și Jet de aburi apare pe afișaj.

După jetul de aburi Jet de aburi dispare.

■ Gătiți în continuare mâncarea.

#### manual

Puteți declanșa jeturile de aburi de îndată ce apare Jet de aburi și Start este evidențiat cu verde.

Așteptați etapa de încălzire pentru ca vaporii de apă să se distribuie uniform în aerul încălzit din incinta cuptorului.

Sfat: Pentru momentul declanșării aburilor, orientați-vă după datele din rețete din cartea de rețete furnizată sau după aplicația Miele@mobile. Pentru a vă aminti de momentul declanșării aburilor, utilizați funcția Cronometru 4.

Selectați Start.

Jetul de aburi este declanșat. Start este dezactivat.

Procedați la fel pentru a genera jeturi suplimentare de aburi de îndată ce Start este evidențiat cu verde.

După ultimul jet de aburi, Start este dezactivat.

Gătiți în continuare mâncarea.

#### Timer

Cuptorul declanșează fiecare jet de aburi la ora setată.

Jet de aburi apare atunci când este declanșat jetul de aburi.

După ultimul jet de aburi, Jet de aburi se stinge.

■ Gătiți în continuare mâncarea.

### Evaporați umiditatea reziduală

La un program de gătire cu aport de umiditate, care se desfășoară fără întrerupere, nu rămâne apă reziduală în sistem. Apa este vaporizată uniform în cursul jeturilor de aburi.

Dacă un program de gătire cu aport de umiditate este întrerupt manual sau de o pană de curent, apa care nu s-a evaporat rămâne în sistemul de injectare a aburilor.

La următoarea utilizare a Umiditate plus Imi sau a unui program automat cu aport de umiditate, apare Evaporați umiditatea reziduală.

Porniți imediat procesul de evaporare a umezelii reziduale, pentru ca la următorul program de gătire să fie vaporizată pe mâncare exclusiv apă proaspătă. Pericol de rănire ca urmare a vaporilor de apă.

Aburul poate provoca opăriri puternice.

Nu deschideți ușa în timpul jeturilor de aburi.

Evaporarea umezelii reziduale poate să dureze până la max. 30 de minute, în funcție de cantitatea de apă existentă în cuptor.

Incinta cuptorului este încălzită, iar apa rămasă este evaporată, astfel că în incintă și pe ușă se depune umezeală.

 Îndepărtați neapărat această umezeală din incintă și de pe uşă după răcirea incintei cuptorului.

# Realizarea imediată a evaporării umezelii reziduale

Pericol de rănire ca urmare a vaporilor de apă.

Aburul poate provoca opăriri puternice.

Nu deschideți ușa în timpul jeturilor de aburi.

 Selectați o funcție sau un alt program automat cu aport de umiditate.

Apare interogarea Evaporare umiditatea reziduală?.

Selectați da.

Evaporați umiditatea reziduală și o durată de timp sunt afișate pe ecran.

Evaporarea umezelii reziduale pornește. Puteți urmări procedura.

Timpul indicat depinde de cantitatea de apă acumulată în sistemul de injectare a aburilor. Acest timp poate fi corectat în timpul procesului de evaporare, în funcție de cantitatea efectivă de apă prezentă în sistem.

La finalul procesului de evaporare a umezelii reziduale apare mesajul Finalizat.

Selectați închidere.

Acum puteți să derulați un program de gătire cu o funcție sau un program automat cu aport de umiditate.

La evaporarea umezelii reziduale se depune umezeală în incinta cuptorului și pe ușă. Îndepărtați neapărat această umezeală după răcirea incintei cuptorului.

#### Omiterea evaporării umezelii reziduale

În condiții foarte nefavorabile, dacă continuă alimentarea cu apă, există riscul deversării apei din sistemul de injectare a aburilor în incinta cuptorului.

Pe cât posibil, nu întrerupeți evaporarea umezelii reziduale.

 Selectați o funcție sau un alt program automat cu aport de umiditate.

Apare Evaporare umiditatea reziduală?.

Selectați Omitere.

Acum puteți să derulați un program de gătire cu o funcție sau un program automat cu aport de umiditate.

La următoarea selectare a unei funcții sau a unui program automat cu aport de umiditate, cât și la oprirea cuptorului vi se va cere din nou să efectuați procesul de evaporare a umezelii reziduale. Numeroasele programe automate vă ghidează confortabil și sigur spre un rezultat de gătire optim.

# Categorii

Pentru o mai bună vizibilitate, programele automate Auto sunt sortate în funcție de categorii. Dumneavoastră doar alegeți programul automat potrivit pentru preparatul pe care doriți să îl obțineți și urmați indicațiile de pe afișaj.

### Utilizarea programelor automate

■ Selectați Programe automate Auto.

Apare lista de selecție.

 Selectați categoria dorită (de ex. Prăjituri).

Apar programele automate disponibile în categoria selectată.

- Selectați programul automat dorit.
- Urmați instrucțiunile de pe afișaj.

La unele programe automate vi se solicită să folosiți termometrul pentru alimente. Citiți indicațiile din capitolul "Prăjire", secțiunea "Termometru pentru alimente".

La programele automate, valorile temperaturii la miez sunt prestabilite.

**Sfat:** Cu ajutorul **i** Info, în funcție de programul de gătire, puteți accesa de ex. informații privind introducerea sau întoarcerea preparatului.

### Indicații privind utilizarea

- Reţetele furnizate au rol orientativ pentru folosirea programelor automate. Cu programele respective pot fi preparate şi reţete similare cu cantităţi diferite.
- Înainte de a porni un program automat, lăsați cuptorul să se răcească la temperatura camerei.
- La unele programe automate trebuie aşteptat până când cuptorul se preîncălzeşte, înainte de a introduce mâncarea în cuptor. Pe afişaj apare un mesaj cu indicarea timpului.
- La unele programe automate, după o parte din timpul de gătire, trebuie adăugat lichid. Pe afişaj apare un mesaj cu indicarea timpului (de ex. Adăugați lichid).
- Durata programului automat indicată pe afişaj este o durată aproximativă.
   În funcție de derularea programului de gătire, această durată poate fi mai scurtă sau mai lungă. Timpul de gătire se poate modifica în funcție de temperatura inițială a cărnii.
- La folosirea termometrului pentru alimente, timpul de gătire depinde de atingerea temperaturii la miez.
- Dacă după terminarea programului automat preparatul nu este făcut aşa cum doriţi dvs., selectaţi Continuare gătire sau Continuare coacere. Gătirea sau coacerea preparatului continuă timp de 3 minute cu încălzirea convenţională.

### Căutare

(în funcție de limbă)

LaPrograme automate puteți să căutați după denumirile categoriilor și ale programelor automate.

Căutarea se face după cuvinte sau părți de cuvinte.

Vă aflați în meniul principal.

■ Selectați Programe automate Auto.

Apare lista de selecție a categoriilor.

- Selectați Căutare.
- Cu tastatura introduceți textul după care doriți să efectuați căutarea, de ex. "Pâine".

În zona inferioară apare numărul rezultatelor.

Dacă nu este găsit niciun rezultat sau sunt găsite mai mult de 40 de rezultate, câmpul rezultate este dezactivat și trebuie să modificați textul de căutare.

Selectați XX rezultate.

Vor apărea categoriile și programele automate găsite.

 Selectați programul automat dorit sau categoria dorită și la final programul automat dorit.

Programul automat începe.

Urmați instrucțiunile de pe afișaj.

# Aplicații speciale

În acest capitol găsiți informații despre următoarele programe:

- Decongelare
- Deshidratare
- Încălzirea veselei
- Dospire aluat cu drojdie
- Gătire la temp. joase
- Menţinere caldă
- Fierbere
- Produse congelate/mâncăruri semipreparate

# Decongelare

Atunci când produsul congelat este decongelat delicat, vitaminele și substanțele nutritive se păstrează în mare parte.

- Selectați Aplicații speciale 🖾.
- Selectați Decongelare.
- Dacă este necesar, modificați temperatura recomandată și setați durata de gătire.

Aerul din incinta de gătire este recirculat și produsul congelat este decongelat delicat. Pericol de infecție ca urmare a formării germenilor.

Germenii precum salmonelele pot provoca toxiinfecții alimentare grave. La decongelarea peștelui și cărnii (în special cea de pasăre) trebuie să respectați cu strictețe curățenia. Nu utilizați lichidul provenit din decongelare.

Preparați alimentele imediat după decongelare.

### Sfaturi

- Decongelați alimentele congelate fără ambalaj pe tava universală sau într-un castron.
- Pentru decongelarea cărnii de pasăre folosiți o tavă universală cu grătarul aşezat deasupra. Carnea nu intră în contact cu lichidul provenit din decongelare.
- Carnea, carnea de pasăre sau peștele nu trebuie decongelate complet înainte de a fi gătite. Este suficient dacă alimentele sunt decongelate la suprafață. Suprafața este suficient de moale pentru a se pătrunde cu condimente.

# Deshidratare

Uscarea sau deshidratarea reprezintă o modalitate tradițională de conservare a fructelor, anumitor varietăți de legume și verdețuri.

Condiția este ca fructele și legumele să fie proaspete și bine coapte și să nu fie deteriorate.

- Curățați de coajă și înlăturați sâmburii alimentelor pe care doriți să le uscați, mărunțindu-le, dacă este necesar.
- Distribuiți alimentele în funcție de mărime și uniform pe grătar sau în tava universală.

Dacă utilizați grătarul și tava universală, introduceți tava universală sub grătar.

**Sfat:** Puteți utiliza și tava de copt gourmet perforată, dacă este disponibilă.

- Selectați Aplicații speciale 🖾.
- Selectați Deshidratare.
- Dacă este necesar, modificați temperatura recomandată și setați durata de gătire.
- Urmați instrucțiunile de pe afișaj.
- La intervale regulate, întoarceți alimentele din tava universală.

Dacă alimentele sunt întregi și tăiate în jumătate, timpii de uscare se prelungesc.

| Aliment pen- |                  | <b>I</b> | ( <u> </u> ) |
|--------------|------------------|----------|--------------|
| tru uscare   |                  | [°C]     | [h]          |
| Fructe       | \$\$<br>\$       | 60–70    | 2–8          |
| Legume       | \$\$<br>\$       | 55–65    | 4–12         |
| Ciuperci     | \$\$<br>\$       | 45–50    | 5–10         |
| Verdețuri    | \$\$<br> }<br> } | 30–35    | 4–8          |

- Funcție specială/funcție
- Funcție specială Deshidratare

Huncție Ventilator plus

🖡 Temperatură, 🕘 timp de uscare

 Reduceți temperatura dacă în incinta cuptorului se formează picături de apă.

### Scoaterea alimentelor uscate

Pericol de rănire ca urmare a suprafeţelor fierbinţi.

În timpul funcționării, cuptorul se încinge. Puteți suferi arsuri în contact cu elementele de încălzire, incinta cuptorului și accesoriile.

Purtați mănuși de bucătărie când scoateți alimentele din cuptor.

 Lăsați fructele sau legumele uscate să se răcească.

Fructele deshidratate trebuie să fie complet uscate, însă moi și elastice. Când sunt rupte sau tăiate nu trebuie să mai lase zeamă.

 Păstrați-le în borcane sau doze închise corespunzător.

# Încălzirea veselei

Ca urmare a preîncălzirii veselei, alimentele nu se răcesc foarte repede.

Folosiți veselă termorezistentă.

- Introduceți grătarul pe nivelul 2 şi aşezați pe el vasele pe care doriți să le încălziți. În funcție de mărimea vaselor, puteți să le aşezați şi direct pe baza incintei cuptorului şi, dacă este necesar, puteți să demontați ghidajele.
- Selectați Aplicații speciale 😰.
- Selectați Încălzirea veselei.
- Dacă este necesar modificați temperatura recomandată și setați timpul.
- Urmați instrucțiunile de pe afișaj.

Pericol de rănire ca urmare a suprafeţelor fierbinţi.

În timpul funcționării, cuptorul se încinge. Puteți suferi arsuri în contact cu elementele de încălzire, incinta cuptorului și accesoriile. Pe partea de jos a vasului se pot forma picături de apă.

Purtați mănuși de bucătărie când scoateți vasele din cuptor.

# Dospire aluat cu drojdie

Acest program a fost conceput pentru dospirea aluatului cu drojdie.

- Selectați Aplicații speciale 🖾.
- Selectați Dospire aluat cu drojdie.
- Selectați timpul de dospire.
- Urmați instrucțiunile de pe afișaj.

# Menținere caldă

Puteți menține calde alimentele în incinta cuptorului pentru mai multe ore.

Pentru a menține calitatea alimentelor, selectați un timp cât mai scurt posibil.

- Selectați Aplicații speciale 🖾.
- Selectați Menținere caldă.
- Dați la cuptor alimentul pe care doriți să-l mențineți cald și confirmați cu OK.
- Dacă este necesar modificați temperatura recomandată și setați timpul.
- Urmați instrucțiunile de pe afișaj.

### Gătire la temp. joase

Această metodă de gătire Gătire la temp. joase este ideală pentru bucățile sensibile de carne de vită, porc, vițel sau miel, care trebuie gătite cu multă precizie.

Bucata de carne este încălzită foarte rapid și apoi este călită uniform pe toate părțile.

Apoi introduceți bucata de carne în cuptorul preîncălzit, unde este gătită delicat, la temperatură scăzută și cu o durată de gătire mai lungă.

Astfel carnea se frăgezește. Zeama din interior începe să circule și se distribuie uniform până în straturile exterioare. Produsul gătit este foarte fraged și suculent.

- Utilizați numai carne bine tranşată, slabă, fără tendoane şi margini de grăsime. Este necesară dezosarea prealabilă.
- Pentru prăjirea inițială folosiți grăsime încinsă la temperaturi foarte ridicate (de exemplu unt topit, ulei alimentar).
- Nu acoperiți carnea pe parcursul gătirii.

Timpul de gătire este de aprox. 2–4 ore și depinde de greutatea, mărimea și gradul de gătire dorit al bucății de carne.

- După ce programul de gătire s-a încheiat, puteți tăia carnea imediat. Nu este necesar un timp de odihnă.
- Mențineți carnea caldă în incinta cuptorului până când o aşezați pe farfurii. Rezultatul gătirii nu este afectat.

Aşezaţi carnea pe farfurii preîncălzite şi serviţi-o cu sos foarte fierbinte, ca să nu se răcească prea repede. Carnea are o temperatură optimă de consum.

**Sfat:** Activați funcția Menținere caldă cu ajutorul meniului vertical, pentru a menține cald preparatul după gătire, fără a-l găti ulterior accidental.

# Utilizarea funcției speciale Gătire la temp. joase

Respectați indicațiile din capitolul "Prăjire", secțiunea "Termometru pentru alimente".

- Selectați Aplicații speciale 😰.
- Selectați Gătire la temp. joase.
- Urmați instrucțiunile de pe afișaj. La preîncălzire, lăsați accesoriile necesare în incinta cuptorului.
- Setați temperatura și temperatura la miez.
- În timp ce incinta cuptorului se preîncălzeşte, prăjiţi bine bucata de carne pe toate părţile, pe plită.

Pericol de arsuri la suprafețele fierbinți.

În timpul funcționării, cuptorul se încinge. Puteți suferi arsuri în contact cu elementele de încălzire, incinta cuptorului și accesoriile.

Folosiți mănuși de bucătărie când puneți mâncarea în cuptor, când o scoateți sau când lucrați în incinta cuptorului fierbinte.

- De îndată ce Introduceți mâncarea cu sonda de gătit apare, aşezați carnea prăjită pe grătar şi introduceți termometrul pentru alimente până când vârful metalic este introdus complet în miezul cărnii.
- Închideţi uşa.

După terminarea programului apare Finalizat și se aude un semnal.

### Utilizarea funcției Încălzire super.-infer.

Orientați-vă după datele din tabelele de gătire de la finalul acestui document.

Folosiți o tavă universală cu grătarul așezat deasupra.

La preîncălzire, dezactivați funcția Booster.

- Introduceți tava universală cu grătarul pe nivelul 2.
- Selectați Funcții cuptor 🦳.
- Dezactivați funcția Booster cu ajutorul meniului vertical.
- Preîncălziți incinta cuptorului împreună cu tava universală și grătarul timp de aproximativ 15 minute.
- În timp ce incinta cuptorului se preîncălzeşte, prăjiţi bine bucata de carne pe toate părţile, pe plită.

Pericol de arsuri la suprafețele fierbinți.

În timpul funcționării, cuptorul se încinge. Puteți suferi arsuri în contact cu elementele de încălzire, incinta cuptorului și accesoriile.

Folosiți mănuși de bucătărie când puneți mâncarea în cuptor, când o scoateți sau când lucrați în incinta cuptorului fierbinte.

- Aşezaţi carnea prăjită pe grătar.
- Reduceți temperatura la 100 °C (consultați capitolul "Tabele de gătire").
- Gătiți în continuare carnea.

### Fierbere

Pericol de infecție ca urmare a formării germenilor.

La fierberea leguminoaselor și a cărnii se pot forma spori de toxină botulinică, ce provoacă intoxicații grave. Acești spori sunt distruși după încă o încălzire, în decurs de 2 zile de la prima fierbere.

După răcire, fierbeți **întotdeauna** încă o dată leguminoasele și carnea.

Pericol de rănire ca urmare a suprapresiunii în conservele închise. În timpul fierberii și încălzirii, în conservele închise se formează suprapresiune și acestea pot plesni. Nu introduceți conserve în cuptor pentru a le fierbe sau încălzi.

#### Prepararea fructelor și legumelor

Informațiile sunt valabile pentru 6 borcane de 1 l.

Utilizați doar borcane speciale, disponibile în magazinele de specialitate (borcane de fierbere sau borcane cu filet). Utilizați doar borcane și inele din cauciuc nedeteriorate.

- Spălați cu apă fierbinte borcanele înainte de a le fierbe şi umpleți-le în aşa fel încât să mai rămână cel mult 2 cm până la marginea superioară.
- Introduceți tava universală pe nivelul
  2 și așezați borcanele pe aceasta.
- Selectați funcția Ventilator plus si o temperatură de 160–170 °C.
- Aşteptaţi până la "perlare" (până când în borcane încep să urce uniform bule).

Reduceți temperatura la timp pentru a evita fierberea excesivă.

### Fierberea fructelor și a castraveților

De îndată ce observaţi "perle" uniforme în borcane, setaţi temperatura de încălzire ulterioară indicată şi lăsaţi borcanele în incinta cuptorului pe durata indicată.

### Fierberea legumelor

- De îndată ce observați "perle" uniforme în borcane, setați temperatura de fierbere indicată și fierbeți legumele pe durata indicată.
- După fierbere, setați temperatura de încălzire ulterioară indicată și lăsați borcanele în incinta cuptorului pe durata indicată.

|               | ₽/         | ₽/∑       |
|---------------|------------|-----------|
| Fructe        | _/_        | 30 °C     |
|               | _/_        | 25–35 min |
| Castraveți    | _/_        | 30 °C     |
|               |            | 25–30 min |
| Sfeclă roșie  | 120 °C     | 30 °C     |
|               | 30–40 min  | 25–30 min |
| Fasole (verde | 120 °C     | 30 °C     |
| sau galbenă)  | 90–120 min | 25–30 min |

Imperatură şi timp de fierbere, de îndată ce se observă "perlele"

Imperatură şi timp de încălzire ulterioară

### Scoaterea borcanelor după fierbere

Pericol de rănire ca urmare a suprafețelor fierbinți.

După fierbere, borcanele sunt foarte fierbinți.

Purtați mănuși de bucătărie când scoateți borcanele din cuptor.

- Scoateți borcanele din incinta cuptorului.
- țineți-le acoperite cu un prosop timp de aproximativ 24 de ore într-un loc ferit de curent de aer.
- După răcire, fierbeți întotdeauna încă o dată leguminoasele și carnea în decursul a 2 zile.
- În cazul borcanelor de fierbere, înlăturați sistemele de închidere și apoi verificați dacă toate borcanele sunt închise.

Fierbeți din nou borcanele deschise sau depozitați-le la rece și consumați imediat fructele sau legumele fierte.

Controlați borcanele în timpul depozitării. Dacă borcanele s-au deschis pe durata depozitării sau atunci când capacul cu filet este bombat şi nu pocneşte la deschidere, distrugeți conținutul.

## Produse congelate/ mâncăruri semi-preparate

### Sfaturi pentru prăjituri, pizza și baghete

- Coaceți prăjiturile, pizza şi baghetele pe grătarul acoperit cu hârtie de copt. La prepararea acestor produse congelate, tava de copt sau tava universală se pot deforma atât de mult, încât eventual nu mai pot fi scoase din cuptor cât timp sunt încinse. Orice utilizare suplimentară produce o nouă deformare.
- Selectați temperatura cea mai scăzută dintre temperaturile recomandate pe ambalaj.

# Sfaturi pentru cartofi prăjiți, crochete sau produse similare

 Puteți găti aceste produse congelate pe tava de copt sau pe tava universală.

Pentru coacerea optimă a acestor produse congelate, puneți hârtie de copt dedesubt.

- Selectați temperatura cea mai scăzută dintre temperaturile recomandate pe ambalaj.
- Întoarceți produsele de mai multe ori.

#### Prepararea produselor congelate/ mâncărurilor semi-preparate

Atenția și grija cu care lucrați cu alimentele sunt în folosul sănătății dumneavoastră.

Prăjiturile, pizza, cartofii prăjiți și alte produse similare trebuie coapte până când devin aurii, nu maro închis.

- Selectați funcția și temperatura recomandate pe ambalaj.
- Preîncălziți incinta cuptorului.
- Introduceți alimentele în cuptorul preîncălzit pe nivelul recomandat pe ambalaj.
- Verificați alimentele după perioada cea mai scurtă recomandată pe ambalaj.

# **MyMiele**

La MyMiele **≜**• ≡ puteți salva programele utilizate frecvent.

În special la programele automate nu mai este necesar să treceți prin toate nivelurile meniurilor pentru a porni un program.

**Sfat:** Punctele de meniu înregistrate în MyMiele pot fi configurate și ca ecran de pornire (consultați capitolul "Setări", secțiunea "Ecran de pornire").

# Adăugarea unor înregistrări

Puteți să adăugați până la 20 de înregistrări.

- Selectați MyMiele →=.
- Selectați Adăugați înregistrare.

Puteți să selectați subpuncte din rubricile următoare:

- Funcții cuptor 🦳
- Programe automate Auto
- Aplicații speciale 🖾
- Programe personalizate 🔳
- Întreținere 🕲
- Confirmați cu OK.

Pe listă apare subpunctul selectat cu simbolul aferent.

 Procedați la fel cu următoarele înregistrări. Pot fi selectate doar subpunctele care nu au fost încă adăugate.

# Ștergerea înregistrărilor

- Selectați MyMiele →=.
- Atingeți înregistrarea pe care doriți să o ştergeți, până când apare meniul contextual.
- Selectați ștergeți.

Înregistrarea este ștearsă de pe listă.

# Mutarea unor înregistrări

- Selectați MyMiele →=.
- Atingeți înregistrarea pe care doriți să o mutați, până când apare meniul contextual.
- Selectați mutare.

În jurul înregistrării apare un cadru portocaliu.

Mutați înregistrarea.

Înregistrarea se mută în poziția dorită.

Puteți să creați și să salvați în memorie până la 20 de programe personalizate.

- Puteți să combinați până la 10 etape de gătire, pentru a crea rețetele dumneavoastră favorite sau utilizate frecvent. În fiecare etapă de gătire selectați funcția, temperatura și timpul de gătire sau temperatura la miez.
- Puteți să stabiliți nivelul (nivelurile) pentru mâncare.
- Puteți să introduceți denumirea programului conform denumirii rețetei.

Când accesați și porniți din nou programul, acesta se derulează automat.

Alte posibilități de creare a programelor personalizate:

- După derularea unui program automat, puteți să îl salvați ca program personalizat.
- După derularea unui program de gătire, puteți să îl salvați cu timpul de gătire setat.

La final introduceți numele dorit pentru program.

### Crearea unui program personalizat

- Selectați Programe personalizate 🚺.
- Selectați Creați program.

Acum puteți să stabiliți parametrii pentru prima etapă de gătire.

Urmați instrucțiunile de pe afișaj:

Selectați și confirmați setările dorite.

Dacă selectați funcția Preîncălzire, adăugați prin Adăugare încă o etapă de gătire în care setați un timp de gătire. Abia apoi puteți salva sau porni programul.

Toate setările pentru prima etapă de gătire sunt stabilite.

Puteți să adăugați alte etape de gătire, de ex. dacă după prima funcție mai trebuie folosită încă o funcție.

- Dacă sunt necesare etape suplimentare de gătire, selectați Adăugare şi procedați la fel ca la prima etapă.
- După ce ați introdus toate etape de gătire, selectați Setați nivel amplasare.
- Selectați nivelul (nivelurile) de amplasare dorit(e).
- Confirmați cu OK.

Dacă ulterior doriți să controlați sau să modificați setările, atingeți etapa de gătire respectivă.

- Selectați Salvare.
- Introduceți numele programului cu ajutorul tastaturii.

# Programe personalizate

Cu semnul ] puteți să introduceți un spațiu între rânduri pentru nume de programe mai lungi.

 După ce ați introdus numele programului, selectați Salvare.

Pe afișaj apare un mesaj care confirmă faptul că numele programului a fost salvat în memorie.

Confirmați cu OK.

Puteți să porniți imediat sau mai târziu programul salvat sau să modificați etapele de gătire.

### Pornirea unui program personalizat

- Introduceți alimentele în incinta cuptorului.
- Selectați Programe personalizate .
- Selectați programul dorit.

În funcție de setările programului, apar următoarele puncte de meniu:

- Pornire imediată

Programul este pornit imediat. Încălzirea incintei cuptorului pornește imediat.

– Oră final

Stabiliți ora la care să se oprească programul. Încălzirea incintei cuptorului se va opri automat la ora stabilită.

– Start Ia

Stabiliți ora la care să înceapă programul. Încălzirea incintei cuptorului va porni automat la ora stabilită.

 Vizualizare etape de gătire
 Va apărea rezumatul setărilor dumneavoastră.

- Vizualizare acțiuni
  Apar acțiunile necesare, de ex. introducerea alimentului la cuptor.
- Selectați punctul de meniu dorit.
- Confirmați cu OK nivelul din cuptor la care să fie introdusă mâncarea.

Programul pornește imediat sau la ora programată.

Cu ajutorul **i** Info, în funcție de programul de gătire, puteți accesa de ex. informații privind introducerea sau întoarcerea preparatului.

În timpul programului de gătire puteți porni sau opri funcțiile Răcire rapidă și Menținere caldă cu ajutorul meniului vertical.

Atunci când programul s-a terminat, selectați închidere.

## Modificarea etapelor de gătire

Etapele de gătire ale programelor automate pe care le-ați salvat sub o denumire proprie nu pot fi modificate.

- Selectați Programe personalizate .
- Atingeți programul pe care doriți să îl modificați și mențineți până când apare meniul contextual.
- Selectați modificați.
- Selectați etapa de gătire pe care doriți să o modificați sau Adăugare, pentru a adăuga o etapă de gătire.
- Selectați și confirmați setările dorite.
- Atunci când doriți să porniți programul modificat fără a-l modifica, selectați porniți.

 Atunci când ați modificat toate setările, selectați Salvare.

Pe afișaj apare un mesaj care confirmă faptul că numele programului a fost salvat în memorie.

Confirmați cu OK.

Programul salvat este modificat și îl puteți porni imediat sau mai târziu.

# Redenumirea unor programe personalizate

- Selectați Programe personalizate .
- Atingeți programul pe care doriți să îl modificați și mențineți până când apare meniul contextual.
- Selectați redenumiți.
- Modificați numele programului cu ajutorul tastaturii.

Cu semnul ] puteți să introduceți un spațiu între rânduri pentru nume de programe mai lungi.

 După ce ați modificat numele programului, selectați Salvare.

Pe afișaj apare un mesaj care confirmă faptul că numele programului a fost salvat în memorie.

Confirmați cu OK.

Programul este redenumit.

### Ștergerea unui program personalizat

- Selectați Programe personalizate .
- Atingeți programul pe care doriți să îl ștergeți și mențineți până când apare meniul contextual.
- Selectați ștergeți.
- Confirmați selecția cu da.

### Programul va fi șters.

Cu ajutorul Setări | Setări implicite din fabricație | Programe personalizate puteți șterge simultan toate programele personalizate.

### Mutarea unor programe personalizate

- Selectați Programe personalizate .
- Atingeți programul pe care doriți să îl mutați și mențineți până când apare meniul contextual.
- Selectați mutare.

În jurul înregistrării apare un cadru portocaliu.

Mutați programul.

Programul se mută în poziția dorită.

# Coacere

Atenția și grija cu care lucrați cu alimentele sunt în folosul sănătății dumneavoastră.

Prăjiturile, pizza, cartofii prăjiți și alte produse similare trebuie coapte până când devin aurii, nu maro închis.

## Sfaturi pentru coacere

- Setați un timp de gătire. Coacerea nu trebuie preselectată cu mult timp în avans. Aluatul se usucă și eficiența agentului de afânare scade.
- În general puteți folosi grătarul, tava de copt, tava universală și orice formă de copt din material rezistent la temperatură.
- Evitați formele de culoare deschisă cu pereți subțiri, din material netratat, deoarece acestea asigură o rumenire neuniformă sau slabă. Există chiar posibilitatea ca alimentele să rămână nepătrunse.
- Se recomandă poziționarea transversală pe grătar a formelor de cozonac sau a formelor alungite pentru a obține o distribuire optimă a căldurii în formă și o coacere uniformă.
- Aşezați formele de copt întotdeauna pe grătar.
- Coaceți prăjiturile cu fructe și prăjiturile în forme pe tava universală.

### Utilizarea hârtiei de copt

Accesoriile Miele, de ex. tava universală, au fost tratate cu email PerfectClean (consultați capitolul "Dotări"). În general, suprafețele tratate cu email PerfectClean nu trebuie unse sau acoperite cu hârtie de copt.

- Utilizați hârtie de copt la coacerea aluatului de covrigi, deoarece hidroxidul de sodiu folosit la pregătirea aluatului poate deteriora suprafața acoperită cu PerfectClean.
- Utilizați hârtie de copt la coacerea pandişpanului, bezelelor, pricomigdale/macaron şi altele asemenea. Aceste aluaturi se lipesc uşor datorită concentrației ridicate de albuş.
- Utilizați hârtie de copt la prepararea produselor congelate pe grătar.

## Indicații privind tabelele de gătire

Tabelele de gătire se găsesc la finalul acestui document.

### Selectarea temperaturii 🌡

În general selectați temperatura mai scăzută. În cazul temperaturilor mai ridicate decât cele prevăzute se reduce într-adevăr durata de gătire, însă rumenirea poate fi foarte neuniformă și, în anumite situații, alimentele pot rămâne chiar crude.

### Selectarea timpului de gătire 🕘

Dacă nu se indică altceva, duratele indicate în tabelele de gătire sunt aplicabile pentru cuptorul rece. În cazul cuptorului preîncălzit, timpii se scurtează cu aprox. 10 minute.

 Verificați în general după o perioadă mai scurtă dacă mâncarea este făcută. Introduceți o scobitoare în aluat.

Dacă nu rămân resturi de aluat lipite de scobitoare, preparatul este făcut.

## Indicații privind funcțiile

O privire de ansamblu asupra tuturor funcțiilor cu valorile recomandate aferente se găsește în capitolul "Meniu principal și submeniuri".

### Folosirea Programe automate Auto

Urmați instrucțiunile de pe afișaj.

### Folosirea Ventilator plus 患

Puteți să gătiți la temperaturi mai scăzute decât cu funcția Încălzire super.-infer. , deoarece căldura este distribuită imediat în incinta cuptorului.

Utilizați această funcție atunci când coaceți simultan pe mai multe niveluri.

- 1 nivel: Introduceți preparatul pe nivelul 2.
- 2 niveluri: Introduceți preparatul pe nivelurile 1+3 sau 2+4.
- 3 niveluri: Introduceți preparatul pe nivelurile 1+3+5.

### Sfaturi

- Dacă gătiți simultan pe mai multe niveluri, introduceți tava universală pe nivelul cel mai de jos.
- Coaceți produsele de patiserie sau prăjiturile umede pe maximum 2 niveluri simultan.

### Folosirea Umiditate plus

Utilizați această funcție împreună cu tipul de încălzire dorit pentru a găti cu aport de umiditate.

Introduceți preparatul pe nivelul 2.

### Folosirea Coacere intensivă ا

Utilizați această funcție pentru coacerea prăjiturilor cu topping umed.

Nu utilizați această funcție pentru coacerea prăjiturilor plate.

Introduceți prăjiturile pe nivelul 1 sau
 2.

### Folosirea Încălzire super.-infer.

Sunt adecvate formele de copt mate, închise la culoare din tablă neagră, email negru, tablă albă înnegrită sau aluminiu mat, formele de sticlă termorezistentă, formele învelite.

Utilizați această funcție pentru prepararea rețetelor tradiționale. Pentru rețetele din cărțile de bucate mai vechi, setați temperatura cu 10 °C mai jos decât temperatura indicată. Timpul de gătire nu se modifică.

Introduceți preparatul pe nivelul 1 sau
 2.

### Folosirea Eco-Ventilator plus

Utilizați această funcție pentru a coace cantități mici de alimente, precum pizza congelată, chifle semipreparate sau biscuiți, economisind energie.

Introduceți preparatul pe nivelul 2.

# Sfaturi pentru prăjire

- Puteți utiliza orice vas din metal termorezistent, ca de ex. o tavă adâncă, o cratiță pentru friptură, o formă de sticlă, un sul sau o pungă pentru friptură, un vas roman, o tavă universală, grătar şi/sau gril şi o tavă pentru friptură (dacă este disponibilă), pe tava universală.
- Preîncălzirea incintei cuptorului este necesară doar la prepararea fripturilor de vită (roastbeef) și a fileului. În general, preîncălzirea nu este necesară.
- Pentru prăjirea cărnii utilizați un vas de gătit închis, de ex. o tavă adâncă. Carnea rămâne suculentă în interior. Incinta cuptorului rămâne mai curată decât după prăjirea pe grătar. Rămâne suficientă zeamă de friptură pentru prepararea unui sos.
- Dacă utilizați un sul sau o pungă pentru friptură respectați informațiile de pe ambalaj.
- Dacă pentru prăjire utilizați grătarul sau un vas de gătit neacoperit, puteți unge carnea slabă cu grăsime, o puteți acoperi cu felii de bacon sau o puteți împăna.
- Condimentați carnea și așezați-o în vasul de gătit. Presărați-o cu fulgi de unt sau margarină sau stropiți-o cu ulei sau grăsime alimentară. La bucățile mari de friptură slabă (2–3 kg) și carnea de pasăre grasă adăugați aprox. 1/8 l de apă.
- În timpul prăjirii, nu adăugați prea mult lichid. Lichidul ar putea afecta rumenirea cărnii. Rumenirea se realizează la finalul timpului de gătire. Carnea se rumenește mai bine dacă ridicați capacul de pe vas după aproximativ jumătate din timpul de gătire.

- După terminarea programului de prăjire scoateți preparatul din cuptor, acoperiți-l și lăsați să treacă un timp de odihnă de aprox. 10 minute. Astfel la tăiere se va scurge mai puțin suc din friptură.
- Pielea cărnii de pasăre devine crocantă dacă o ungeți cu o soluție de apă cu puțină sare cu 10 minute înainte de terminarea duratei de prăjire.

## Indicații privind tabelele de gătire

Tabelele de gătire se găsesc la finalul acestui document.

Respectați limitele de temperatură indicate, nivelurile și timpii. La stabilirea lor sunt luate în calcul diferitele vase de gătit, bucăți de carne și particularități de gătire.

### Selectarea temperaturii 🖡

- În general selectați temperatura mai scăzută. La temperaturi mai ridicate decât cele indicate, carnea se rumenește, dar rămâne crudă.
- În cazul Ventilator plus , Umiditate plus , i Prăjire automată selectați o temperatură cu aprox. 20 °C mai scăzută decât în cazul Încălzire super.-infer. .
- Pentru bucățile de carne care cântăresc mai mult de 3 kg selectați o temperatură cu aproximativ 10 °C mai scăzută decât cea indicată în tabelul de prăjire. Procesul de prăjire durează ceva mai mult, însă carnea se pătrunde mai uniform, iar crusta nu se îngroaşă prea tare.

 La prăjirea pe grătar selectați o temperatură cu aproximativ 10 °C mai scăzută decât la prăjirea în vasul de gătit închis.

### Selectarea timpului de gătire 🕘

Dacă nu se indică altceva, duratele indicate în tabelul de prăjire sunt aplicabile pentru cuptorul rece.

- Puteți calcula timpul de gătire în funcție de tipul de carne, înmulțind grosimea fripturii dumneavoastră [cm] cu timpul necesar pentru fiecare cm de înălțime [min/cm]:
- Vită/vânat: 15 18 min/cm
- Porc/vițel/miel: 12 15 min/cm
- Roastbeef/file: 8 10 min/cm
- Verificați în general după o perioadă mai scurtă dacă mâncarea este făcută.

### Sfaturi

- Timpul de gătire se prelungește cu aprox. 20 de minute per kg în cazul cărnii congelate.
- Carnea congelată cu o greutate de până la 1,5 kg poate fi prăjită fără a fi decongelată în prealabil.

## Indicații privind funcțiile

O privire de ansamblu asupra tuturor funcțiilor cu valorile recomandate aferente se găsește în capitolul "Meniu principal și submeniuri".

Selectați funcția Încălzire inferioară \_\_\_\_ la sfârșitul timpului de gătire, când preparatul necesită mai multă rumenire pe partea inferioară.

Nu utilizați funcția Coacere intensivă pentru prăjire, deoarece zeama de friptură se va înnegri prea tare.

#### Folosirea Programe automate Auto

Urmați instrucțiunile de pe afișaj.

### Folosirea Ventilator plus 🛦 sau Prăjire automată 근

Aceste funcții sunt adecvate pentru prăjirea preparatelor din carne, pește și pasăre cu crustă rumenă și pentru prăjirea roastbeef și file.

Cu funcția Ventilator plus A puteți să gătiți la temperaturi mai scăzute decât cu funcția Încălzire super.-infer. , deoarece căldura este distribuită imediat în incinta cuptorului.

La funcția Prăjire automată 🕞, în timpul etapei de prăjire inițială, incinta cuptorului este încălzită mai întâi la o temperatură de prăjire ridicată (cca. 230 °C). După ce este atinsă această temperatură, cuptorul se reglează singur la temperatura de gătire (temperatura de prăjire) setată.

Introduceți preparatul pe nivelul 2.

# Prăjire

### Folosirea Umiditate plus os

Utilizați această funcție împreună cu tipul de încălzire dorit pentru a găti cu aport de umiditate.

Introduceți preparatul pe nivelul 2.

### Folosirea Încălzire super.-infer.

Utilizați această funcție pentru prepararea rețetelor tradiționale. Pentru rețetele din cărțile de bucate mai vechi, setați temperatura cu 10 °C mai jos decât temperatura indicată. Timpul de gătire nu se modifică.

Introduceți preparatul pe nivelul 2.

### Folosirea Eco-Ventilator plus

Utilizați această funcție pentru a prăji cantități mici de friptură sau de preparate din carne, economisind energie.

Introduceți preparatul pe nivelul 2.

## Termometru pentru alimente

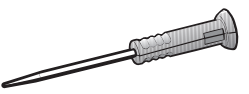

Cu ajutorul termometrului pentru alimente puteți să monitorizați cu exactitate temperatura unui program de gătire.

### Mod de funcționare

Se introduce vârful metalic al termometrului pentru alimente în mâncare. În vârful metalic se află un senzor de temperatură care măsoară temperatura din interiorul preparatului în timpul programului de gătire.

Senzorul de temperatură se află la aprox. 2 cm în spatele vârfului. Înfigeți vârful metalic în preparat în așa fel încât senzorul de temperatură să se afle în mijloc (consultați capitolul "Indicații importante privind utilizarea").

Creșterea temperaturii la miezul cărnii reflectă gradul de gătire. În funcție de preferințele privind friptura (de ex. mediu sau bine făcută), setați o temperatură mai redusă sau mai mare la miez.

Temperatura la miez poate fi setată până la 99 °C. Datele privind preparatele și temperaturile la miez corespunzătoare se găsesc în tabelele de gătire de la finalul acestui document.

Programele de gătire cu și fără termometru pentru alimente au un timp de gătire comparabil. Valorile de temperatură din miezul mâncării sunt transferate la sistemul electronic al cuptorului prin semnale radio care încep să fie transmise între emițătorul amplasat în mânerul termometrului pentru alimente și antena de recepție amplasată în peretele posterior, de îndată ce introduceți în cuptor mâncarea cu termometrul pentru alimente inserat.

Transmisia radio impecabilă are loc numai cu ușa cuptorului închisă. Dacă ușa este deschisă în timpul unui program de gătire, de ex. pentru a adăuga apă la o friptură, transmisia radio va fi întreruptă. Transmisia va fi reluată abia după închiderea ușii. Va dura câteva secunde până când pe afișaj va apărea din nou temperatura actuală din interiorul mâncării.

Senzorul de temperatură este distrus la temperaturi de peste 100 °C. Atunci când este introdus în preparat, nu există pericol de deteriorare, deoarece temperatura la miez maximă setabilă este 99 °C.

Dacă termometrul pentru alimente nu este folosit, el nu trebuie să stea în incinta cuptorului în timpul unui program de gătire, ci trebuie să îl introduceți în husa de păstrare amplasată în ușă.

### Posibilități de utilizare

La unele programe automate și funcții speciale vi se solicită să folosiți termometrul pentru alimente.

În plus, puteți să îl folosiți și la programele personalizate și la următoarele funcții:

- Prăjire automată 🔂
- Ventilator plus 😹
- Coacere intensivă 📥
- Încălzire super.-infer. 📃
- Umiditate plus +Prăjire auto 🚱
- Umiditate plus + Ventilator plus 🚱
- Umiditate plus +Coacere intens 🙆
- Umiditate plus +Încălz sup.-inf. 🙆

### Indicații importante privind utilizarea

Pentru a asigura o funcționare optimă, vă rugăm să rețineți următoarele:

Vârful metalic al termometrului pentru alimente se poate rupe. Nu folosiți termometrul pentru alimente pentru a transporta mâncarea.

- Nu folosiți vase metalice înalte și înguste, deoarece acestea pot slăbi semnalele radio.
- În cazul termometrelor fără fir pentru alimente, evitați așezarea obiectelor metalice deasupra termometrului pentru alimente, ca de ex. capace, folie de aluminiu sau grătarul și tava universală pe nivelurile de amplasare de deasupra termometrului. Capacele din sticlă pot fi folosite.
- Nu folosiți simultan încă un termometru pentru alimente din metal, disponibil în comerţ.
- Evitați introducerea mânerului termometrului pentru alimente în sosul mâncării, pe mâncare sau pe marginea vasului de gătit.
- Puteți să așezați carnea într-o cratiță sau pe grătar.
- Vârful metalic al termometrului pentru alimente trebuie să fie introdus complet în aliment, astfel încât senzorul de temperatură să ajungă până aproximativ în mijlocul alimentului. Mânerul trebuie să stea oblic, cu vârful în sus şi nu orizontal în direcția colțurilor incintei cuptorului sau a uşii.

- La carnea de pasăre, locul cel mai bun pentru introducerea vârfului metalic este zona cea mai groasă a pieptului. Pipăiți zona pieptului cu degetul mare și degetul arătător pentru a găsi porțiunea cea mai groasă.
- Vârful metalic nu trebuie să atingă oasele și nici să fie introdus în zone bogate în grăsime. Țesutul adipos și oasele pot să ducă la oprirea prematură a programului de gătire.
- La carnea matură, bine marmorată, selectați valoarea mai mare din intervalul de temperatură la miez indicat în tabelele de gătire.
- La utilizarea foliei de aluminiu, sulului sau pungii pentru friptură, introduceți termometrul pentru alimente prin folie până în miezul preparatului. Îl puteți introduce și în folie împreună cu carnea. Respectați informațiile producătorului foliei.
- În mâncărurile foarte subțiri, de ex. peşte, termometrul pentru alimente poate fi introdus aproape numai orizontal. De aceea preparați mâncărurile foarte subțiri în vase din sticlă sau ceramică, deoarece pereții unui vas metalic pot distorsiona semnalele radio.

Dacă în timpul unui program de gătire termometrul pentru alimente nu mai este recunoscut, pe afișaj apare un mesaj care vă indică acest lucru. Modificați poziția termometrului pentru alimente în mâncare.

#### Folosirea termometrului pentru alimente

- Scoateți termometrul pentru alimente din husa pentru păstrare din uşă.
- Selectați funcția sau programul automat.
- Setați temperatura și temperatura la miez dacă este necesar.

La programele automate, valorile temperaturii la miez sunt prestabilite.

Urmați instrucțiunile de pe afișaj.

 Introduceți vârful metalic al termometrului pentru alimente complet în mâncare.

Mânerul trebuie să fie poziționat oblic, îndreptat în sus.

- Introduceți alimentele în incinta cuptorului.
- Închideți uşa.

Programul de gătire se finalizează de îndată ce a fost atinsă temperatura la miez.

# Pornirea întârziată a programului de gătire cu termometrul pentru alimente

Puteți să setați programul să pornească mai târziu.

Selectați Start la.

Ora de terminare a programului poate fi aproximată deoarece durata unui program de gătire cu termometru pentru alimente corespunde aproximativ duratei unui program de gătire fără termometru pentru alimente.

Nu puteți seta Timp de gătire și Oră final, deoarece durata totală depinde de atingerea temperaturii în miezul alimentului.

### Afișarea timpului rămas

Dacă la un program de gătire temperatura setată este mai mare de 140 °C, după un anumit timp apare durata aproximativă rămasă a programului de gătire (timp rămas). Acest timp rămas este afișat și la utilizarea funcției speciale Gătire lentă, la care se gătește cu temperaturi mai scăzute.

Timpul rămas se calculează pe baza temperaturii de gătire setate, a temperaturii la miez setate și a modului de creștere a temperaturii la miez.

Timpul rămas afișat la început este o valoare aproximativă. Deoarece timpul rămas se recalculează permanent în timpul procesului de gătire, valoarea de pe afișaj se corectează constant și devine din ce în ce mai exactă.

Toate informații privind timpul rămas vor fi șterse dacă temperatura de gătire sau la miez este modificată sau este selectată o altă funcție. Dacă ușa stă deschisă mai mult timp, timpul rămas se recalculează.

# Gătire la gril

Pericol de rănire ca urmare a suprafeţelor fierbinţi.

Dacă gătiți la gril cu ușa deschisă, aerul fierbinte din incinta cuptorului nu mai este direcționat automat prin ventilatorul de răcire și răcit. Comenzile se înfierbântă.

Închideți ușa atunci când gătiți la gril.

# Sfaturi pentru gătire la gril

- Pentru gătirea la gril este necesară preîncălzirea. Preîncălziți elementul superior de încălzire/elementul de încălzire pentru gril timp de aproximativ 5 minute cu uşa închisă.
- Clătiți carnea rapid, sub jet de apă rece și uscați-o. Nu sărați feliile de carne înainte de prepararea la gril deoarece se scurge sucul din carne.
- Puteți să ungeți cu ulei carnea slabă. Nu utilizați alte grăsimi, deoarece acestea se ard prea repede sau produc fum.
- Curăţaţi şi săraţi peştii subţiri şi feliile de peşte. Puteţi stropi peştele şi cu suc de lămâie.

 Utilizați tava universală cu grătarul montat sau tava de gril şi prăjire (tava antistropire) (dacă este disponibilă). Tava de gril şi prăjire împiedică stropirea şi murdărirea cuptorului. Sucurile pot fi apoi folosite pentru a prepara diverse sosuri.

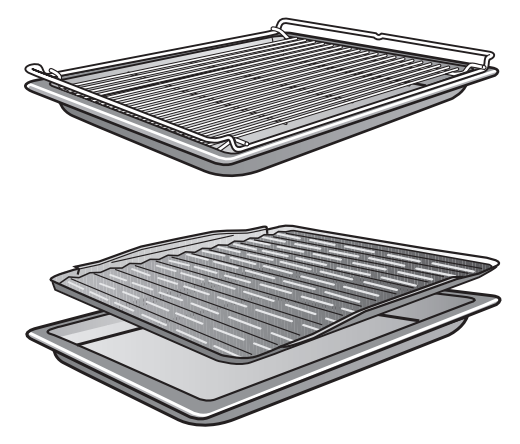

Nu utilizați tava de copt.

 Pentru a găti la gril, ungeți grătarul cu ulei folosind o pensulă și așezați pe el preparatul.

### Indicații privind tabelele de gătire

Tabelele de gătire se găsesc la finalul acestui document.

- Respectați limitele de temperatură indicate, nivelurile și timpii. La stabilirea lor sunt luate în calcul diferitele bucăți de carne și particularități de gătire.
- Verificați preparatul după expirarea timpului cel mai scurt.

### Selectarea temperaturii 🖡

În general selectați temperatura mai scăzută. La temperaturi mai ridicate decât cele indicate, carnea se rumenește, dar rămâne crudă.

### Selectarea nivelului de amplasare

- Selectați nivelul în funcție de grosimea alimentului.
- Introduceți preparatele plate pe nivelul 3 sau 4.
- Introduceți preparatele cu diametru mai mare pe nivelul 1 sau 2.

### Selectarea timpului de gătire 🕘

- Gătiți la gril feliile subțiri de carne sau pește aproximativ 6–8 minute pe fiecare parte.
   Asigurați-vă că feliile au o grosime aproximativ uniformă pentru ca duratele de gătire să nu difere prea mult.
- Verificați în general după o perioadă mai scurtă dacă mâncarea este făcută.
- În cazul cărnii, pentru un test de gătire, apăsați pe carne cu o lingură.
   Astfel puteți testa cât de bine este gătită carnea.
- în stil englezesc/în sânge
  În cazul în care carnea este foarte elastică, este încă roșie la interior.

#### - mediu

În cazul în care carnea este puțin moale, este roz la interior.

#### bine făcută

În cazul în care carnea nu este prea moale, este bine făcută.

**Sfat:** Dacă suprafețele bucăților mai mari de carne sunt deja rumenite intens, dar miezul este încă crud, mutați carnea pe un nivel inferior sau reduceți temperatura de gril. Astfel suprafața nu se rumenește prea tare.

# Indicații privind funcțiile

O privire de ansamblu asupra tuturor funcțiilor cu valorile recomandate aferente se găsește în capitolul "Meniu principal și submeniuri".

La temperaturi foarte înalte, materialul plastic al termometrului pentru alimente se poate topi.

Nu utilizați termometrul pentru alimente la funcțiile de gril.

Nu depozitați termometrul pentru alimente în incinta cuptorului.

### Folosirea Gril complet 😳

Utilizați această funcție pentru prepararea la gril a cărnii tăiate subțire, în cantități mari, și pentru rumenirea în forme de mari dimensiuni.

Întregul element superior de încălzire/ element de încălzire pentru gril devine incandescent pentru a radia căldura necesară.

## Folosirea Gril parțial 芷

Utilizați această funcție pentru prepararea la gril a cărnii tăiate subțire, în cantități mai mici, și pentru rumenirea în forme de mici dimensiuni.

Numai zona interioară a elementului de încălzire devine incandescentă, pentru a genera radiația necesară.

### Folosirea Gril cu ventilator 🔛

Această funcție este adecvată pentru gătirea la gril a preparatelor cu grosime mai mare, precum puiul.

Pentru alimentele subțiri, se recomandă în general o setare a temperaturii de 220 °C, iar pentru alimentele mai groase, 180–200 °C. Pericol de rănire ca urmare a suprafețelor fierbinți.

În timpul funcționării, cuptorul se încinge. Puteți suferi arsuri în contact cu elementele de încălzire, incinta cuptorului și accesoriile.

Lăsați elementele de încălzire, incinta cuptorului și accesoriile să se răcească înainte de a le curăța.

Pericol de rănire ca urmare a electrocutării.

Aburii de la un dispozitiv de curățare cu aburi pot pătrunde la piesele electrice, provocând un scurt-circuit. De aceea nu folosiți niciodată un dispozitiv de curățare cu aburi pentru curățarea aparatului.

Folosirea unor detergenți neadecvați poate duce la deteriorarea sau decolorarea suprafețelor. În special frontul cuptorului poate fi deteriorat prin utilizarea unor detergenți și detartranți pentru cuptor.

Toate suprafețele sunt sensibile la zgâriere. În anumite împrejurări, zgârierea suprafețelor de sticlă poate duce la spargerea acestora.

Îndepărtați imediat resturile de detergent.

## Agenți de curățare nerecomandați

Pentru a preveni deteriorarea suprafețelor, în timpul curățării nu folosiți:

- agenți de curățare care conțin sodă, amoniac, acizi sau cloruri;
- agenți de curățare anti-calcar pe front;
- agenți de curățare abrazivi (de ex. de tip pudră sau cremă);
- agenți de curățare pe bază de solvenți;
- agenți de curățare pentru inox;
- detergenți pentru mașini de spălat vase;
- detergenți pentru curățat sticla;
- agenți de curățare pentru plite ceramice;
- bureți abrazivi și perii dure (de ex. bureți metalici de frecat cratițe, bureți uzați care conțin resturi de soluții abrazive);
- radiere speciale de îndepărtat mizeria;
- răzuitoare metalice ascuțite;
- lână de oțel;
- curățare punctuală cu agenți de curățare mecanici;
- detergenți de curățat cuptoare;
- spirale din inox.

# Curățare și întreținere

Dacă murdăria se fixează, devine imposibil de înlăturat în anumite cazuri. Dacă cuptorul este folosit de mai multe ori fără a fi curățat între timp, efortul necesar pentru curățare va fi mult mai mare.

Ștergeți imediat orice murdărie.

Accesoriile nu sunt adecvate pentru a fi spălate în mașina de spălat vase (cu excepția termometrului fără fir pentru alimente).

**Sfat:** Murdăria provenită de la sucul de fructe sau aluatul pentru prăjituri scurs din formele de copt care nu se închid bine poate fi îndepărtată mai ușor cât timp incinta cuptorului mai este caldă.

Pentru o curățare mai comodă recomandăm următoarele:

- Demontați ușa.
- Demontați ghidajele laterale împreună cu ghidajele telescopice FlexiClip (dacă sunt disponibile).
- Coborâți elementul superior de încălzire/elementul de încălzire pentru gril.

# Înlăturarea murdăriei obișnuite

Pe întregul perimetru al incintei de gătire, pentru etanșarea panoului interior al ușii, este prevăzută o garnitură din fibră de sticlă sensibilă, care poate fi deteriorată prin frecare sau utilizarea de instrumente abrazive. Pe cât posibil, evitați să curățați garnitura din fibră de sticlă.

- Îndepărtați imediat murdăria obișnuită cu apă caldă, detergent lichid de vase pentru spălare manuală și un burete curat sau o lavetă din microfibre curată și umedă.
- Spălați bine cu apă curată resturile de detergent. Această curățare este foarte importantă pentru elementele cu suprafață PerfectClean, deoarece resturile de detergenți afectează efectul antiaderent.
- Apoi ștergeți suprafețele cu o lavetă moale.

### Curățarea termometrului pentru alimente

 Curățați termometrul pentru alimente manual sau în maşina de spălat vase.

## Înlăturați murdăria persistentă (cu excepția ghidajelor telescopice FlexiClip)

Sucurile de fructe sau resturile de prăjire pot provoca decolorarea sau mătuirea permanentă a suprafețelor. Aceste pete nu afectează caracteristicile funcționale.

Nu încercați să îndepărtați cu orice preț aceste pete. Utilizați numai metodele descrise.

Îndepărtați resturile aderente prin coacere utilizând o racletă pentru sticlă sau un burele metalic (de exemplu Spontex Spirinett), apă caldă și detergent de vase.

Pentru curățarea panoului camerei foto, nu utilizați bureți metalici, ci doar partea aspră a unui burete de spălat vase.

# Utilizarea detergenților de curățat cuptoare

 În cazul murdăriei foarte persistente pe emailul PerfectClean, aplicați detergentul pentru cuptoare Miele pe suprafețele reci.

Dacă spray-ul pentru curățat cuptoare ajunge în spațiile intermediare și în orificii, se poate forma un miros puternic la următoarele programe de gătire.

Nu pulverizați spray pe plafonul cuptorului.

Nu pulverizați spray în spațiile intermediare și în orificiile din pereții cuptorului și din peretele posterior.

 Lăsați detergentul să acționeze conform instrucțiunilor de pe ambalaj.

Detergenții pentru cuptoare de la alți producători pot fi aplicați numai pe suprafețele reci și trebuie lăsați să acționeze maximum 10 minute.

- După expirarea timpului de acționare, puteți utiliza partea aspră a unui burete de spălat vase.
- Spălați bine cu apă curată resturile de detergent.
- Apoi ștergeți suprafețele cu o lavetă moale.

# Curățarea incintei cuptorului cu Piroliză

În loc de curățare manuală, incinta cuptorului poate fi curățată cu funcția Piroliză (奶).

În cazul pirolizei, incinta cuptorului este încălzită la peste 400 °C. Temperaturile ridicate descompun și ard orice urmă de murdărie.

Sunt disponibile 3 niveluri pirolitice cu diferite durate:

- nivelul 1 pentru murdărire ușoară
- nivelul 2 pentru murdărire mai puternică
- nivelul 3 pentru murdărire foarte puternică

După pornirea curățării pirolitice, ușa este blocată automat. O puteți deschide abia după încheierea procesului pirolitic.

Puteți programa pornirea procesului pirolitic la o oră ulterioară, de exemplu pentru a profita de tarifele preferențiale pentru electricitate din timpul nopții.

După piroliză puteți înlătura cu ușurință resturile rezultate în urma curățării (de ex. cenușa), care se pot forma în incinta cuptorului în funcție de gradul de murdărire.

### Pregătirea pirolizei

Temperaturile ridicate generate în cuptor în timpul procesului de curățare pirolitică pot deteriora accesoriile inadecvate pentru piroliză. Înainte de a iniția procesul de curățare pirolitică, scoateți din cuptor toate accesoriile inadecvate pentru piroliză. Acest lucru este valabil și pentru accesoriile opționale inadecvate pentru piroliză.

Accesoriile enumerate mai jos sunt rezistente la piroliză și pot să rămână în cuptor în timpul procesului de curățare pirolitică:

- Ghidaje
- Ghidaje telescopice FlexiClip HFC 72
- Grătar HBBR 72
- Scoateți din cuptor accesoriile care nu suportă piroliza.
- Introduceți grătarul pe nivelul cel mai de sus.

Petele mari de murdărie din cuptor pot să producă mult fum. Murdăria aderentă poate provoca decolorarea sau mătuirea permanentă a suprafețelor emailate.

Înainte de a porni procesul pirolitic, îndepărtați murdăria grosieră din incinta cuptorului și desprindeți murdăria încastrată de pe suprafețe emailate cu o racletă pentru sticlă.

# Curățare și întreținere

### Pornirea pirolizei

Pericol de rănire ca urmare a suprafețelor fierbinți.

În timpul procesului de curățare pirolitică frontul cuptorului se încălzește mai puternic decât în timpul funcționării normale.

Nu permiteți copiilor să atingă cuptorul în timpul curățării pirolitice.

- Selectați Întreținere ().
- Selectați Piroliză.
- Alegeți nivelul de piroliză în funcție de gradul de murdărire.
- Confirmați cu OK.

Urmați instrucțiunile de pe afișaj.

Confirmați cu OK.

Puteți porni piroliza imediat sau o puteți amâna.

#### Pornirea imediată a pirolizei

- Dacă doriți să porniți imediat piroliza, selectați Pornire imediată.
- Confirmați cu OK.

Piroliza pornește.

Ușa se încuie automat. Apoi pornesc automat încălzirea incintei cuptorului și ventilatorul de răcire.

Sistemul de iluminat al incintei cuptorului nu pornește în timpul curățării pirolitice.

Este afișat timpul rămas al pirolizei. Acesta nu poate fi modificat. Dacă între timp ați setat un cronometru, după expirarea timpului se va auzi un semnal,  $\triangle$  va clipi și va începe numerotarea crescătoare a timpului. După ce atingeți butonul cu senzor  $\triangle$ , se opresc semnalele acustice și optice.

#### Pornirea întârziată a pirolizei

- Dacă doriți să porniți piroliza la un moment ulterior, selectați Start la.
- Confirmați cu OK.
- Setați ora la care să înceapă piroliza.
- Confirmați cu OK.

Ușa se încuie automat. Pe afișaj vor apărea Start la și ora de pornire programată.

Până în momentul pornirii puteți să programați din nou ora de pornire prin opțiunea Timer.

La atingerea orei de pornire a procesului pirolitic, pornesc automat încălzirea incintei cuptorului și ventilatorul de răcire și pe afișaj apare durata rămasă.

### Finalizarea pirolizei

După ce durata rămasă s-a scurs, pe afișaj apare mesajul că ușa va fi deblocată.

De îndată ce ușa a fost deblocată, pe afișaj apare Finalizat și se aude un semnal.

- Confirmați mesajul cu OK.
- Selectați închidere.
- Opriți cuptorul.

Semnalele optice și acustice vor fi oprite.

Pericol de rănire ca urmare a suprafețelor fierbinți.

După piroliză, cuptorul este încă foarte fierbinte. Puteți suferi arsuri în contact cu elementele de încălzire, incinta cuptorului și accesoriile.

Lăsați elementele de încălzire, incinta și accesoriile să se răcească înainte de a înlătura eventualele resturi rezultate în urma pirolizei și de a lubrifia ghidajele.

- Curăţaţi incinta cuptorului şi accesoriile rezistente la piroliză de eventualele resturi de piroliză (de ex. cenuşă) care s-au format în funcţie de gradul de murdărire al cuptorului.
- Înlăturați eventualele reziduuri de pe panoul camerei foto. Puteți utiliza partea aspră a unui burete de spălat vase.
- Aplicați câțiva stropi de ulei alimentar fierbinte pe o lavetă de hârtie și ungeți ghidajele.

Majoritatea reziduurilor pot fi înlăturate cu un burete curat, detergent lichid de vase pentru spălare manuală și apă caldă sau cu o lavetă din microfibre curată și umedă.

În funcție de gradul de murdărire, pe panoul interior al ușii se poate depune un strat vizibil. Aceste depuneri pot fi curățate cu o racletă specială pentru suprafețe din sticlă sau un burete de sârmă (de ex. Spontex Spirinett) cu detergent lichid de vase.

Pe întregul perimetru al incintei de gătire, pentru etanșarea panoului interior al ușii, este prevăzută o garnitură din fibră de sticlă sensibilă, care poate fi deteriorată prin frecare sau utilizarea de instrumente abrazive. Pe cât posibil, evitați să curățați garnitura din fibră de sticlă.

Suprafețele emailate se pot decolora de la sucurile de fructe. Aceste decolorări nu afectează caracteristicile emailului.

Nu încercați să îndepărtați cu orice preț aceste pete.

### Desfacerea ghidajelor telescopice FlexiClip

După curățare, pe ghidajele telescopice FlexiClip pot apărea decolorări. Acestea nu vor afecta caracteristicile funcționale.

 După piroliză, desfaceți de mai multe ori ghidajele telescopice FlexiClip.

# Detartrare

Sistemul de injectare a aburilor trebuie detartrat regulat, în funcție de duritatea apei.

Puteți să efectuați oricând un proces de îndepărtare a depunerilor de calcar.

Însă după un anumit număr de programe de gătire vi se solicită automat să detartrați sistemul de injectare a aburilor pentru a garanta funcționarea ireproșabilă a cuptorului.

Mai aveți la dispoziție 10 programe de gătire până când trebuie să îndepărtați depunerile de calcar; numărătoarea inversă a acestora este afișată pe ecran. Apoi va fi blocată folosirea funcțiilor și programelor automate cu aport de umiditate.

Puteți folosi din nou aceste funcții doar după ce ați efectuat detartrarea. Puteți să folosiți în continuare funcțiile și programele automate fără aport de umiditate.

### Desfășurarea procesului de îndepărtare a depunerilor de calcar

Dacă ați pornit un proces de îndepărtare a depunerilor de calcar, trebuie să îl efectuați complet, deoarece acesta nu poate fi întrerupt.

Procesul de îndepărtare a depunerilor de calcar durează aprox. 90 de minute și se desfășoară în mai multe etape:

- 1. Pregătirea procesului de îndepărtare a depunerilor de calcar
- 2. Aspirarea agentului anti-calcar
- 3. Etapa de acționare
- 4. Program de clătire 1
- 5. Program de clătire 2
- 6. Program de clătire 3
- 7. Evaporarea umezelii reziduale

### Pregătirea procesului de îndepărtare a depunerilor de calcar

Aveți nevoie de un vas cu o capacitate de aprox. 1 l.

Ca să nu trebuiască să țineți vasul cu agentul anti-calcar sub țeava de umplere, în pachetul de livrare a cuptorului este prevăzut un furtun de plastic cu clemă.

Pentru a obține un efect optim de curățare, vă recomandăm să folosiți tabletele anti-calcar furnizate, dezvoltate special pentru Miele.

**Sfat:** Puteți achiziționa tablete anti-calcar suplimentare de la magazinul online Miele, Serviciul Clienți Miele sau reprezentanța Miele.

# Curățare și întreținere

Alți agenți anti-calcar, ce conțin și alți acizi în afară de acidul citric și/sau au în componență alte substanțe nedorite, precum clorurile, pot avaria aparatul.

De asemenea, efectul dorit nu poate fi garantat dacă nu se respectă concentrația soluției de detartrare.

 Umpleți vasul cu aprox. 600 ml de apă rece de la robinet și dizolvați complet o tabletă anti-calcar în apă.

# Efectuarea procesului de îndepărtare a depunerilor de calcar

- Selectați Întreținere .
- Selectați Detartrare.

Dacă funcțiile și programele automate cu aport de umiditate au fost deja blocate, puteți să porniți imediat procesul de îndepărtare a depunerilor de calcar prin confirmare cu *OK*.

Puneți tava universală pe nivelul superior al ghidajelor, pentru a colecta soluția de curățare după ce aceasta a acționat asupra depunerilor de calcar. Confirmați mesajul cu OK.

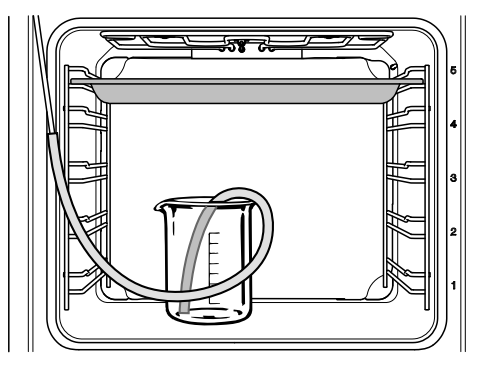

Puneți vasul cu agentul anti-calcar pe baza incintei cuptorului.

- Ataşaţi un capăt al tubului din plastic la tubul la alimentare a apei. Aşezaţi celălalt capăt al tubului din plastic pe fundul vasului cu soluţie anti-calcar şi fixaţi tubul din plastic pe vas, cu ajutorul clemei.
- Confirmați cu OK.

Procesul de alimentare a apei începe. Se va auzi zgomotul pompei.

Puteți să întrerupeți și să reluați oricând procesul de alimentare a apei selectând Stop sau Start.

Cantitatea efectivă de detartrant aspirată poate fi mai mică decât cea solicitată, astfel încât în vas va rămâne un rest de substanță.

Apare un mesaj de finalizare a operațiunii de alimentare a substanței.

Confirmați cu OK.

Etapa de acționare începe. Puteți să urmăriți procesul.

Lăsați vasul cu tot cu racordul cu furtun la țeava de umplere în cuptor și completați cu încă 300 ml de apă, deoarece sistemul absoarbe încă o dată lichid în timpul etapei de acționare.

Sistemul va absorbi lichid la intervale de aproximativ 5 minute. Se va auzi zgomotul pompei.

În timpul întregului proces, iluminatul cuptorului și ventilatorul de răcire vor rămâne pornite.

La finalul etapei de acționare se va auzi un semnal.

# Clătirea sistemului de injectare a aburilor după etapa de acționare

Pentru a se îndepărta toate urmele de soluție anti-calcar, sistemul de injectare a aburilor trebuie curățat după etapa de acționare.

Curățarea se realizează trecând prin sistem aprox. 1 litru de apă de la robinet. Apa se colectează în tava universală.

- Scoateți tava universală din cuptor și goliți-o. Repuneți tava în cuptor pe nivelul superior al ghidajelor.
- Desprindeți tubul din plastic de pe vas.
- Scoateți vasul, clătiți-l și umpleți-l cu aprox. 1 litru de apă de la robinet.
- Puneți vasul în cuptor, introduceți tubul din plastic în vas și fixați-l pe acesta cu ajutorul clemei.
- Confirmați cu OK.

Pornește procesul de alimentare a apei pentru **primul program de clătire**.

Apa este trecută prin sistemul de injectare a aburilor și apoi este colectată în tava universală.

Apar mesaje despre pregătirea celui deal **doilea program de clătire**.

- Scoateți tava universală din cuptor şi goliți-o; repuneți tava în cuptor pe nivelul superior al ghidajelor.
- Desprindeți tubul din plastic de pe vas și umpleți vasul cu aprox. 1 litru de apă de la robinet.
- Puneți vasul în cuptor, introduceți tubul din plastic în vas și fixați-l pe acesta cu ajutorul clemei.

- Confirmați cu OK.
- Procedați la fel pentru al treilea program de clătire.

În timpul evaporării umezelii reziduale lăsați în cuptor tava universală cu apa colectată în timpul celui de-al treilea program de clătire.

#### Evaporarea umezelii reziduale

După al treilea program de clătire pornește evaporarea umezelii reziduale.

- Scoateți vasul și tubul din incinta cuptorului.
- Închideți uşa.
- Confirmați cu OK.

Pericol de rănire ca urmare a vaporilor de apă.

Aburul poate provoca opăriri puternice.

Nu deschideți ușa în timpul evaporării umezelii reziduale.

Încălzirea incintei cuptorului pornește și pe afișaj apare timpul necesar pentru evaporarea umezelii reziduale.

Timpul este corectat automat în funcție de umezeala reziduală prezentă efectiv.

# Finalizarea procesului de îndepărtare a depunerilor de calcar

La sfârșitul procesului de evaporare a umezelii reziduale apare un mesaj cu informații despre curățarea necesară după procesul de îndepărtare a depunerilor de calcar.

Confirmați cu OK.

Se aude un semnal sonor și apare Finalizat pe afișaj.

- Selectați închidere.
- Opriţi cuptorul cu butonul de Pornire/ Oprire ①.

Pericol de rănire ca urmare a suprafeţelor fierbinţi.

În timpul funcționării, cuptorul se încinge. Puteți suferi arsuri în contact cu elementele de încălzire, incinta cuptorului și accesoriile.

Lăsați elementele de încălzire, incinta cuptorului și accesoriile să se răcească înainte de a le curăța.

- Scoateți tava universală cu lichidul colectat.
- Apoi curăţaţi incinta răcită a cuptorului de eventualele depuneri de umezeală şi resturi de agent anti-calcar.
- Închideți uşa aparatului abia atunci când incinta cuptorului este complet uscată.

# Scoaterea ușii cuptorului

Ușa are o greutate de aprox. 10 kg.

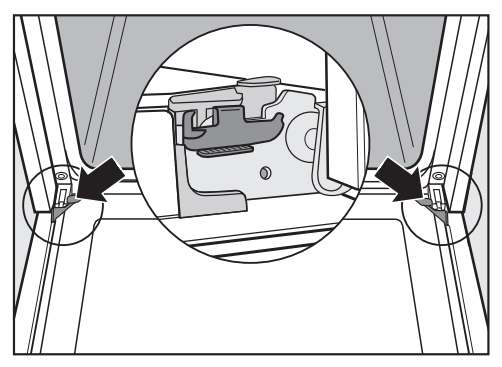

Uşa cuptorului este prinsă în balamale. Înainte de a scoate uşa, trebuie desfăcute clemele de blocare de pe ambele balamale.

Deschideți complet ușa.

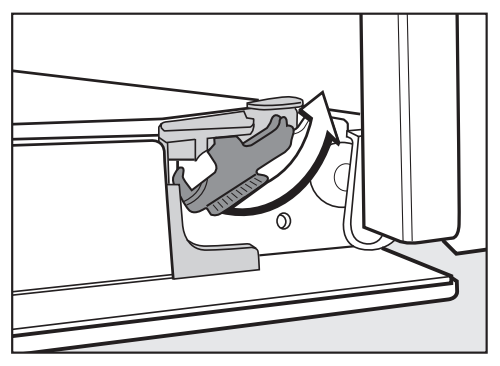

 Rotiți ambele cleme de blocare la maximum, pentru a le debloca. Cuptorul se va deteriora dacă scoateți ușa greșit.

Nu încercați să scoateți ușa din ghidajele balamalelor când ușa se află în poziție orizontală.

Închideți uşa până la opritor.

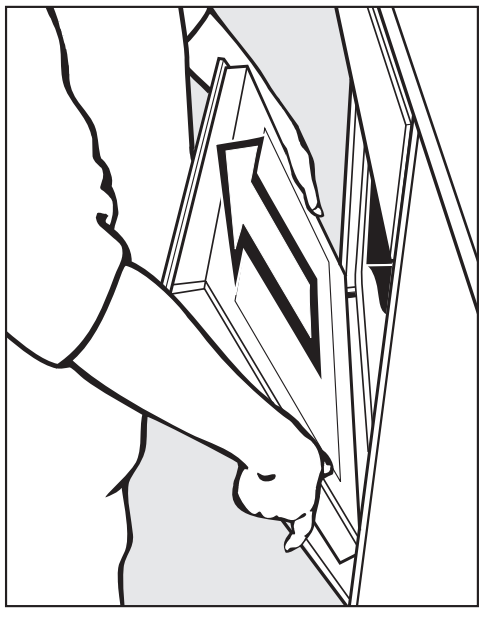

 Prindeți uşa din lateral şi trageți-o în sus pentru a o scoate din balamale.
 Asigurați-vă că uşa este repusă drept.

# Demontarea ușii cuptorului

Ușa cuptorului constă dintr-un sistem deschis format din 4 panouri de sticlă termoreflectorizantă.

Când cuptorul este în funcțiune, aerul circulă prin ușă, pentru a menține panoul exterior rece.

Dacă între panourile de sticlă ale ușii sa depus murdărie, ușa poate fi demontată pentru a se curăța spațiul dintre panouri.

Zgârieturile pot deteriora ușa din sticlă a cuptorului.

Pentru curățarea ușii din sticlă nu utilizați soluții abrazive, bureți sau perii dure și raclete metalice ascuțite.

La curățarea panourilor de sticlă respectați și instrucțiunile aplicabile pentru frontul cuptorului.

Panourile de sticlă ale ușii au diverse straturi protectoare. Partea dinspre incinta cuptorului este termoreflectorizantă.

Cuptorul se va deteriora dacă montați la loc panourile în ordinea greșită. Aveți grijă ca după curățare să așezați ușa la loc în poziția corectă. Detergenții pentru cuptoare deteriorează suprafața profilurilor din aluminiu.

Curățați componentele cu apă caldă, detergent lichid de vase pentru spălare manuală și un burete absorbant curat sau o lavetă din microfibre, umedă și curată.

Panourile ușii se pot sparge prin cădere.

Așezați panourile de sticlă într-un loc sigur.
Pericol de rănire ca urmare ușii închise.

Uşa se poate închide dacă o demontați fără a o scoate din balamale. Scoateți întotdeauna uşa cuptorului înainte de a o demonta.

 Aşezaţi panoul exterior al uşii pe o masă acoperită cu o suprafaţă moale (de ex. o faţă de masă) pentru a preveni zgârierea acestuia.

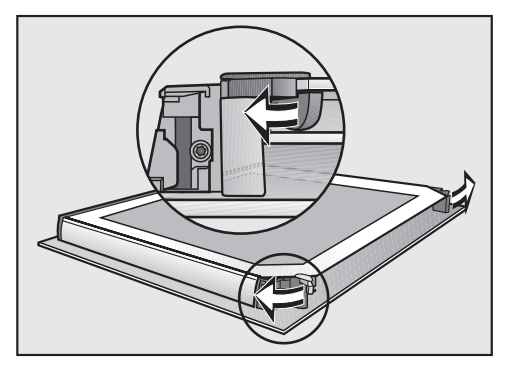

 Desfaceți opritoarele panourilor de sticlă printr-o mișcare de rotire spre exterior. Acum puteți scoate panoul interior și cele două panouri centrale:

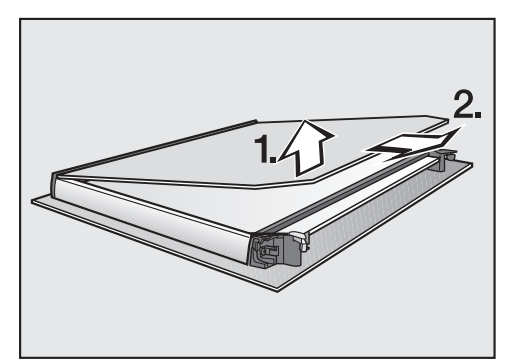

 Ridicați ușor panoul interior și scoateți-l din banda de plastic.

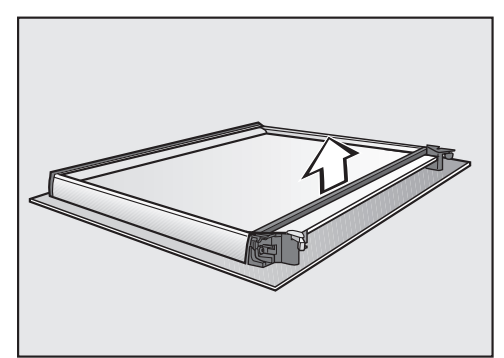

Scoateți garnitura.

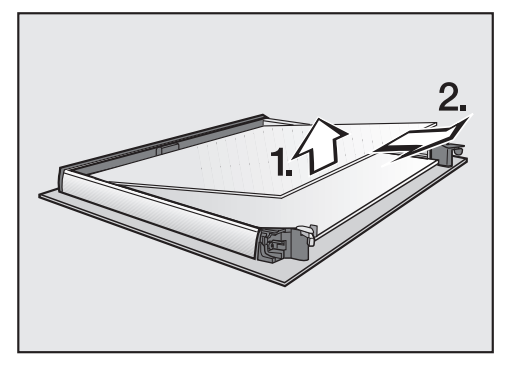

 Ridicați ușor panoul central superior și scoateți-l afară.

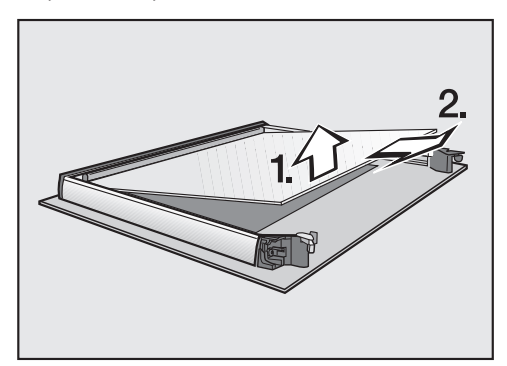

- Ridicați ușor panoul inferior și scoateți-l afară.
- Curățați geamurile uşii şi celelalte piese individuale cu apă caldă, detergent lichid de vase pentru spălare manuală şi un burete absorbant curat sau o lavetă din microfibre, umedă şi curată.
- Apoi ștergeți piesele cu o lavetă moale.

Apoi montați la loc ușa cu grijă:

Cele două panouri centrale sunt identice. Pentru a vă asigura că sunt repuse în poziția corectă, pe panouri este inscripționat numărul de serie.

 Introduceți panoul central inferior în așa fel încât numărul de serie să fie lizibil (nu în oglindă).

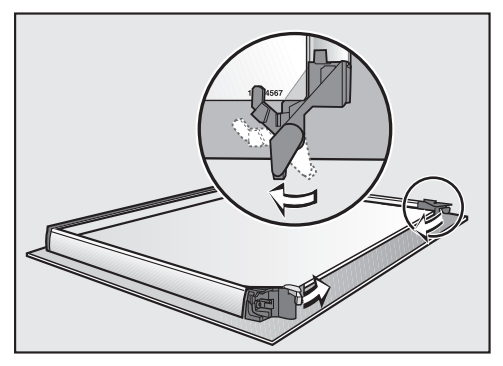

- Rotiți opritoarele panourilor spre interior, astfel încât acestea să stea pe panoul central inferior.
- Introduceți panoul central superior în aşa fel încât numărul de serie să fie lizibil (nu în oglindă).

Panoul ușii trebuie să stea sprijinit pe opritoare.

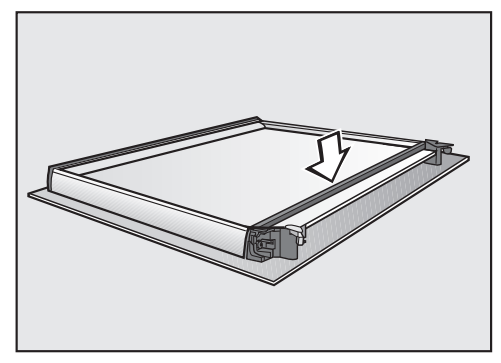

Montați la loc garnitura.

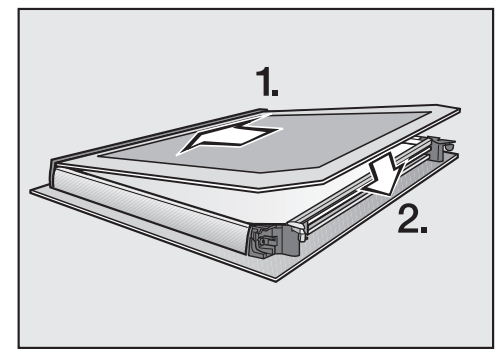

Împingeți panoul interior cu banda mată imprimată în jos în banda de plastic și fixați-l între opritoare.

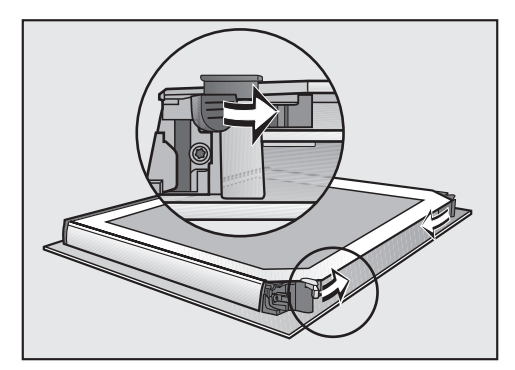

 Închideți cele două opritoare ale panourilor de sticlă printr-o mişcare de rotație spre interior.

Ușa este acum montată la loc.

#### Repunerea ușii cuptorului

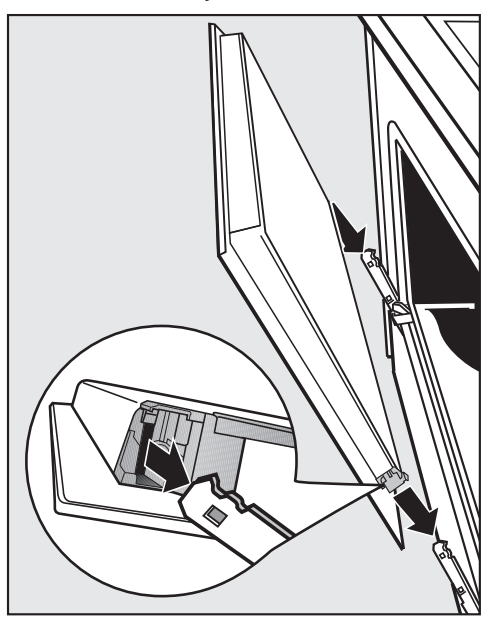

 țineți bine uşa de ambele părți şi repuneți-o cu grijă pe ghidajele balamalelor.

Asigurați-vă că ușa este repusă drept.

Deschideți complet ușa.

Ușa se poate desprinde din suporturi și se poate deteriora dacă dispozitivele nu sunt blocate.

Blocați obligatoriu la loc dispozitivele după folosire.

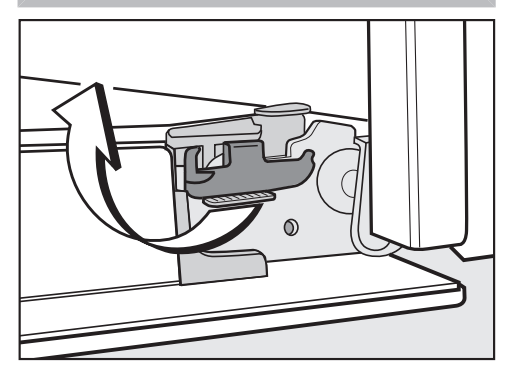

 Blocați la loc dispozitivele rotindu-le până la opritor în poziție orizontală.

### Scoaterea ghidajelor laterale și a ghidajelor telescopice Flexi-Clip

Puteți să demontați ghidajele laterale împreună cu ghidajele telescopice Flexi-Clip (dacă sunt disponibile).

Dacă în prealabil doriți să demontați separat ghidajele telescopice FlexiClip, urmați instrucțiunile de la capitolul "Dotări", secțiunea "Montarea și demontarea ghidajelor telescopice FlexiClip".

Pericol de rănire ca urmare a suprafețelor fierbinți.

În timpul funcționării, cuptorul se încinge. Puteți suferi arsuri în contact cu elementele de încălzire, incinta cuptorului și accesoriile.

Lăsați elementele de încălzire, incinta cuptorului și accesoriile să se răcească înainte de a demonta ghidajele.

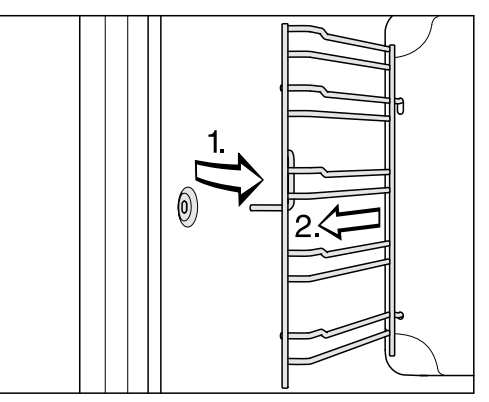

 Trageți ghidajele în afară din suport (1) și scoateți-le din cuptor (2).

Reasamblați în ordine inversă.

Montați cu grijă piesele la loc.

### Coborârea elementului superior de încălzire/elementului de încălzire pentru gril

Atunci când plafonul cuptorului este foarte murdar, puteți coborî elementul superior de încălzire/elementul de încălzire pentru gril, pentru a curăța murdăria. Este recomandat să curățați regulat plafonul cuptorului cu o lavetă umedă sau cu un burete de vase.

Pericol de rănire ca urmare a suprafeţelor fierbinţi.

În timpul funcționării, cuptorul se încinge. Puteți suferi arsuri în contact cu elementele de încălzire, incinta cuptorului și accesoriile.

Lăsați elementele de încălzire, incinta cuptorului și accesoriile să se răcească înainte de a le curăța.

Baza emailată a incintei cuptorului se poate zgâria ca urmare a căderii piuliței.

Pentru a o proteja, așezați de exemplu o lavetă de vase pe baza incintei cuptorului.

Demontați ghidajele laterale.

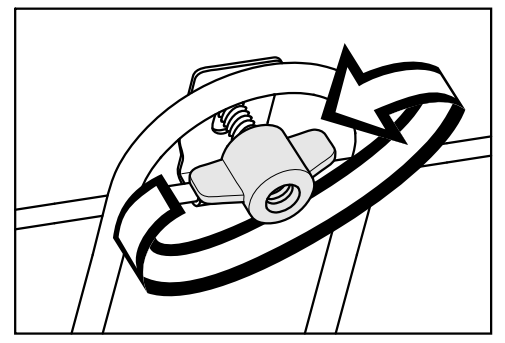

Deşurubaţi piuliţa-fluture.

Acest lucru poate duce la deteriorarea elementului superior de încălzire/ elementul de încălzire pentru gril. Nu apăsați niciodată cu forța pe elementul superior de încălzire/elementul de încălzire pentru gril.

 Coborâți cu grijă elementul superior de încălzire/elementul de încălzire pentru gril.

Acum plafonul cuptorului este accesibil.

Curăţaţi plafonul cuptorului cu apă caldă, detergent lichid de vase pentru spălare manuală şi un burete absorbant curat sau o lavetă din microfibre, umedă şi curată.

Camera se deteriorează dacă panoul nu este montat corect.

Nu deșurubați niciodată panoul camerei.

- Înlăturați eventualele reziduuri de pe panoul camerei foto. Puteți utiliza partea aspră a unui burete de spălat vase.
- După curățare, rabatați în sus elementul superior de încălzire/elementul de încălzire pentru gril.
- Repuneți piulița-fluture și strângeți-o.
- Montați la loc ghidajele laterale.

Cu ajutorul ghidului de mai jos veți putea remedia majoritatea problemelor și defecțiunilor care pot interveni în timpul utilizării obișnuite a mașinii. Astfel veți putea economisi timp și bani, deoarece nu va mai fi nevoie să contactați Serviciul Clienți.

Tabelele de mai jos vă vor ajuta să găsiți și să înlăturați cauza unei defecțiuni sau a unei probleme.

| Problemă                           | Cauză posibilă și remediere                                                                                                    |
|------------------------------------|----------------------------------------------------------------------------------------------------|
| Afișajul este întunecat.           | <ul> <li>Ați selectat setarea Oră curentă   Afișare   dezactivat. Din acest motiv, afișajul este stins atunci când cuptorul este oprit.</li> <li>Imediat ce porniți cuptorul va fi afișat meniul principal. Dacă doriți să fie afișată permanent ora curentă, selectați setarea Oră curentă   Afișare   activat.</li> </ul>             |
|                                    | <ul> <li>Cuptorul nu primește curent.</li> <li>Verificați dacă a sărit siguranța instalației electrice.<br/>Contactați un electrician profesionist sau Serviciul<br/>Clienți Miele.</li> </ul>                                                                                                    |
| Nu se aude niciun<br>semnal sonor. | <ul> <li>Semnalele sonore sunt dezactivate sau volumul este prea redus.</li> <li>Activați semnalele sonore sau măriți volumul cu Setări   Volum sonor   Tonuri alarmă sonoră.</li> </ul>                                                                                                    |
| Cuptorul nu se încălzeș-<br>te.    | Este activat regimul demo.<br>Puteți selecta puncte de meniu pe afișaj și butoane cu<br>senzor, însă cuptorul nu se încălzește.<br>■ Dezactivați regimul demonstrativ cu ajutorul Setări  <br>Reprezentanță   Regim demo   dezactivat.                                                                                                  |
| Blocare comenzi <b> </b>           | <ul> <li>Funcția Blocare comenzi  ⊕ este activată.</li> <li>Puteți să dezactivați funcția Blocare comenzi pentru un program de gătire, atingând simbolul  ⊕ timp de minimum 6 secunde.</li> <li>Dacă doriți să dezactivați permanent funcția Blocare comenzi, selectați setarea Siguranță   Blocare comenzi  ⊕   dezactivat.</li> </ul> |

| Problemă                                                                  | Cauză posibilă și remediere                                                                                                    |
|---------------------------------------------------------------------------|----------------------------------------------------------------------------------------------------|
| Butoanele cu senzori<br>sau senzorul de proxi-<br>mitate nu reacționează. | <ul> <li>Ați selectat setarea Afişaj   QuickTouch   dezactivat. Din acest motiv, butoanele cu senzori și senzorul de pro-ximitate nu reacționează atunci când cuptorul este oprit.</li> <li>■ De îndată ce porniți cuptorul, butoanele cu senzori și senzorul de proximitate reacționează. Dacă doriți ca butoanele cu senzori și senzorul de proximitate să reacționeze întotdeauna, chiar și atunci când cuptorul este oprit, selectați setarea Afişaj   QuickTouch   activat.</li> </ul> |
|                                                                           | <ul> <li>Setările pentru senzorul de proximitate sunt dezactivate.</li> <li>Modificați setările pentru senzorul de proximitate cu ajutorul Setări   Senzor de proximitate.</li> </ul>                                                                                                    |
|                                                                           | Senzorul de proximitate este defect.<br>■ Contactați Serviciul Clienți Miele.                                                                                                    |
|                                                                           | <ul> <li>Cuptorul nu este conectat la rețeaua electrică.</li> <li>Verificați dacă ștecărul cuptorului este introdus în priză.</li> <li>Verificați dacă a sărit siguranța instalației electrice.<br/>Contactați un electrician profesionist sau Serviciul Clienți Miele.</li> </ul>                                                                                                    |
|                                                                           | <ul> <li>Dacă nici afişajul nu reacționează, există o problemă<br/>la sistemul de comandă.</li> <li>■ Atingeți butonul de Pornire/Oprire ①, până când<br/>afişajul se stinge, iar cuptorul este repornit.</li> </ul>                                                                                                    |

| Problemă                                                   | Cauză posibilă și remediere                                                                                                    |
|------------------------------------------------------------|----------------------------------------------------------------------------------------------------|
| Nu puteți deschide ușa<br>cu butonul cu sen-<br>zor ऌ.     | <ul> <li>Ați selectat setarea Afişaj   QuickTouch   dezactivat. Astfel butonul cu senzor nu reacționează atunci când cuptorul este oprit.</li> <li>De îndată ce porniți cuptorul, butoanele cu senzori reacționează. Dacă doriți ca butoanele cu senzori să reacționeze întotdeauna, chiar și atunci când cuptorul este oprit, selectați setarea Afişaj   QuickTouch   activat.</li> </ul>                                                                                                    |
|                                                            | <ul> <li>Cuptorul nu este conectat la rețeaua electrică.</li> <li>Verificați dacă ștecărul cuptorului este introdus în priză.</li> <li>Verificați dacă a sărit siguranța instalației electrice. Contactați un electrician profesionist sau Serviciul Clienți Miele.</li> <li>Atunci când trebuie să deschideți ușa, de exemplu deoarece se află mâncare în cuptor, deschideți ușa cu ajutorul deschizătorului furnizat. Introduceți deschizătorul la marginea exterioară a ușii, de sus în jos, oblic, în fanta dintre panoul de comandă și ușă. De asemenea, puteți să trageți lateral de ușă cu ambele mâini, până când se deschide.</li> </ul> |
|                                                            | A pornit procesul de piroliză.                                                                                                    |
|                                                            | <ul> <li>Pericol de rănire ca urmare a suprafețelor fier-<br/>binți.</li> <li>În general uşa rămâne încuiată în timpul procesului<br/>pirolitic până când temperatura din incinta cuptoru-<br/>lui scade sub 280 °C.</li> <li>Nu încercați în niciun caz să deschideți uşa cu des-<br/>chizătorul inclus conform descrierii de mai sus!</li> </ul>                                                                                                    |
|                                                            | <ul> <li>Aşteptaţi până când se răceşte cuptorul. După ce<br/>temperatura din interiorul cuptorului scade sub<br/>280 °C, uşa va fi deblocată automat.</li> </ul>                                                                                                    |
| <b>Pe afișaj apare</b> Pană de<br>tensiune -proces anulat. | <ul> <li>A avut loc o pană de curent. Această pană de curent<br/>a întrerupt programul de gătire în curs.</li> <li>Opriți și reporniți cuptorul.</li> <li>Reporniți programul de gătire.</li> </ul>                                                                                                    |

| Problemă                                                                                                    | Cauză posibilă și remediere                                                                                                    |
|----------------------------------------------------------------------------------------------------|----------------------------------------------------------------------------------------------------|
| 12:00 apare pe afișaj.                                                                                                    | Curentul a fost întrerupt timp de mai mult de 150 de<br>ore.                                                                                                    |
|                                                                                                    | Programați din nou ora și data curenta.                                                                                                    |
| <b>Pe afișaj apare</b> Nr. maxim<br>de ore de utilizare atins.                                                              | Cuptorul a fost utilizat pentru o perioadă neobișnuit<br>de lungă. Oprirea de siguranță a fost activată.<br>■ Confirmați cu <i>OK</i> .                                                                                   |
|                                                                                                    | Apoi cuptorul este din nou gata de funcționare.                                                                                                    |
| <b>Pe afișaj apare</b> ⚠ Eroa-<br>re F32 <b>.</b>                                                                           | Dispozitivul de blocare a ușii pentru piroliză nu se în-<br>chide.                                                                                                    |
|                                                                                                    | Opriţi şi reporniţi cuptorui. Apoi porniţi din nou pi-<br>roliza                                                                                                    |
|                                                                                                    | <ul> <li>Dacă mesajul este afişat din nou, apelați la Servi-<br/>ciul Clienți Miele.</li> </ul>                                                                                                    |
| <b>Pe afișaj apare</b> ⚠ Eroa-<br>re F33 <b>.</b>                                                                           | Dispozitivul de blocare a ușii pentru piroliză nu se<br>deschide.                                                                                                    |
|                                                                                                    | <ul> <li>Opriți și reporniți cuptorul.</li> <li>Dacă dispozitivul de blocare a ușii nu deschide<br/>ușa, contactați Serviciul Clienți Miele.</li> </ul>                                                                   |
| Eroare și un cod de eroa-<br>re nelistat aici apare pe<br>afișaj.                                                           | O problemă pe care nu o puteți remedia singur.<br>■ Contactați Serviciul Clienți Miele.                                                                                                    |
| <b>Pe afișaj apare</b> Semnal<br>slab sondă de gătit. Schim-<br>bați-i poziția în incinta cupto-                            | <ul> <li>Termometrul pentru alimente nu mai este recunoscut.</li> <li>Modificați poziția termometrului pentru alimente în mâncare.</li> </ul>                                                                             |
| rului.                                                                                                    | Dacă termometrul pentru alimente în continuare nu<br>este recunoscut, înseamnă că este defect. Puteți să<br>procurați un nou termometru pentru alimente de la re-<br>prezentanța Miele sau de la Serviciul Clienți Miele. |
| Funcție temporar indisponibi-<br>lă apare pe afișaj după<br>selectarea funcției Înde-<br>părtarea depunerilor de<br>calcar. | Sistemul de injectare a aburilor este defect.<br>■ Contactați Serviciul Clienți Miele.                                                                                                    |

| Problemă                                                                                                    | Cauză posibilă și remediere                                                                                                    |
|----------------------------------------------------------------------------------------------------|----------------------------------------------------------------------------------------------------|
| Unitate comandă umiditate<br>defectă programele automa-<br>te se desfășoară fără umidi-<br>tate <b>apare după selecta-<br/>rea pe afișaj a unui pro-<br/>gram automat.</b> | <ul> <li>Sistemul de injectare a aburilor este defect.</li> <li>■ Contactați Serviciul Clienți Miele.</li> <li>Puteți să folosiți programul automat și fără aport<br/>de umiditate.</li> </ul>                                                                                                    |
| La un program de gătire<br>cu aport de umiditate<br>nu este alimentată apă.                                                                                                | Este activat regimul demonstrativ pentru showroom-<br>uri. Puteți selecta puncte de meniu pe afișaj și butoa-<br>ne cu senzori, însă pompa sistemului de injectare a<br>aburilor nu funcționează.<br>Dezactivați regimul demonstrativ cu ajutorul Setări  <br>Reprezentanță   Regim demo   dezactivat.<br>Pompa sistemului de injectare a aburilor este defectă. |
|                                                                                                    |                                                                                                    |
| Se aude un zgomot du-<br>pă procesul de gătire.                                                                                                    | După un program de gătire, ventilatorul de răcire ră-<br>mâne pornit (consultați capitolul "Setări", secțiunea<br>"Funcționarea prelungită a ventilatorului de răcire").                                                                                                    |
| Cuptorul s-a oprit sin-<br>gur.                                                                                                    | Din considerente de reducere a consumului de ener-<br>gie, cuptorul se oprește automat dacă după pornirea<br>cuptorului sau după terminarea unui program de găti-<br>re, nu este apăsat niciun buton pentru un anumit in-<br>terval de timp.<br>Reporniți cuptorul.                                                                                              |
| Prăjiturile și biscuiții nu<br>sunt copți bine, în ciuda<br>respectării duratelor in-                                                                                      | Temperatura selectată este diferită de cea indicată în rețetă.<br>■ Selectati temperatura conform retetei.                                                                                                    |
| dicate în tabel.                                                                                                    | <ul> <li>Ingredientele diferă față de cele indicate în rețetă.</li> <li>Verificați dacă ați modificat rețeta. Prin adăugarea unei cantități mai mari de lichid sau a ouălor, aluatul devine mai moale și necesită un timp de gătire mai îndelungat.</li> </ul>                                                                                                   |

| Problemă                                                                        | Cauză posibilă și remediere                                                                                                    |
|---------------------------------------------------------------------------------|----------------------------------------------------------------------------------------------------|
| Prăjiturile sau biscuiții<br>nu sunt rumeniți uni-<br>form.                     | <ul> <li>Ați setat o temperatură sau un nivel greșit.</li> <li>■ Rumenirea va fi întotdeauna ușor neuniformă. Da-<br/>că rumenirea este foarte inegală, verificați dacă ați<br/>selectat temperatura și nivelul corecte.</li> </ul>                                                                                                    |
|                                                                                 | <ul> <li>Materialul sau culoarea formei de copt nu sunt adaptate funcției selectate.</li> <li>În funcția Încălzire superinfer. ☐ formele de copt deschise la culoare sau netratate sunt mai puțin adecvate. Folosiți forme de copt mate, închise la culoare.</li> </ul>                                                                                                    |
| După piroliză a rămas<br>murdărie în incinta cup-<br>torului.                   | <ul> <li>În timpul curățării pirolitice, murdăria este arsă și ră-<br/>mân resturi de cenuşă.</li> <li>Înlăturați cenuşa cu apă caldă, detergent lichid de<br/>vase și un burete curat sau o lavetă din microfibre<br/>curată și umedă.</li> <li>Dacă mai există murdărie persistentă, porniți din<br/>nou procesul pirolitic, eventual cu o durată mai<br/>lungă.</li> </ul> |
| La introducerea sau<br>scoaterea accesoriilor<br>se aud zgomote.                | <ul> <li>Din cauza suprafeței rezistente la piroliză a ghidajelor, apar efecte de frecare la introducerea şi scoaterea accesoriilor.</li> <li>Pentru a reduce aceste efecte de frecare, aplicați câțiva stropi de ulei alimentar fierbinte pe o lavetă de hârtie şi ungeți ghidajele. Repetați procedeul după fiecare piroliză.</li> </ul>                                    |
| Sistemul de iluminat al<br>incintei cuptorului se<br>stinge după scurt timp.    | <ul> <li>Ați selectat setarea Sistem iluminat   "Pornit" timp de 15 secunde.</li> <li>■ Dacă doriți să activați iluminarea incintei cuptorului pe toată durata programului de gătire, selectați setarea Sistem iluminat   activat.</li> </ul>                                                                                                    |
| Sistemul de iluminat al<br>incintei cuptorului este<br>stins sau nu se aprinde. | <ul> <li>Ați selectat setarea Sistem iluminat   dezactivat.</li> <li>Porniți sistemul de iluminat din incinta cuptorului timp de 15 secunde, selectând butonul cu senzor ·Q·.</li> <li>Dacă doriți, selectați setarea Sistem iluminat   activat sau "Pornit" timp de 15 secunde.</li> </ul>                                                                                   |
|                                                                                 | Iluminatul incintei cuptorului este defect.<br>■ Contactați Serviciul Clienți Miele.                                                                                                    |

### Contact în caz de defecțiuni

În cazul oricăror defecțiuni pe care nu le puteți remedia dumneavoastră, vă rugăm să contactați reprezentanța Miele sau Serviciul Clienți Miele.

Datele de contact ale Serviciului Clienți Miele sunt trecute la finalul acestor documente.

Când contactați Serviciul Clienți, vă rugăm să precizați modelul și seria aparatului. Ambele informații pot fi găsite pe eticheta cu date tehnice.

Aceste date sunt trecute pe eticheta cu date tehnice, vizibilă pe cadrul frontal, cu ușa complet deschisă.

### Garanție

Perioada de garanție a mașinii este de 2 ani.

Mai multe informații puteți găsi în Condițiile de garanție livrate împreună cu produsul.

### Instalare

### Dimensiuni de încastrare

Dimensiunile sunt indicate în mm.

#### Instalarea într-un corp de bucătărie înalt sau nesuspendat

Dacă cuptorul urmează să fie montat sub o plită, respectați instrucțiunile de montare a plitei și înălțimea de montare a plitei.

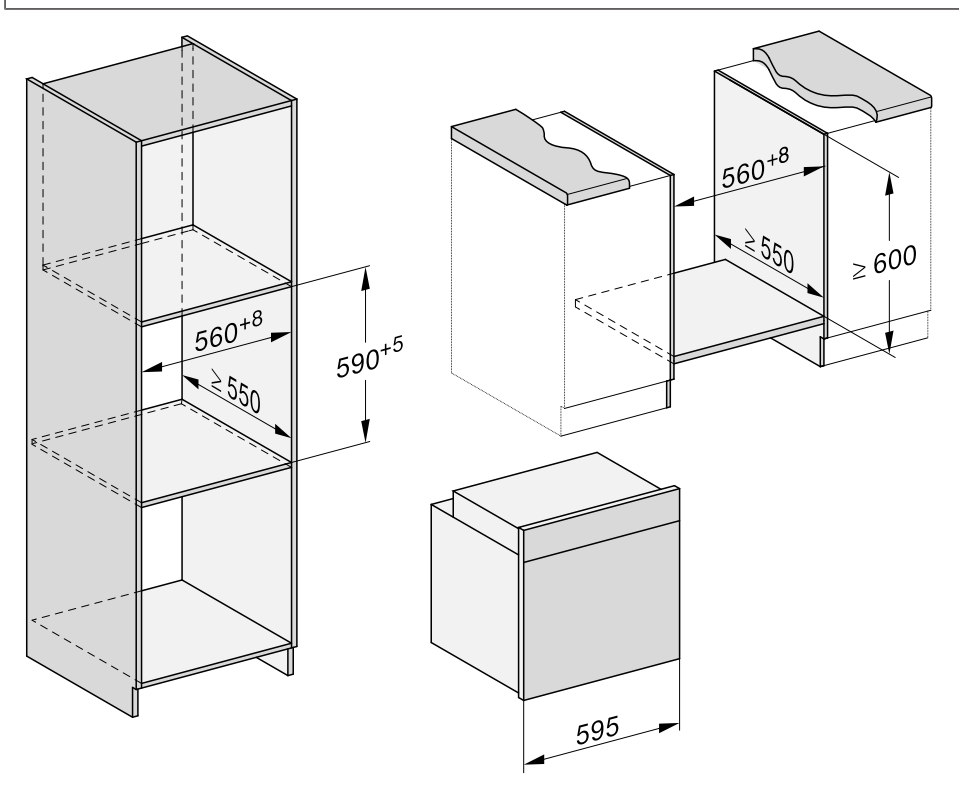

# Instalare

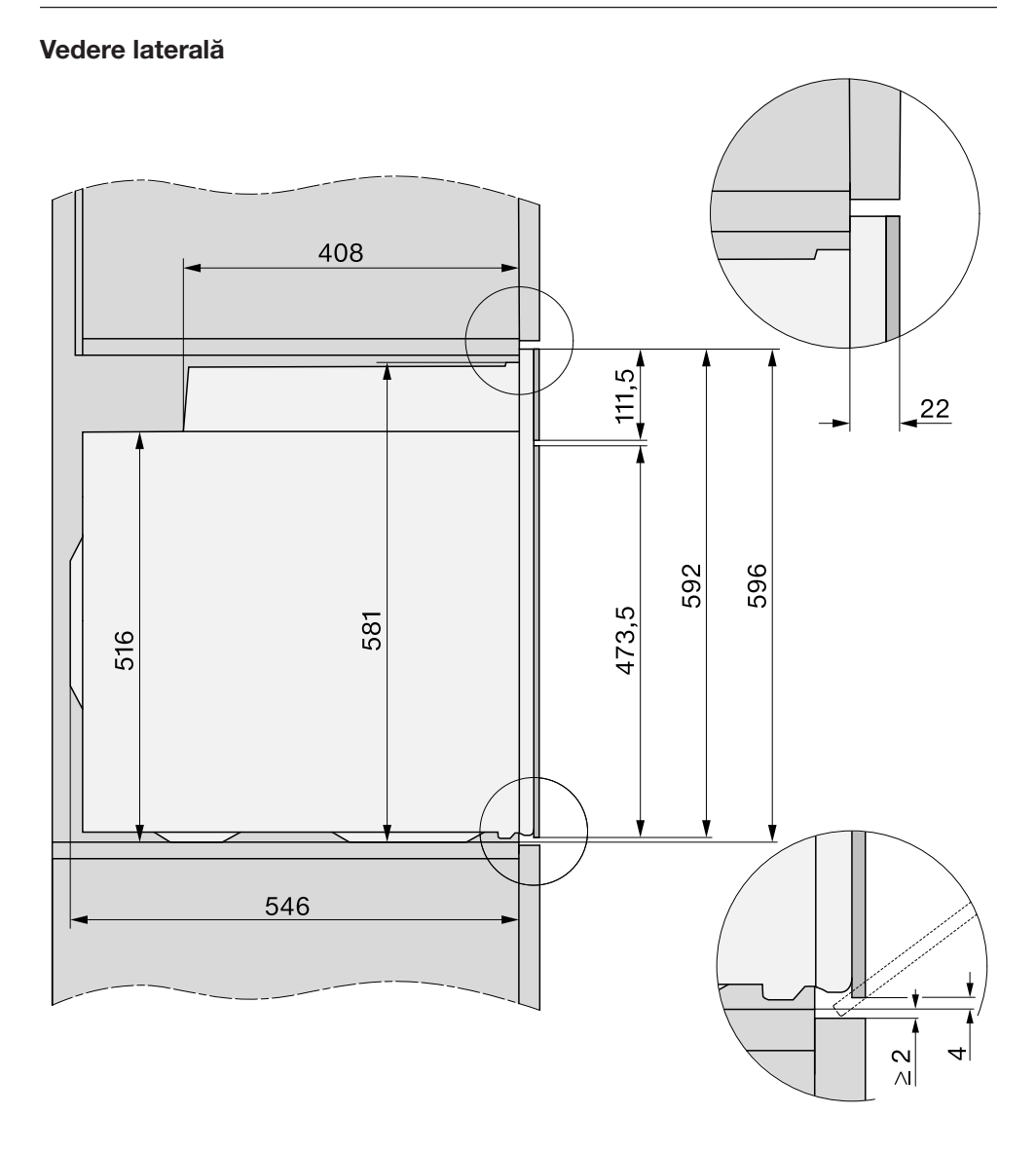

### Instalare

#### Racorduri și ventilație

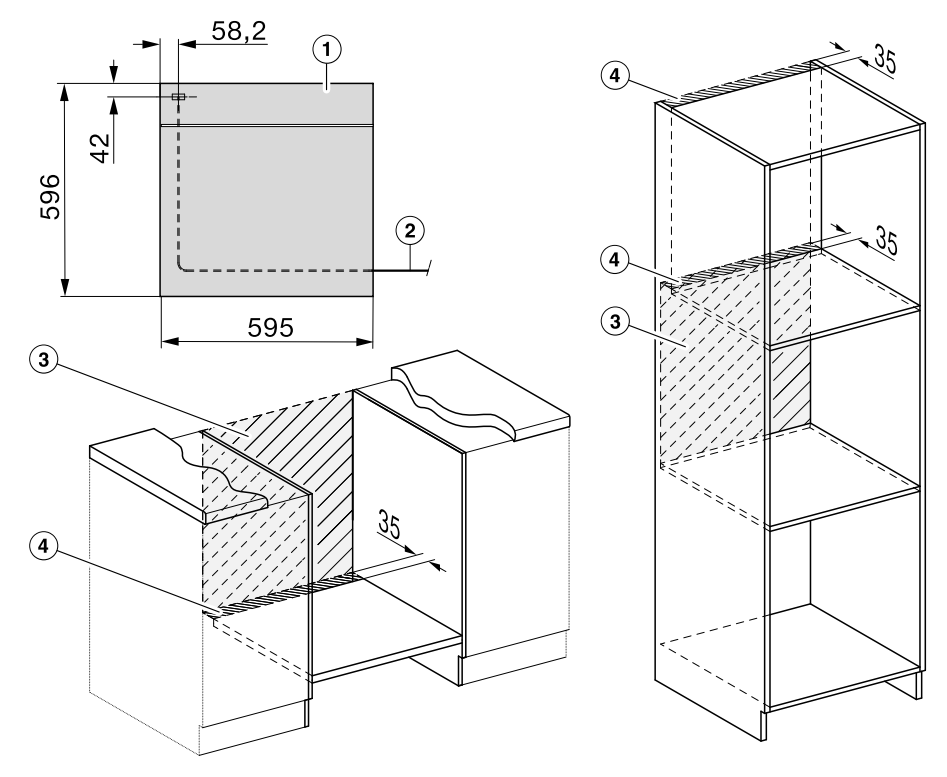

- 1 Vedere din față
- ② Cablu de alimentare, lungime = 2.000 mm
- ③ Niciun racord în această zonă
- ④ Decupaj pentru ventilație min. 150 cm<sup>2</sup>

### Instalarea cuptorului

Din motive de siguranță, acest aparat trebuie încastrat înainte de utilizare.

Pentru o funcționare ireproșabilă, cuptorul necesită o alimentare corespunzătoare cu aer de răcire. Aerul de răcire nu trebuie să fie încălzit excesiv de la alte surse de căldură (de exemplu sobe cu combustibil solid).

La montare țineți cont de următoarele:

Asigurați-vă ca podeaua intermediară pe care stă aparatul să nu fie lipită de perete.

Asigurați-vă să nu fie montate garnituri termoizolante pe pereții laterali ai dulapului de montare.

 Conectați cuptorul la rețeaua electrică.

Pentru transport folosiți mânerele poziționate pe lateralele carcasei. Înainte de instalarea cuptorului, se recomandă scoaterea ușii și a accesoriilor. Cuptorul este mai ușor când îl împingeți în unitatea de montare.

- Dacă doriți să demontați uşa, folosiți deschizătorul în partea de sus, în mijloc, şi scoateți uşa sau trageți cu ambele mâini lateral de uşă, până când se deschide.
- Demontați uşa (consultați capitolul "Curățare şi întreținere", secțiunea "Scoaterea uşii cuptorului") şi scoateți accesoriile din cuptor.
- Împingeți cuptorul în unitatea de montare și aliniați-l.

- Reconectați cuptorul la priza electrică.
- Atingeți butonul cu senzor pentru a deschide uşa dacă nu ați demontato.

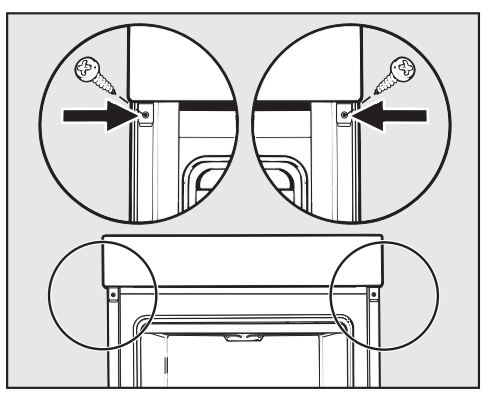

- Fixați cuptorul cu șuruburile livrate de pereții laterali ai unității de montare.
- Montați la loc uşa (consultați capitolul "Curățare şi întreținere ", secțiunea "Repunerea uşii cuptorului").

### Conectare la rețeaua electrică

Pericol de accidentare! Lucrările necorespunzătoare de instalare și mentenanță sau reparații pot implica pericole considerabile pentru utilizator, pentru care compania Miele nu își asumă nici o răspundere.

Conectarea aparatului la rețeaua electrică trebuie să fie realizată de către un electrician calificat, care cunoaște bine și respectă strict normele locale și regulamentele furnizorului local de energie electrică.

Aparatul poate fi conectat doar la o instalație electrică executată conform standardului VDE 0100.

Se recomandă **branşarea la o priză** (conform VDE 0701) deoarece în caz de avarie este mai simplă deconectarea de la rețeaua de alimentare cu energie electrică.

Dacă nu mai este accesibilă priza sau dacă este prevăzut un **racord fix**, trebuie montat un dispozitiv suplimentar de decuplare pentru toți polii.

Separatorii pot fi întrerupătoarele cu o deschidere pentru contact de cel puțin 3 mm. Din această categorie fac parte întrerupătoarele automate pentru protecția liniilor, siguranțele și contactoarele (EN 60335).

#### Date de conectare

Datele de conectare necesare sunt trecute pe eticheta cu date tehnice, vizibilă pe cadrul frontal, cu uşa complet deschisă.

Aceste date trebuie să coincidă cu cele ale rețelei electrice.

- La cerere, comunicați companiei Miele următoarele informații:
- Model
- Număr fabricație
- Datele de conectare (tensiune/frecvență/valoare maximă de conectare)

În cazul modificării branşamentului sau la înlocuirea cablului de alimentare trebuie utilizat tipul de cablu H 05 VV-F cu diametru corespunzător.

#### Cuptor

Cuptorul este prevăzut cu un cablu de alimentare cu 3 fire pentru curent alternativ de 230 V, 50 Hz.

Amperajul este de 16 A. Este permisă conectarea numai la o priză cu contact de protecție realizată în mod corespunzător.

Valoarea maximă de conectare: consultați eticheta cu date tehnice.

### Tabele de gătire

### Aluat pufos

| Prăjituri/produse de patiserie și<br>fursecuri<br>(accesorii)     |   | [°C]                 | <b>₽</b> ≢↑  | 5<br>1 | ④<br>[min]         | CF           |
|-------------------------------------------------------------------|---|----------------------|--------------|--------|--------------------|--------------|
| Brioșe (1 tavă)                                                   | K | 150–160              | -            | 2      | 25–35              | -            |
| Brioșe (2 tăvi)                                                   | L | 150–160              | -            | 1+3    | 30–40 <sup>2</sup> | -            |
| Prăjiturele (1 tavă)*                                             | Å | 150                  | -            | 2      | 30–40              | -            |
|                                                                   |   | 160 <sup>1</sup>     | -            | 3      | 20–30              | -            |
| Prăjiturele (2 tăvi)*                                             | K | 150 <sup>1</sup>     | -            | 1+3    | 25–35              | -            |
| Pandișpan (formă de cozonac,<br>30 cm)                            | L | 150–160              | -            | 2      | 60–70              | -            |
|                                                                   |   | 155–165 <sup>1</sup> | -            | 2      | 60–70              | $\checkmark$ |
| Chec marmorat, chec cu nucă (formă                                | Ł | 150–160              | -            | 2      | 60–70              | -            |
| de cozonac, 30 cm)                                                |   | 150–160              | -            | 2      | 60–70              | -            |
| Chec marmorat, chec cu nucă (formă                                | Ł | 150–160              | $\checkmark$ | 2      | 55–65              | -            |
| rotundă cu gaură la mijloc/formă de guguluf, $\varnothing$ 26 cm) |   | 150–160              | $\checkmark$ | 2      | 60–70              | -            |
| Prăjitură cu fructe (tavă)                                        | L | 150–160              | -            | 2      | 40–50              | $\checkmark$ |
|                                                                   |   | 155–165              | -            | 1      | 40–50              | $\checkmark$ |
| Prăjitură cu fructe (formă pentru blat                            | Ł | 150–160              | $\checkmark$ | 2      | 55–65              | $\checkmark$ |
| de tort, $\varnothing$ 26 cm)                                     |   | 165–175 <sup>1</sup> | -            | 2      | 50–60              | $\checkmark$ |
| Blat de tort (formă pentru blat de tort,                          | L | 150–160              | -            | 2      | 25–35              | -            |
| Ø 28 cm)                                                          |   | 170–180 <sup>1</sup> | -            | 2      | 15–25              | -            |

□ Funcție, J Temperatură, J Booster, □ Nivel, ① Timp de gătire, CF funcție rumenire,
 ▲ Ventilator plus, □ Încălzire superioară/inferioară, √ pornit, – oprit

- \* Setările sunt aplicabile și pentru cerințele conform normei EN 60350-1.
- <sup>1</sup> Preîncălziți incinta cuptorului înainte de a pune preparatul la cuptor.

<sup>2</sup> Scoateți tăvile din cuptor la diferite intervale, atunci când preparatul este deja rumenit suficient înainte de expirarea duratei de gătire setate.

### Aluat frământat

| Prăjituri/produse de patiserie și<br>fursecuri<br>(accesorii) |    | [°C]                 | ₽.           | 5 <sub>1</sub> | ④<br>[min]         | CF           |
|---------------------------------------------------------------|----|----------------------|--------------|----------------|--------------------|--------------|
| Biscuiți (1 tavă)                                             | L  | 140–150              | -            | 2              | 25–35              | -            |
|                                                               | 68 | 150–160              | _            | 2              | 25–35              | _            |
| Biscuiți (2 tăvi)                                             | L  | 140–150              | -            | 1+3            | 25–35 <sup>2</sup> | -            |
| Fursecuri șprițate (1 tavă)*                                  | L  | 140                  | -            | 2              | 30–40              | -            |
|                                                               |    | 160 <sup>1</sup>     | -            | 3              | 20–30              | -            |
| Fursecuri șprițate (2 tăvi)*                                  | L  | 140                  | -            | 1+3            | 35–45 <sup>2</sup> | -            |
| Blat de tort (formă pentru blat de tort,                      | L  | 150–160              | $\checkmark$ | 2              | 35–45              | -            |
| Ø 28 cm)                                                      |    | 170–180 <sup>1</sup> | $\checkmark$ | 2              | 20–30              | -            |
| Prăjitură cu brânză (formă pentru blat                        |    | 170–180              | -            | 2              | 80–90              | -            |
| de tort, $\varnothing$ 26 cm)                                 | &  | 160–170              | -            | 2              | 80–90              | -            |
| Tartă cu mere (formă pentru blat de                           | Å  | 160                  | -            | 2              | 90–100             | -            |
| tort, $\emptyset$ 20 cm)*                                     |    | 180                  | -            | 1              | 80–90              | -            |
| Plăcintă cu mere (formă pentru blat                           |    | 180–190 <sup>1</sup> | -            | 2              | 60–70              | $\checkmark$ |
| de tort, Ø 26 cm)                                             | &  | 160–170              | -            | 2              | 60–70              | $\checkmark$ |
| Prăjitură cu fructe cu glazură (formă                         |    | 170–180              | -            | 2              | 60–70              | -            |
| pentru blat de tort, $\emptyset$ 26 cm)                       | ~  | 150–160              | -            | 2              | 55–65              | -            |
| Prăjitură cu fructe cu glazură (tavă)                         |    | 170–180              | -            | 2              | 50–60              | $\checkmark$ |
|                                                               | &  | 160–170              | -            | 2              | 45–55              | $\checkmark$ |
| Tartă dulce (tavă)                                            |    | 210–220 <sup>1</sup> | $\checkmark$ | 1              | 45–55              | $\checkmark$ |
|                                                               | *  | 190–200              | _            | 2              | 40–50              | $\checkmark$ |

Funcție, J Temperatură, J Booster, J Nivel, ⊕ Timp de gătire, CF funcție rumenire, J Ventilator plus, S Ventilator Eco, □ Încălzire superioară/inferioară, L Coacere intensă, √ pornit, – oprit

- \* Setările sunt aplicabile și pentru cerințele conform normei EN 60350-1.
- <sup>1</sup> Preîncălziți incinta cuptorului înainte de a pune preparatul la cuptor.
- <sup>2</sup> Scoateți tăvile din cuptor la diferite intervale, atunci când preparatul este deja rumenit suficient înainte de expirarea duratei de gătire setate.

### Aluat dospit

| Prăjituri/produse de patiserie și<br>fursecuri<br>(accesorii) |    | [°C]                 | <b>₽</b> ≢↑  | 5<br>1                | ④<br>[min]         | CF           |
|---------------------------------------------------------------|----|----------------------|--------------|-----------------------|--------------------|--------------|
| Guguluf (formă de guguluf, $\emptyset$ 24 cm)                 | L  | 150–160              | -            | 2                     | 50–60              | -            |
|                                                               |    | 160–170              | -            | 2                     | 50–60              | -            |
| Cozonac                                                       | Ł  | 150–160              | -            | 2                     | 55–65              | -            |
|                                                               |    | 160–170              | $\checkmark$ | 2                     | 55–65              | -            |
| Prăjitură cu aluat ras, cu/fără fructe                        | L  | 160–170              | -            | 2                     | 35–45              | $\checkmark$ |
| (tavă)                                                        |    | 170–180              | -            | 3                     | 45–55              | $\checkmark$ |
| Prăjitură cu fructe (tavă)                                    | L  | 160–170              | $\checkmark$ | 2                     | 45–55              | $\checkmark$ |
|                                                               |    | 170–180              | $\checkmark$ | 3                     | 45–55              | $\checkmark$ |
| Pateuri cu mere/melci cu stafide<br>(1 tavă)                  | K  | 160–170              | $\checkmark$ | 2                     | 25–35              | -            |
| Pateuri cu mere/melci cu stafide<br>(2 tăvi)                  | Ł  | 160–170              | $\checkmark$ | 1+3                   | 30–40 <sup>3</sup> | -            |
| Pâine albă (formă liberă)                                     | ۵& | 190–200              | $\checkmark$ | 2                     | 30–40 <sup>4</sup> | -            |
|                                                               |    | 190–200              | -            | 2                     | 30–40              | -            |
| Pâine albă (formă de cozonac,                                 | L  | 180–190              | $\checkmark$ | 2                     | 45–55              | -            |
| 30 cm)                                                        | 6  | 190–200 <sup>1</sup> | $\checkmark$ | 2                     | 55–65 <sup>5</sup> | $\sqrt{6}$   |
| Pâine integrală (formă de cozonac,                            | L  | 180–190              | $\checkmark$ | 2                     | 55–65              | -            |
| 30 cm)                                                        | 6  | 200–210 <sup>1</sup> | $\checkmark$ | 2                     | 55–65 <sup>5</sup> | $\sqrt{6}$   |
| Dospirea aluatului                                            |    | 30–35                | -            | <b>_</b> <sup>2</sup> | -                  | -            |

Funcție, J Temperatură, J Booster, J Nivel, J Timp de gătire, CF funcție rumenire,
 Ventilator plus, A Surplus de umiditate + Ventilator plus, Surplus de umiditate + Încălzire superioară/inferioară, j Încălzire superioară/inferioară, √ pornit, – oprit

<sup>1</sup> Preîncălziți incinta cuptorului înainte de a pune preparatul la cuptor.

<sup>2</sup> Așezați grătarul pe baza incintei cuptorului, apoi așezați vasul pe grătar. În funcție de mărimea vasului, puteți scoate și ghidajele laterale.

<sup>3</sup> Scoateți tăvile din cuptor la diferite intervale, atunci când preparatul este deja rumenit suficient înainte de expirarea duratei de gătire setate.

<sup>4</sup> Declanșați 1 jet de aburi la începutul programului de gătire.

<sup>5</sup> Declanșați 2 jeturi de aburi la începutul programului de gătire.

<sup>6</sup> Porniți funcția Rumenire după 15 minute de la începerea programului de gătire.

### Aluat cu ulei și brânză de vaci Quark

| Prăjituri/produse de patiserie și<br>fursecuri<br>(accesorii) |   | [°C]    | ₽            | 5<br>1 | ④<br>[min]         | CF           |
|---------------------------------------------------------------|---|---------|--------------|--------|--------------------|--------------|
| Prăjitură cu fructe (tavă)                                    | Å | 160–170 | $\checkmark$ | 2      | 45–55              | $\checkmark$ |
|                                                               |   | 170–180 | $\checkmark$ | 3      | 45–55              | $\checkmark$ |
| Pateuri cu mere/melci cu stafide<br>(1 tavă)                  |   | 160–170 | -            | 3      | 25–35              | $\checkmark$ |
| Pateuri cu mere/melci cu stafide<br>(2 tăvi)                  | K | 150–160 | $\checkmark$ | 1+3    | 25–35 <sup>1</sup> | $\checkmark$ |

Funcție, J Temperatură, J Booster, J Nivel, ⊕ Timp de gătire, CF funcție rumenire,
 Ventilator plus, □ Încălzire superioară/inferioară, √ pornit, – oprit

<sup>1</sup> Scoateți tăvile din cuptor la diferite intervale, atunci când preparatul este deja rumenit suficient înainte de expirarea duratei de gătire setate.

### Aluat de pandişpan

| Prăjituri/produse de patiserie și<br>fursecuri<br>(accesorii)               |   | [°C]                 | ₽*           | 5<br>1 | ④<br>[min] | CF |
|-----------------------------------------------------------------------------|---|----------------------|--------------|--------|------------|----|
| Blat de pandișpan (2 ouă, formă pentru blat de tort, $\varnothing$ 26 cm)   |   | 160–170 <sup>1</sup> | -            | 2      | 15–25      | Ι  |
| Blat de pandișpan (4–6 ouă, formă pentru blat de tort, $\varnothing$ 26 cm) |   | 150–160 <sup>1</sup> | -            | 2      | 30–40      | Ι  |
| Pandişpan însiropat (formă pentru                                           | Å | 180                  | -            | 2      | 25–35      | -  |
| blat de tort, $\varnothing$ 26 cm)*                                         |   | 150–170 <sup>1</sup> | _            | 2      | 25–45      | -  |
| Foaie de pandișpan (tavă)                                                   |   | 180–190 <sup>1</sup> | $\checkmark$ | 1      | 15–25      | -  |

Funcție, J Temperatură, J Booster, ☐ Nivel, ᠿ Timp de gătire, CF funcție rumenire,
 Ventilator plus, ☐ Încălzire superioară/inferioară, √ pornit, – oprit

\* Setările sunt aplicabile și pentru cerințele conform normei EN 60350-1.

<sup>1</sup> Preîncălziți incinta cuptorului înainte de a pune preparatul la cuptor.

### Aluat opărit, aluat de foietaj, bezele

| Prăjituri/produse de patiserie și<br>fursecuri<br>(accesorii)  |    | [°C]    | <b>₽</b> ≢↑ | 5<br>1 | ④<br>[min]         | CF           |
|----------------------------------------------------------------|----|---------|-------------|--------|--------------------|--------------|
| Gogoșele (1 tavă)                                              | Å  | 160–170 | -           | 2      | 30–40              | $\checkmark$ |
|                                                                | ۵& | 160–170 | -           | 2      | 25–35 <sup>1</sup> | $\sqrt{2}$   |
| Pateuri (1 tavă)                                               | Å  | 180–190 | -           | 2      | 20–30              | -            |
| Pateuri (2 tăvi)                                               | م  | 180–190 | -           | 1+3    | 20–30 <sup>3</sup> | -            |
| Macarons (1 tavă)                                              | K  | 120–130 | -           | 2      | 25–50              | $\checkmark$ |
| Macarons (2 tăvi)                                              | Å  | 120–130 | -           | 1+3    | 25–50 <sup>3</sup> | $\checkmark$ |
| Bezele (1 tavă, 6 bucăți a câ-<br>te $\varnothing$ 6 cm)       | Å  | 80–100  | -           | 2      | 120–150            | $\checkmark$ |
| Bezele (2 tăvi, fiecare cu 6 bucăți a câte $\varnothing$ 6 cm) | K  | 80–100  | -           | 1+3    | 150–180            | $\checkmark$ |

□ Funcție, J Temperatură, J Booster, □ Nivel, ① Timp de gătire, CF funcție rumenire,
 ▲ Ventilator plus, ▲ Surplus de umiditate + Ventilator plus, √ pornit, – oprit

\* Setările sunt aplicabile și pentru cerințele conform normei EN 60350-1.

- <sup>1</sup> Declanșați 1 jet de aburi la 8 minute după începerea programului de gătire.
- <sup>2</sup> Porniți funcția Rumenire după 15 minute de la începerea programului de gătire.
- <sup>3</sup> Scoateți tăvile din cuptor la diferite intervale, atunci când preparatul este deja rumenit suficient înainte de expirarea duratei de gătire setate.

#### Preparate picante

| Aliment<br>(accesorii)                                   |                          | [°C]                 | ₽₹↑          | 5<br>1 | ④<br>[min]        | CF           |
|----------------------------------------------------------|--------------------------|----------------------|--------------|--------|-------------------|--------------|
| Tartă picantă (tavă)                                     |                          | 220–230 <sup>3</sup> | $\checkmark$ | 1      | 30–40             | $\checkmark$ |
|                                                          | <u>&amp;</u>             | 180–190              | -            | 1      | 45–55             | $\checkmark$ |
| Tartă cu ceapă (tavă)                                    |                          | 180–190 <sup>3</sup> | $\checkmark$ | 2      | 25–35             | $\checkmark$ |
|                                                          | *                        | 170–180              | -            | 2      | 30–40             | $\checkmark$ |
| Pizza, aluat dospit (tavă)                               | L                        | 170–180              | $\checkmark$ | 2      | 25–35             | $\checkmark$ |
|                                                          |                          | 210–220 <sup>3</sup> | -            | 2      | 20–30             | $\checkmark$ |
| Pizza, aluat cu ulei și brânză de vaci                   | L                        | 170–180              | $\checkmark$ | 2      | 25–35             | $\checkmark$ |
| Quark (tavă)                                             |                          | 190–200 <sup>3</sup> | $\checkmark$ | 3      | 25–35             | $\checkmark$ |
| Pizza congelată, precoaptă (grătar)                      | 6%                       | 200–210              | -            | 2      | 25–25             | -            |
| Toast* (grătar)                                          |                          | 300                  | -            | 3      | 5–8               | -            |
| Preparate rumenite/gratinate (de ex. toast) <sup>1</sup> | <b>•••</b> <sup>2</sup>  | 275 <sup>4</sup>     | -            | 3      | 3–6               | -            |
| Legume la gril <sup>1</sup>                              | <b>••••</b> <sup>2</sup> | 275 <sup>4</sup>     | -            | 4      | 5–10 <sup>5</sup> | $\checkmark$ |
|                                                          | <b>***</b>               | 250 <sup>4</sup>     | -            | 3      | 5–10 <sup>5</sup> | $\checkmark$ |
| Ratatouille (tavă universală)                            | 62                       | 180–190              | -            | 2      | 40–60             | -            |

Funcție, J Temperatură, J Doster, J Nivel, ⊕ Timp de gătire, CF funcție rumenire, J Ventilator plus, S Ventilator Eco, ☐ Încălzire superioară/inferioară, A Coacere intensă, I Gril mare, I Gril cu recircularea aerului, √ pornit, – oprit

\* Setările sunt aplicabile și pentru cerințele conform normei EN 60350-1.

- <sup>1</sup> Folosiți grătarul și tava universală.
- <sup>2</sup> În funcție de cantitate, puteți utiliza și funcția Gril mic 💌.
- <sup>3</sup> Preîncălziți incinta cuptorului înainte de a pune preparatul la cuptor.
- <sup>4</sup> Preîncălziți incinta cuptorului timp de 5 minute, înainte de a pune preparatul la cuptor.
- <sup>5</sup> Întoarceți preparatul după ce a trecut jumătate din timpul de gătire.

## Tabele de gătire

### Vită

| Aliment<br>(accesorii)                                        |                  | [°C]                 | ₽₹           | 5<br>1 | ④<br>[min]           | _^<br>[°C] |
|---------------------------------------------------------------|------------------|----------------------|--------------|--------|----------------------|------------|
| Friptură de vită la capac, aprox. 1 kg                        | 문 <sup>2</sup>   | 150–160 <sup>3</sup> | $\checkmark$ | 2      | 120–130 <sup>5</sup> |            |
| (tavă adâncă cu capac)                                        | $\square^2$      | 170–180 <sup>3</sup> | $\checkmark$ | 2      | 120–130 <sup>5</sup> |            |
|                                                               | && <sup>2</sup>  | 180–190              | -            | 2      | 160–180 <sup>6</sup> |            |
| File de vită, aprox. 1 kg<br>(tavă universală)                |                  | 180–190 <sup>3</sup> | $\checkmark$ | 2      | 25–60                | 45–75      |
| File de vită "în stil englezesc",<br>aprox. 1 kg <sup>1</sup> | 章                | 80–85                | -            | 2      | 70–80                | 45–48      |
| File de vită "mediu", aprox. 1 kg <sup>1</sup>                | [₽] <sup>2</sup> | 90–95                | -            | 2      | 80–90                | 54–57      |
| File de vită "bine făcut", aprox. 1 kg <sup>1</sup>           | [♯ <sup>2</sup>  | 95–100               | -            | 2      | 110–130              | 63–66      |
| Roastbeef, aprox. 1 kg<br>(tavă universală)                   |                  | 180–190 <sup>3</sup> | $\checkmark$ | 2      | 35–65                | 45–75      |
| Roastbeef "în stil englezesc",<br>aprox. 1 kg <sup>1</sup>    | [♯] <sup>2</sup> | 80–85                | -            | 2      | 80–90                | 45–48      |
| Roastbeef "mediu", aprox. 1 kg <sup>1</sup>                   | [♯ <sup>2</sup>  | 90–95                | -            | 2      | 110–120              | 54–57      |
| Roastbeef "bine făcut", aprox. 1 kg <sup>1</sup>              | [♯] <sup>2</sup> | 95–100               | -            | 2      | 130–140              | 63–66      |
| Burger, chiftele <sup>*,1</sup>                               | ••••             | 300 <sup>4</sup>     | -            | 4      | 12–24 <sup>7</sup>   |            |

□ Funcție, I Temperatură, I Booster, I Nivel, C Timp de gătire, *M* Temperatură la miez, ⊡ Prăjire automată, □ Încălzire superioară/inferioară, Ne Ventilator Eco, I Funcție specială Gătire lentă, I Gril mare, √ pornit, – oprit

- \* Setările sunt aplicabile și pentru cerințele conform normei EN 60350-1.
- <sup>1</sup> Folosiți grătarul și tava universală.
- <sup>2</sup> Prăjiți sau frigeți mai întâi carnea pe plită.
- <sup>3</sup> Preîncălziți incinta cuptorului înainte de a pune preparatul la cuptor.
- <sup>4</sup> Preîncălziți incinta cuptorului timp de 5 minute, înainte de a pune preparatul la cuptor.
- <sup>5</sup> Gătiți la început cu capacul pus. Scoateți capacul după 90 de minute și turnați aproximativ 0,5 l de lichid.
- <sup>6</sup> Gătiți la început cu capacul pus. Scoateți capacul după 100 de minute și turnați aproximativ 0,5 l de lichid.
- <sup>7</sup> Întoarceți preparatul după ce a trecut jumătate din timpul de gătire.

### Vițel

| Aliment<br>(accesorii)                                      |                  | [°C]                 | ₽₹↑          | 5<br>1 | ④<br>[min]           | _^<br>[°C] |
|-------------------------------------------------------------|------------------|----------------------|--------------|--------|----------------------|------------|
| Friptură înăbușită de vițel,                                | ₽ <sup>2</sup>   | 160–170 <sup>3</sup> | $\checkmark$ | 2      | 120–130 <sup>4</sup> |            |
| aprox. 1,5 kg<br>(tavă adâncă cu capac)                     | 2                | 170–180 <sup>3</sup> | $\checkmark$ | 2      | 120–130 <sup>4</sup> |            |
| File de vițel, aprox. 1 kg<br>(tavă universală)             | 2                | 160–170 <sup>3</sup> | $\checkmark$ | 2      | 30–60                | 45–75      |
| File de vițel "în sânge", aprox. 1 kg <sup>1</sup>          | \$₽ <sup>2</sup> | 80–85                | -            | 2      | 50–60                | 45–48      |
| File de vițel "mediu", aprox. 1 kg <sup>1</sup>             | \$₽ <sup>2</sup> | 90–95                | -            | 2      | 80–90                | 54–57      |
| File de vițel "bine făcut", aprox. 1 kg <sup>1</sup>        | \$₽ <sup>2</sup> | 95–100               | -            | 2      | 90–100               | 63–66      |
| Antricot de vițel "în sânge",<br>aprox. 1 kg <sup>1</sup>   | t\$ <sup>2</sup> | 80–85                | -            | 2      | 80–90                | 45–48      |
| Antricot de vițel "mediu", aprox. 1 kg <sup>1</sup>         | \$₽ <sup>2</sup> | 90–95                | -            | 2      | 100–130              | 54–57      |
| Antricot de vițel "bine făcut",<br>aprox. 1 kg <sup>1</sup> | £₽ <sup>2</sup>  | 95–100               | -            | 2      | 130–140              | 63–66      |

□ Funcție, I Temperatură, I Booster, □ Nivel, C Timp de gătire, *M* Temperatură la miez, ⊡ Prăjire automată, □ Încălzire superioară/inferioară, I Funcție specială Gătire lentă, √ pornit, – oprit

- <sup>1</sup> Folosiți grătarul și tava universală.
- <sup>2</sup> Prăjiți sau frigeți mai întâi carnea pe plită.
- <sup>3</sup> Preîncălziți incinta cuptorului înainte de a pune preparatul la cuptor.
- <sup>4</sup> Gătiți la început cu capacul pus. Scoateți capacul după 90 de minute și turnați aproximativ 0,5 l de lichid.

## Tabele de gătire

#### Porc

| Aliment<br>(accesorii)                                                 |                                                                                 | [°C]             | <b>₽</b> ≡ <b>↑</b> | 5<br>1 | ④<br>[min]               | _≁∖<br>[°C] |
|------------------------------------------------------------------------|---------------------------------------------------------------------------------|------------------|---------------------|--------|--------------------------|-------------|
| Friptură de porc/friptură din ceafă                                    | Ð                                                                               | 160–170          | $\checkmark$        | 2      | 130–140 <sup>5</sup>     | 80–90       |
| de porc, aprox. 1 kg (tavă adâncă<br>cu capac)                         |                                                                                 | 170–180          | $\checkmark$        | 2      | 130–140 <sup>5</sup>     | 80–90       |
| Friptură de porc cu șorici,                                            | 0&                                                                              | 180–190          | $\checkmark$        | 2      | 130–150 <sup>6,7,8</sup> | 80–90       |
| aprox. 2 kg (tavă adâncă)                                              |                                                                                 | 190–200          | $\checkmark$        | 2      | 130–150 <sup>7,8</sup>   | 80–90       |
| File de porc, aprox. 350 g <sup>1</sup>                                | []<br>[]<br>[]<br>[]<br>[]<br>[]<br>[]<br>[]<br>[]<br>[]<br>[]<br>[]<br>[]<br>[ | 90–100           | -                   | 2      | 70–90                    | 63–69       |
| Friptură din pulpă de porc,<br>aprox. 1,5 kg<br>(tavă adâncă cu capac) | 6*                                                                              | 160–170          | -                   | 2      | 130–160 <sup>9</sup>     | 80–90       |
| Antricot, aprox. 1 kg<br>(tavă universală)                             | ۵&                                                                              | 150–160          | $\checkmark$        | 2      | 50–60 <sup>6</sup>       | 63–68       |
| Antricot, aprox. 1 kg <sup>1</sup>                                     | [♯] <sup>2</sup>                                                                | 95–105           | -                   | 2      | 140–160                  | 63–66       |
| Drob, aprox. 1 kg                                                      | ÷                                                                               | 170–180          | $\checkmark$        | 2      | 60–70 <sup>7</sup>       | 80–85       |
| (tavă universală)                                                      |                                                                                 | 190–200          | $\checkmark$        | 2      | 70–80 <sup>7</sup>       | 80–85       |
| Şunculiță/bacon <sup>1</sup>                                           | ••••3                                                                           | 300 <sup>4</sup> | -                   | 4      | 3–5                      |             |
| Cârnat <sup>1</sup>                                                    | ••••3                                                                           | 220 <sup>4</sup> | -                   | 3      | 8–15 <sup>10</sup>       |             |

□ Funcție, J Temperatură, J Booster, □ Nivel, ① Timp de gătire, / Temperatură la miez, ⊡ Prăjire automată, □ Încălzire superioară/inferioară, 🐼 Ventilator Eco, 🐼 Surplus de umiditate + Ventilator plus, ۞ Funcție specială Gătire lentă, Gril mare, √ pornit, – oprit

- <sup>1</sup> Folosiți grătarul și tava universală.
- <sup>2</sup> Prăjiți sau frigeți mai întâi carnea pe plită.
- <sup>3</sup> Porniți funcția Rumenire. În funcție de cantitate, puteți utiliza și funcția Gril mic T.
- <sup>4</sup> Preîncălziți incinta cuptorului timp de 5 minute, înainte de a pune preparatul la cuptor.
- <sup>5</sup> Gătiți la început cu capacul pus. Scoateți capacul după 60 de minute și turnați aproximativ 0,5 l de lichid.
- <sup>6</sup> Pe parcursul gătirii, declanșați 3 jeturi manuale de aburi, după etapa de încălzire.
- <sup>7</sup> După jumătate din timp turnați aprox. 0,5 l de lichid.
- <sup>8</sup> Porniți funcția Rumenire după 60 minute de la începerea programului de gătire.
- <sup>9</sup> Gătiți la început cu capacul pus. Scoateți capacul după 100 de minute și turnați aproximativ 0,5 l de lichid.
- <sup>10</sup> Întoarceți preparatul după ce a trecut jumătate din timpul de gătire.

#### Miel, carne de vânat

| Aliment<br>(accesorii)                                          |                 | [°C]                 | ₽₹↑          | 5<br>1 | ④<br>[min]           | _≁∖<br>[°C] |
|-----------------------------------------------------------------|-----------------|----------------------|--------------|--------|----------------------|-------------|
| Pulpă de miel cu os, aprox. 1,5 kg<br>(tavă adâncă cu capac)    |                 | 170–180              | -            | 2      | 100–120 <sup>3</sup> | 64–82       |
| Spate de miel fără os<br>(tavă universală)                      |                 | 180–190 <sup>2</sup> | $\checkmark$ | 2      | 10–20                | 53–80       |
| Spate de miel fără os<br>(grătar și tavă universală)            | تک <sup>1</sup> | 95–105               | -            | 2      | 40–60                | 54–66       |
| Spate de cerb, fără os<br>(tavă universală)                     |                 | 160–170 <sup>2</sup> | -            | 2      | 70–90                | 60–81       |
| Spate de căprioară fără os<br>(tavă universală)                 |                 | 140–150 <sup>2</sup> | -            | 2      | 25–35                | 60–81       |
| Pulpă de mistreț fără os, aprox. 1 kg<br>(tavă adâncă cu capac) |                 | 170–180              | -            | 2      | 100–120 <sup>3</sup> | 80–90       |

□ Funcție, J Temperatură, J Booster, I Nivel, D Timp de gătire, *M* Temperatură la miez, □ Încălzire superioară/inferioară, I Funcție specială Gătire lentă, √ pornit, – oprit

- <sup>1</sup> Prăjiți sau frigeți mai întâi carnea pe plită.
- <sup>2</sup> Preîncălziți incinta cuptorului înainte de a pune preparatul la cuptor.
- <sup>3</sup> Gătiți la început cu capacul pus. Scoateți capacul după 50 de minute și turnați aproximativ 0,5 l de lichid.

#### Carne de pasăre, pește

| Aliment<br>(accesorii)                                               |          | [°C]                 | <b>₽</b> ∎↑  | 5<br>1 | ④<br>[min]           | _≁∖<br>[°C] |
|----------------------------------------------------------------------|----------|----------------------|--------------|--------|----------------------|-------------|
| Pasăre, 0,8–1,5 kg<br>(tavă universală)                              | ÷        | 170–180              | $\checkmark$ | 2      | 55–65                | 85–90       |
| Pui, aprox. 1,2 kg<br>(grătar pe tava universală)                    | ***<br>& | 180–190 <sup>1</sup> | -            | 2      | 60–70 <sup>3</sup>   | 85–90       |
| Pui, aprox. 2 kg                                                     | ÷        | 180–190              | $\checkmark$ | 2      | 100–120 <sup>4</sup> | 85–90       |
| (tavă adâncă)                                                        |          | 190–200              | $\checkmark$ | 3      | 100–120 <sup>4</sup> | 85–90       |
| Pasăre, aprox. 4 kg                                                  | ÷        | 160–170              | $\checkmark$ | 2      | 180–200 <sup>5</sup> | 90–95       |
| (tavă adâncă)                                                        |          | 180–190              | $\checkmark$ | 2      | 180–200 <sup>5</sup> | 90–95       |
| Pește, 200–300 g (de ex. păstrăvi)<br>(tavă universală)              | 6        | 210–220 <sup>2</sup> | -            | 2      | 15–25 <sup>6</sup>   | 75–80       |
| Pește, 1–1,5 kg (de ex. păstrăvi cur-<br>cubeu)<br>(tavă universală) | 6        | 210–220 <sup>2</sup> | -            | 2      | 30–40 <sup>6</sup>   | 75–80       |
| File de pește în folie, 200–300 g<br>(tavă universală)               | 68       | 200–210              | -            | 2      | 25–30                | 75–80       |

Funcție, I Temperatură, I Booster, I Nivel, C Timp de gătire, *M* Temperatură la miez, C Prăjire automată, G Gril cu recircularea aerului, I Încălzire superioară/inferioară, O Surplus de umiditate + Încălzire superioară/inferioară, N Ventilator Eco, √ pornit, – oprit

<sup>1</sup> Preîncălziți incinta cuptorului timp de 5 minute, înainte de a pune preparatul la cuptor.

<sup>2</sup> Preîncălziți incinta cuptorului înainte de a pune preparatul la cuptor.

<sup>3</sup> Întoarceți friptura după ce a trecut jumătate din durata de gătire.

<sup>4</sup> Turnați aprox. 0,25 l de lichid la începutul programului de gătire.

<sup>5</sup> Turnați aprox. 0,5 l de lichid după 30 de minute.

<sup>6</sup> Declanșați 1 jet de aburi manual la 5 minute după începerea programului de gătire.

#### Mâncare test conform EN 60350-1

| Mâncare test (accesorii)                                      |      | [°C]                 | ₽≡↑<br>↑ | 5<br>1 | ④<br>[min]         | CF |
|---------------------------------------------------------------|------|----------------------|----------|--------|--------------------|----|
| Prăjiturele (1 tavă de copt <sup>1</sup> )                    | k    | 150                  | -        | 2      | 30–40              | -  |
|                                                               |      | 160 <sup>4</sup>     | -        | 3      | 20–30              | -  |
| Prăjiturele (2 tăvi de copt <sup>1</sup> )                    | L    | 150 <sup>4</sup>     | -        | 1+3    | 25–35              | -  |
| Fursecuri șprițate (1 tavă de copt <sup>1</sup> )             | L    | 140                  | -        | 2      | 30–40              | -  |
|                                                               |      | 160 <sup>4</sup>     | -        | 3      | 20–30              | I  |
| Fursecuri șprițate (2 tăvi de copt <sup>1</sup> )             | L    | 140                  | -        | 1+3    | 35–45 <sup>6</sup> | Ι  |
| Tartă cu mere (grătar <sup>1</sup> , formă pentru             | L    | 160                  | -        | 2      | 90–100             | -  |
| blat de tort <sup>2</sup> , $\varnothing$ 20 cm)              |      | 180                  | -        | 2      | 80–90              | -  |
| Pandişpan însiropat (grătar <sup>1</sup> , formă              | L    | 180                  | -        | 2      | 25–35              | -  |
| pentru blat de tort <sup>2</sup> , Ø 26 cm)                   |      | 150–170 <sup>4</sup> | -        | 2      | 25–45              | Ι  |
| Toast (grătar <sup>1</sup> )                                  | •••• | 300                  | -        | 3      | 5–8                | -  |
| Burger (grătar <sup>1</sup> pe tava universală <sup>1</sup> ) | •••• | 300 <sup>5</sup>     | -        | 4      | 12–24 <sup>7</sup> | -  |

Funcție, I Temperatură, I Booster, ☐<sup>5</sup><sub>1</sub> Nivel, ᠿ Timp de gătire, CF funcție rumenire,
 Ventilator plus, ☐ Încălzire superioară/inferioară, Gril mare, √ pornit, – oprit

<sup>1</sup> Utilizați doar accesorii originale Miele.

- <sup>2</sup> Utilizați o formă pentru blat de tort mată și de culoare închisă. Așezați forma pentru blat de tort pe mijlocul grătarului.
- <sup>3</sup> Selectați în general temperatura mai scăzută și verificați alimentele după o perioadă mai scurtă.
- <sup>4</sup> Preîncălziți incinta cuptorului înainte de a pune preparatul la cuptor.
- <sup>5</sup> Preîncălziți incinta cuptorului timp de 5 minute, înainte de a pune preparatul la cuptor.
- <sup>6</sup> Scoateți tăvile din cuptor la diferite intervale, atunci când preparatul este deja rumenit suficient înainte de expirarea duratei de gătire setate.
- <sup>7</sup> Întoarceți preparatul după ce a trecut jumătate din timpul de gătire.

### Clasa de eficiență energetică

Clasa de eficiență energetică este determinată conform EN 60350-1.

Clasa de eficiență energetică: A+

Respectați următoarele indicații la efectuarea măsurătorii:

- Măsurătoarea se realizează în funcția Eco-Ventilator plus .
- Selectați setarea Sistem iluminat | "Pornit" timp de 15 secunde (consultați "Setări", secțiunea "Sistem iluminat").
- Selectați setarea Senzor de proximitate | Aprindere lumină | dezactivat (consultați capitolul "Setări", secțiunea "Senzor de proximitate").
- În timpul măsurătorii, în incinta cuptorului se află exclusiv accesoriile necesare pentru măsurare.

Nu folosiți alte accesorii disponibile, cum ar fi ghidajele telescopice FlexiClip sau componentele cu înveliș catalitic, cum ar fi pereții laterali sau tava capac.

 O premisă importantă pentru determinarea clasei de eficiență energetică este ca uşa să fie închisă ermetic în timpul măsurătorii.

Funcția de etanșare a garniturii ușii poate fi afectată mai mult sau mai puțin, în funcție de elementele de măsurare folosite. Acest lucru are efecte negative asupra rezultatului măsurătorii.

Acest neajuns poate fi compensat prin apăsarea ușii. În cazurile cele mai nefavorabile, pentru aceasta puteți folosi accesorii tehnice adecvate, după cum este necesar. Această situație nu apare în utilizarea normală, de zi cu zi.

#### Fişa produsului pentru cuptoare de uz casnic

conform Regulamentului Delegat (UE) nr.65/2014 şi Regulamentului (UE) Nr. 66/2014

| MIELE                                                                          |            |
|--------------------------------------------------------------------------------|------------|
| Denumire/identificator de model                                                | H 7860 BPX |
| Indice de eficiență energetică/incintă (EEI <sub>incintă</sub> )               | 81,7       |
| Clasă de eficiență energetică/incintă                                          |            |
| A+++ (eficiență maximă) până la G (eficiență minimă)                           | A+         |
| Consum de energie per ciclu pentru fiecare incintă în modul convențio-<br>nal  | 1,10 kWh   |
| Consum de energie per ciclu pentru fiecare incintă în modul de ventila-<br>ție | 0,71 kWh   |
| Număr de incinte                                                               | 1          |
| Surse de căldură per incintă                                                   | electric   |
| Volumul incintei                                                               | 76         |
| Masa aparatului                                                                | 47,0 kg    |

Miele declară prin prezenta că acest cuptor corespunde Directivei 2014/53/ UE.

Textul complet al declarației de conformitate UE este disponibil la una dintre următoarele adrese de internet:

 Produse, descărcare, pe www.miele.ro

| Banda de frec-<br>vență a modulului<br>WiFi                        | 2,4000 GHz –<br>2,4835 GHz |
|--------------------------------------------------------------------|----------------------------|
| Putere maximă de<br>emisie a modulu-<br>lui WiFi                   | < 100 mW                   |
| Banda de frec-<br>vență a termome-<br>trului pentru ali-<br>mente  | 433,2 MHz –<br>434,6 MHz   |
| Putere maximă de<br>emisie a termo-<br>metrului pentru<br>alimente | < 10 mW                    |

## Drepturi de autor și licențe

Pentru utilizarea și controlul aparatului, Miele folosește software-uri proprii sau externe, neîncadrate în așa-numitele condiții de licențiere Open Source. Aceste software-uri/componente software sunt protejate de drepturi de autor. Autorizările Miele și ale terților privind drepturile de autor trebuie respectate.

Mai mult, în prezentul aparat sunt incluse componente software care sunt transmise mai departe sub condiții de licențiere Open Source. Puteți accesa componentele Open Source incluse, împreună cu prevederile privind drepturile de autor aferente, copii ale respectivelor condiții de licențiere valabile, precum și alte eventuale informații din aparat, în meniul Setări | Informații legale | Licențe Open Source. Reglementările privind răspunderea și garanția pentru condițiile de licențiere Open Source indicate acolo se aplică numai raportat la respectivii titulari ai drepturilor.

Aparatul include în special componente software licențiate de către titularii drepturilor sub GNU General Public License, versiunea 2, resp. GNU Lesser General Public License, versiunea 2.1. Miele vă oferă dumneavoastră sau terților posibilitatea punerii la dispoziție, pentru un interval de minim 3 ani după achiziționarea resp. livrarea aparatului, a unei copii prelucrabile electronic a codului sursă pentru componentele Open Source incluse în aparat, licențiate sub condițiile GNU General Public License, versiunea 2, sau ale GNU Lesser General Public License, versiunea 2.1, pe un suport de date (CD-ROM, DVD sau stick USB). Pentru a obține acest cod sursă, vă rugăm să ne contactați, indicând numele produsului, seria și data achiziționării, prin e-mail (info@miele.com) sau la adresa de mai jos:

Miele & Cie. KG Open Source GTZ/TIM Carl-Miele-Straße 29 33332 Gütersloh

Vă atragem atenția asupra garanției limitate în favoarea titularilor drepturilor sub condițiile GNU General Public License, versiunea 2, și ale GNU Lesser General Public License, versiunea 2.1:

This program is distributed in the hope that it will be useful, but WITHOUT ANY WARRANTY, without even the implied warranty of MERCHANTABILITY of FITNESS FOR A PARTICULAR PURPOSE. See the GNU General Public License and GNU Lesser General Public License for more details.

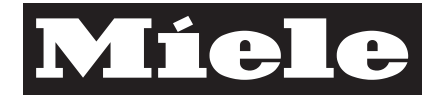

România SC Miele Appliances SRL Piața Presei Libere, nr. 3-5, București Clădirea City Gate, Turnul sudic, parter Telefon 021 352 07 77 / 78 / 79 Fax 021 352 07 76 E-mail mieleinfo@ro.miele.com

Miele & Cie. KG Carl-Miele-Straße 29 33332 Gütersloh Germania

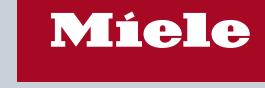

H 7860 BPX

M.-Nr. 11 236 880 / 00

ro-RO